# E-dok

# Tarkvara kasutamise käsiraamat

Versioon: 2 27.04.2015

E-DOK OÜ

# SISUKORD

| SISUKORD                                                                                                    | 2                                                                                                    |
|----------------------------------------------------------------------------------------------------|----------------------------------------------------------------------------------------------------|
| SISSEJUHATUS                                                                                                    | 6                                                                                                    |
| SISENEMINE TARKVARASSE E-DOK                                                                                                    | 9                                                                                                    |
| Sisenemine tarkvarasse online režiimis                                                                                                    | 9                                                                                                    |
| Sisenemisaadress                                                                                                    | 9                                                                                                    |
| Mida on vaja eelnevalt teha, et tarkvasse sisenemine oleks võimalik?                                                                                                    | 9                                                                                                    |
| Kuidas on võimalik demoversiooni sisenemine?                                                                                                    | 9                                                                                                    |
| Sisenemine tarkvarasse online režiimis                                                                                                    | 9                                                                                                    |
| Sisenemine tarkvara offline versiooni                                                                                                    | . 10                                                                                                 |
| MENÜÜ                                                                                                    | . 11                                                                                                 |
| Menüü                                                                                                    | . 11                                                                                                 |
| Tarkvarast väljumine                                                                                                    | . 11                                                                                                 |
| SEADISTUSED                                                                                                    | . 12                                                                                                 |
| Minu seaded                                                                                                    | . 12                                                                                                 |
| Wind Seducu                                                                                                    |                                                                                                    |
| Haldus                                                                                                    | . 13                                                                                                 |
| Haldus                                                                                                    | . 13<br>. 13                                                                                         |
| Haldus<br>Kasutajad<br>Kasutajale turvasertifikaadi genereerimine                                                                                                    | . 13<br>. 13<br>. 14                                                                                 |
| Haldus<br>Kasutajad<br>Kasutajale turvasertifikaadi genereerimine<br>Rollid                                                                                                    | . 13<br>. 13<br>. 14<br>. 14                                                                         |
| Haldus<br>Kasutajad<br>Kasutajale turvasertifikaadi genereerimine<br>Rollid<br>Klassifikaatorid                                                                                                    | . 13<br>. 13<br>. 14<br>. 14<br>. 14                                                                 |
| Haldus<br>Kasutajad<br>Kasutajale turvasertifikaadi genereerimine<br>Rollid<br>Klassifikaatorid<br>Mallid                                                                                                    | . 13<br>. 13<br>. 14<br>. 14<br>. 14<br>. 15                                                         |
| Haldus<br>Kasutajad<br>Kasutajale turvasertifikaadi genereerimine<br>Rollid<br>Klassifikaatorid<br>Mallid<br>KLIENDIREGISTER                                                                                                    | . 13<br>. 13<br>. 14<br>. 14<br>. 14<br>. 15<br>. 25                                                 |
| Haldus<br>Kasutajad<br>Kasutajale turvasertifikaadi genereerimine<br>Rollid<br>Klassifikaatorid<br>Mallid<br>KLIENDIREGISTER<br>Kliendi registreerimine (kliendiprofiili loomine)                                                                                                    | . 13<br>. 13<br>. 14<br>. 14<br>. 14<br>. 15<br>. 25                                                 |
| Haldus<br>Kasutajad<br>Kasutajale turvasertifikaadi genereerimine<br>Rollid<br>Klassifikaatorid<br>Mallid<br>KLIENDIREGISTER<br>Kliendi registreerimine (kliendiprofiili loomine)<br>Klientide nimekiri.                                                                                                    | . 13<br>. 13<br>. 14<br>. 14<br>. 14<br>. 15<br>. 25<br>. 25                                         |
| Haldus<br>Kasutajad<br>Kasutajale turvasertifikaadi genereerimine<br>Rollid<br>Klassifikaatorid<br>Mallid<br>KLIENDIREGISTER.<br>Kliendi registreerimine (kliendiprofiili loomine)<br>Kliendi registreerimine (kliendiprofiili loomine)                                                                                                    | . 13<br>. 13<br>. 14<br>. 14<br>. 14<br>. 15<br>. 25<br>. 25<br>. 25                                 |
| Haldus<br>Kasutajad<br>Kasutajale turvasertifikaadi genereerimine<br>Rollid<br>Klassifikaatorid<br>Mallid<br>KLIENDIREGISTER.<br>Kliendi registreerimine (kliendiprofiili loomine)<br>Klientide nimekiri.<br>Klientide nimekiri.<br>Seotud kontaktid                                                                                       | . 13<br>. 13<br>. 14<br>. 14<br>. 14<br>. 15<br>. 25<br>. 25<br>. 25<br>. 25<br>. 26                 |
| Haldus<br>Kasutajad<br>Kasutajale turvasertifikaadi genereerimine<br>Rollid<br>Klassifikaatorid<br>Mallid<br>KLIENDIREGISTER<br>KLIENDIREGISTER<br>Kliendi registreerimine (kliendiprofiili loomine)<br>Klientide nimekiri<br>Klientide nimekiri<br>Seotud kontaktid<br>Andmete salvestamine                                               | . 13<br>. 13<br>. 14<br>. 14<br>. 15<br>. 25<br>. 25<br>. 25<br>. 25<br>. 25<br>. 25<br>. 26<br>. 27 |
| Haldus<br>Kasutajad<br>Kasutajale turvasertifikaadi genereerimine<br>Rollid<br>Klassifikaatorid<br>Mallid<br>KLIENDIREGISTER<br>KLIENDIREGISTER<br>Kliendi registreerimine (kliendiprofiili loomine)<br>Klientide nimekiri<br>Klientide nimekiri.<br>Seotud kontaktid<br>Seotud kontaktid<br>Andmete salvestamine<br>Kliendi andmete vaade | . 13<br>. 13<br>. 14<br>. 14<br>. 15<br>. 25<br>. 25<br>. 25<br>. 25<br>. 25<br>. 25<br>. 25<br>. 2  |

| Kliendi arhiveerimine                                 | 29 |
|-------------------------------------------------------|----|
| Kliendi kustutamine                                   |    |
| Kliendiga seotud failide haldus                       |    |
| PROJEKTIREGISTER                                      |    |
| Projektid                                             |    |
| Töövõtu (projekti) avamine                            |    |
| Töövõtu (projekti) avamine                            |    |
| Töövõtuprojekti lisamise võimalused                   |    |
| Projekti avamine nullist                              |    |
| Projekti loomine arhiveeritud töövõtu projekti baasil |    |
| Projekti loomine projektimalli baasil                 |    |
| PROJEKTI TÖÖVAADE JA PROJEKTIJUHTIMISVAHENDID         |    |
| Tühi projekti töövaade                                |    |
| Projektivaade - selgitused                            |    |
| TÖÖVÕTU TEOSTAMINE JA DOKUMENTEERIMINE                | 50 |
| Kliendiinfo talletamine                               | 50 |
| Projekti avamine                                      | 50 |
| Aruannete importimine                                 | 50 |
| Sissejuhatus                                          | 50 |
| Sakk "Aruandeandmed"                                  | 50 |
| Kontosaldode import                                   | 50 |
| Aruandekirjete imort                                  | 51 |
| XBRL import                                           | 53 |
| Imporditud aruannete töölehed                         | 53 |
| Sissejuhatus                                          | 53 |
| Kontod                                                | 54 |
| Aruandekirjed                                         | 54 |
| XBRL                                                  | 55 |
| Imporditud aruandenäitajate sidumine ülesannetega     | 55 |
| Olulisuse määramine                                   |    |
| Seotud käsiraamatu osa                                |    |

| Olulisuse valemid                                                                                  | 58 |
|----------------------------------------------------------------------------------------------------|----|
| Olulisus                                                                                           | 58 |
| Riskianalüüs                                                                                       | 59 |
| Sissejuhatus                                                                                       | 59 |
| Riskid                                                                                             | 60 |
| Väitetasemel riskianalüüs                                                                          | 62 |
| Tööülesanded                                                                                       | 65 |
| Sissejuhatus                                                                                       | 65 |
| Ülesannete loetelu, struktuur ning otsing                                                          | 65 |
| Ülesande lisamine                                                                                  | 68 |
| Ülesande üldandmed                                                                                 | 68 |
| Ülesande muutmine                                                                                  | 72 |
| Ülesande kustutamine                                                                               | 73 |
| Ülesande sidumine mõne projekti töölehega                                                          | 73 |
| Ülesandega seotud failid                                                                           | 74 |
| Ülesandega seotud riskid                                                                           | 74 |
| Ülesande teostamisel tuvastatud väärkajastamiste dokumenteerimine                                  | 75 |
| Ülesande teostamisel tehtud tähelepanekute dokumenteerimine                                        |    |
| Ülesande ajakulu märkimine                                                                         | 80 |
| Kontosaldode, aruandekirjete ja XBRL aruandekirjete sidumine ülesandega ja seotud<br>ülesandelehed | 80 |
| Ülesandega seotud küsimused ja vastused                                                            | 82 |
| Ülesande staatuse muutused                                                                         | 82 |
| Ülesannete koondvaade                                                                              | 83 |
| Väärkajastamised                                                                                   |    |
| Tähelepanekud                                                                                      |    |
| Sakk "Kokkuvõte"                                                                                   |    |
| Sissejuhatus                                                                                       |    |
| Parandused ja lõppsaldode võrdlus                                                                  |    |
| Parandamata väärkajastuste kokkuvõte                                                               | 85 |
| Audiitori aruanne                                                                                  | 85 |

| Arhiveerimine                                |
|----------------------------------------------|
| TÖÖ FAILIDEGA                                |
| Sissejuhatus                                 |
| Faili lisamine                               |
| Faili muutmine                               |
| Faili kustutamine                            |
| Projekti failid                              |
| Kustutatud failid                            |
| Dokumendimallid                              |
| Sissejuhatus                                 |
| MS Word formaadis dokumendimallid91          |
| MS Excel formaadis dokumendimallid92         |
| ONLINE / OFFLINE TÖÖREZIIMID                 |
| Sissejuhatus                                 |
| Offline versiooni installeerimine            |
| Kasutajale turvasertifikaadi genereerimine95 |
| Töö offline versioonis                       |
| KORDUMA KIPPUVAD KÜSIMUSED                   |
| VIITED OLULISEMATELE MÄRKSÕNADELE 102        |

## **SISSEJUHATUS**

Muutmaks vandeaudiitorite tööd kutseteenuse osutamisel efektiivsemaks ja kvaliteetsemaks, valmis 2014. a sügiseks E-dok. E-dok on spetsiaalselt audiitori töövõttude haldamiseks ja dokumenteerimiseks mõeldud tarkvara.

Käesolev kasutaja käsiraamat on kirjutatud selleks, et kasutajad saaksid hõlpsamini tarkvara kasutamisega hakkama. Selle kirjutamisel on arvesse võetud Audiitorkogu liikmetele korraldatud tarkvara kasutuselevõttu hõlbustavatest seminaridest ning senisest kasutajate nõustamisest saadud kogemusi.

## Tarkvara omadused lühidalt

Audiitori töö on reeglina konfidentsiaalne. Selles valguses tasub esimesena esile tõsta tarkvara turvalisust. Hoolimata tänapäevaste tööoludega kaasnevatest võimalikest riskidest, näiteks kõvaketta häving, arvuti vargus, ebaturvaline töökeskkond, võib audiitor olla nüüd kindel, et tema töö ja dokumendid on tänu E-dok tarkvara kasutamisele säilinud turvalises serveris – tarkva majutusteenust osutab E-dok OÜ-le Registrite ja Infosüsteemide Keskus. Lepingu kohaselt tehakse igapäevaseid ja iganädalaseid andmevarundamisi. Tarkvarasse sisselogimine käib ainult ID-kaardi või mobiil-ID kasutades; seega on kindel, et informatsioonile saavad ligi vaid kindlaksmääratud isikud.

Teiseks, tegemist on enamaga kui ainult dokumenteerimiseks mõeldud tarkvaraga: tarkvarakasutuse suurimaks plussiks on tema projektijuhtimise funktsionaalsus. Iga audiitori töövõtt on iseloomult projekt. Mida suurem projekt, seda tähtsamaks muutub mitte üksikute meeskonnaliikmete erialatehnilised teadmised vaid edukas projektijuhtimine. Tarkvara projektijuhtimise vahenditest võib eriti esile tõsta kasutajarollide määramist organisatsiooni ja tööprojektide tasandil, tööülesannete üksik- ja massomistamise võimalust nii töö teostamiseks kui ülevaatamiseks, riski-, projekti- ja muud mallid, tööülesannete staatuse sümbolid, tööülesannete üldvaadet, millest on võimalik kiiresti mööda hüperlinke liikuda vajaliku faili, riski, tehtud tähelepaneku või tuvastatud väärkajastamise juurde kui ka võimalust koondada tehtud tähelepanekud tähelepanekute koondregistrisse ja tuvastatud väärkajastamised väärkajastamiste koondisse. Kokkuvõtlikult võiks nentida, et tänu nendele vahenditele muutub audiitori meeskonna töö koordineeritumaks ja üha kindlam on, et ükski oluline aspekt ei jää tähelepanuta.

Kolmandaks võiks tuua sujuva ja hästi läbimõeldud töö dokumenteerimise võimaluse alates auditeeritavate andmete impordist, nende seostamisest olulisuse arvutamise-, riskianalüüsi ja edasiste tööülesannetega ning hilisema audiitori aruandlusega nii, et seosed oleksid kiiresti mõistetavad ning dokumenteerimine oleks professionaalne. Kusjuures audiitorühingul säilib võimalus seadistada programm ja protsessis kasutatavad mõisted vastavalt enda harjumuspärasele metoodikale. Kogemuslikult võin nentida, et suur osa programmi poolt kasutajale pakutavatest võimalustest on intuitiivselt (juhendamterjali kasutatamata) omandatav. Seda tõenäoliselt sellepärast, et tarkvaraarenduses hoidsid juhtrolli just vandeaudiitorid. Kasutajamugavustest võiks veel esile tõsta failidele viitamisvõimalused, töödokumentide online avamise ja salvestamise võimaluse ning nn "tarkade failide" kasutamisvõimaluse. Tarkadeks failideks nimetame siin selliseid Excel'i ja Word'i faile, millele programm on lisanud audiitori töö automatiseerimise eesmärgil teatud metainformatsiooni, mille kombineerimisvõimalused tööpaberite valmistamiseks on nimetatud failides pea lõputud.

Neljandana jõudsimegi selleni, et väljakujunenud metodoloogilist lähenemisviisi audiitor muutma ei pea. Senist ülesannete ja alamülesannete struktuuri, nimetusi ja indekseerimist muuta pole vaja. Samuti on ka suur vabadus olulisuse arvutamisel, omale meelepäraste väidete kasutamisel jne. Audiitorkogu küll annab kasutajatele eelkujundatud auditi-, ülevaatuse ja pakendiaruandluse audiitorkontrolli mallid koos näidisprotseduuride loeteluga kaasa, kuid kasutajatel on võimalus neid oma voli kohaselt ümber kujundada ja indekseerida. Tulevikus plaanime oma malle dubleerida ka inglise ja vene keelde.

Veel tahaks ära märkida, et tarkvara saab kasutada nii "online" kui ka "offline" režiimis. Seega, teades ette, et auditeeritaval puudub mingil põhjusel internetiligipääs võib sellegipoolest teha tööd "offline" režiimis ning hiljem saab andmeid sünkroniseerida.

Kõige eelnevalt kirjeldatud tulemusena võime olla kindlad, et tarkvara kasutaja saavutab aja jooksul efektiivsuse töö dokumenteerimises andmata seejuures järgi kvaliteedis. Seda eriti veel siis kui osatakse ära kasutada erinevaid malle (vorme, dokumendipõhjasid) – riski-, projekti-, dokumendi- ja olulisuse malle.

Oleme selleks, et tarkvara kasutusjuhend oleks võimalikult kasutajasõbralik ja kasutaja leiaks omale sobival moel vajaliku vastuse, käesoleva käsiraamatu jaganud järgmistesse sektsioonidesse:

- SISENEMINE TARKVARASSE E-DOK,
- MENÜÜ,
- SEADISTUSED,
- KLIENDIREGISTER,
- PROJEKTIREGISTER,
- PROJEKTI TÖÖVAADE JA PROJEKTIJUHTIMISVAHENDID,
- TÖÖVÕTU TEOSTAMINE JA DOKUMENTEERIMINE,
- TÖÖ FAILIDEGA,
- ONLINE / OFFLINE TÖÖREZIIMID,
- KORDUMA KIPPUVAD KÜSIMUSED,
- VIITED OLULISEMATELE MÄRKSÕNADELE.

## Viited ja ristviited

Käsiraamatus on hüperlingitud viited (n: vt Joonis 100, vt ptk SISENEMINE TARKVARASSE E-DOK alaptk Kuidas on võimalik demoversiooni sisenemine?), et käsiraamatu kasutaja saaks vajadusel hiireklõpsuga viitele kiiresti minna viidatud teema juurde.

## Korduma kippuvad küsimused

Käsiraamatu eelviimaseks peatükiks oleme oma senisele koolitus- ja nõustamiskogemusele tuginedes lisanud "Korduma kippuvad küsimused".

Märksõnad – käsiraamatu lõpus on peatükk "**Viited olulisematele märksõnadele**", milles on märksõnade lehekülje numbrid ära toodud. Tekstis on sellised märksõnad märgitud esmakordsel selgitamisel **tumendatud** (ik **bold**) kirjafondis.

☑ - "tasub teada" sümbol on käsiraaamatus kasutusel kui E-dok meeskond on pidanud vajalikuks midagi soovitada.

## Kokkuvõte

Kokkuvõtvalt võib öelda, et Eesti audiitorite kogukond on saanud tõeliselt kvaliteetse tööriista oma töödokumenteerimiseks, mis aitab tõsta töö efektiivsust ja kvaliteeti kogu sektoris. Samas, kuigi tarkvara kasutamine kergendab vandeaudiitorite tööd olulises osas, ei kindlusta selle kasutamine

ainuüksi audiitori töö kõrget kvaliteeti – endiselt läheb audiitoril vaja kutsealases tegevuses vajalikku kriitilist mõtlemist ja kutsealaseid oskuseid.

Soovime edu tarkvara kasutamisel.

E-dok meeskond

# SISENEMINE TARKVARASSE E-DOK

## Sisenemine tarkvarasse online režiimis

### Sisenemisaadress

Lepingulisel kliendil toimub tarkvarasse sisenemine veebiaadressil: <u>https://e-dok.rik.ee</u>. Tarkvara demoversiooni sisenemine toimub veebiaadressil: <u>https://demo-aud.inversion.ee</u>.

### Mida on vaja eelnevalt teha, et tarkvasse sisenemine oleks võimalik?

Tarkvarasse sisenemine eeldab **kasutajakonto** ja **kasutajanime** olemasolu. **Organisatsioonihalduri kasutajakonto** luuakse kokkulepitud tingimuste kohaselt kasutajaga seotud audiitorühingu (vm äriühingu) ja E-dok OÜ vahelise lepingu sõlmimisel. **Organisatsioonihaldur** saab lisada teisi kasutajakontosid.

Kasutaja saab kasutajakonto loomisel kasutajanime. Selle määrab kasutajale kas konkreetse audiitorettevõtte organisatsioonihaldur või **infosüsteemi peaadministraator**. Kasutajanime puhul tuleb meeles pidada, et kasutajanimi on **tõstetundlik**, st kasutajanimed MIHKEL ja Mihkel viitavad erinevatele kasutajatele.

#### Kuidas on võimalik demoversiooni sisenemine?

Ka **demoversiooni** sisenemine eeldab kasutajakonto olemasolu. Demoversiooni sisenemise õiguse taotlemiseks saab vabas vormis e-kirja teel pöörduda aadressil <u>e-dok@audiitorkogu.ee</u>.

#### Sisenemine tarkvarasse online režiimis

Tarkvarasse sisenemiseks online režiimis tuleb end autentida ID-kaardi või Mobiil-ID abil.

Kui olete tarkvarasse sisenemiseks valinud asjakohase veebiaadressi (vt: Sisenemisaadress) ilmub järgmine vaade (vt Joonis 1):

| <u>Eesti</u> | English | Русский |
|--------------|---------|---------|
|--------------|---------|---------|

| E-dok                         |
|-------------------------------|
| Kasutajanimi:                 |
| EESTI-ŠVEITSI KOOSTÖÖPROGRAMM |

Ülevalt paremalt saab sinisele kirjale hiirega klõpsates valida **liidese keele**. Eesti keel on automaatselt **vaikekeeleks**. Keelt saab sisenemisjärgselt muuta ka kasutajaseadetes (vt ptk SEADISTUSED alaptk Minu seaded).

ESTONIAN-SWISS COOPERATION PROGRAMME

Sisestage kasutajanime väljale oma kasutajanimi ning klõpsake kas ID-kaardi või Mobiil-ID nupule.

ID-kaardiga sisselogimisel veenduge, et teie arvutisse on installeeritud asjakohane ID-kaardi tarkvara, teie ID-kaart on kehtiv ja see on asetatud õigesti ID-kaardi lugejasse.

ID-kaardi nupule klõpsates küsib menetlustarkvara Teie PIN1 autentimiskoodi. Õige PIN1 koodi sisestamisel olete tarkvara projektide loetelu vaatesse sisenenud mõne sekundi jooksul.

Selleks, et kasutaja saaks siseneda Mobiil-ID abil, tuleb eelnevalt kasutajakonto loomisel kasutajaandmete sisestamisel sisestada lahtrisse Mobiil-ID kasutaja Mobiil-ID number (vt ptk SEADISTUSED alaptk Minu seaded).

Mobiil-ID nupule klõpsates käivitatakse Mobiil-ID autentimine, mille jooksul saadetakse Teie Mobiil-ID numbrile SMS. Selle kättesaamisel tuleb veenduda, et kood ühtib arvutiekraanil oleva koodiga ning seejärel tuleb sisestada PIN1 autentimiskood. PIN1 koodi korrektsel sisestamisel suunatakse kasutaja temaga seotud avatud projektide vaatesse (vt ptk MENÜÜ alaptk Menüü joonist; põhjalikumalt on vaadet selgitatud ptk PROJEKTIREGISTER alaptk Projektid).

### Sisenemine tarkvara offline versiooni

Tarkvara offline versiooni installeerimise ja kasutamise (sh sisenemise) kohta vt ptk ONLINE / OFFLINE TÖÖREZIIMID.

# MENÜÜ

## Menüü

| Lisa uus               | ♥ □ -                           | - Pooleli 🔽 | – Valmis 🔺 - | - Lahendamata ki            | isim | JS   | <b>a</b> − ( | le va | adatud             |
|------------------------|---------------------------------|-------------|--------------|-----------------------------|------|------|--------------|-------|--------------------|
| Klient                 | Projekti nimetus                | Nr          | Töövõtu liik | Aruandeaasta<br>lõppkuupäev | Tö   | öüle | sand         | ed 🔒  | Projekt<br>staatu: |
| LTU client (AS)        | LTU client (AS) audit 2014      | 1           | Audit        | 31.12.2014                  | 0    | 0    | 0            | 0     | Pooleli            |
| LTU Real Estate Sample | LTU client audit 2014           |             | Audit        | 31.12.2014                  | 0    | 0    | 0            | 0     | Pooleli            |
| LTU test client (AB)   | LTU test client (AB) audit 2014 | 2           | Audit        | 31.12.2014                  | 0    | 0    | 0            | 0     | Pooleli            |
| TU test client (NT)    | LTU test client (NT) audit 2014 | 1           | Audit        | 31.12.2014                  | 0    | 0    | 0            | 0     | Pooleli            |
| LTU test client (ZM)   | LTU test client (ZM) audit 2014 | 2           | Audit        | 31.12.2014                  | 0    | 0    | 0            | 0     | Pooleli            |
| LTU client             | LTU client audit 2014 (EE)      |             | Audit        |                             | 0    | 0    | 0            | 0     | Pooleli            |

Joonis 2

Vaate üleval vasakus nurgas on menüü nupp (vt Joonis 2), millele klõpsates avaneb allmenüü, erinevate seadistuste ja valikute tegemiseks. Nendest võimalustest kirjutame lähemalt asjakohastes osades.

## Tarkvarast väljumine

Menüü > Välju süsteemist

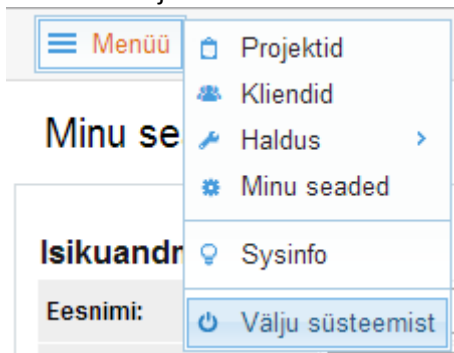

#### Joonis 3

Peale töö lõpetamist on soovitatav tarkvarast väljuda (vt Joonis 3). Juhul kui sisenemiseks kasutati IDkaarti, on soovitatav turvalisust arvestades sulgeda ka kõik veebilehitseja aknad.

# **SEADISTUSED**

## Minu seaded

#### Menüü -> Minu seaded

Moodul võimaldab seadistada kasutaja isikuandmed ning eelistusi.

| Minu se = Kliendid                                                                                                    | oftware OÜ — incx                                                                |                                                                    |                                               |            |                                                                                                    |
|----------------------------------------------------------------------------------------------------|----------------------------------------------------------------------------------|--------------------------------------------------------------------|-----------------------------------------------|------------|----------------------------------------------------------------------------------------------------|
| Isikuand     ► Haldus     ►       Isikuand     € Kasutusstatistika                                                                                    |                                                                                  |                                                                    |                                               |            |                                                                                                    |
| Eesnimi: Offline klient                                                                                                    |                                                                                  | Perenimi:                                                          | Järve                                         |            |                                                                                                    |
| E-posti aad ♀ Sysinfo                                                                                                    |                                                                                  | Initsiaalid:                                                       | U                                             |            |                                                                                                    |
| Telefoninur 🔿 Välju süsteemist                                                                                                    |                                                                                  | Mobiil ID tele                                                     | +37258058966                                  |            |                                                                                                    |
| Eelistused                                                                                                    |                                                                                  |                                                                    | (5)                                           |            |                                                                                                    |
| lidese keet: Eesti                                                                                                    | J L                                                                              |                                                                    | U                                             |            |                                                                                                    |
| lue parooli lisamiseks või vana parooli m                                                                                                    | uutmiseks täitke iäromised väliad                                                |                                                                    |                                               |            |                                                                                                    |
| /ana parool:                                                                                                    |                                                                                  |                                                                    |                                               |            |                                                                                                    |
| lus parook                                                                                                    | 6                                                                                |                                                                    |                                               |            |                                                                                                    |
| us paroor.                                                                                                    | U                                                                                |                                                                    |                                               |            |                                                                                                    |
| arool uuesti:                                                                                                    |                                                                                  |                                                                    |                                               |            |                                                                                                    |
| Salvesta                                                                                                    | (2                                                                               | )                                                                  |                                               |            |                                                                                                    |
| Personaalne kood                                                                                                    |                                                                                  |                                                                    |                                               |            |                                                                                                    |
| 141a04b90a811c27aeb52c7133d1aa25d                                                                                                    | 18d5210325054ce396769cffb48fb                                                    |                                                                    |                                               |            |                                                                                                    |
|                                                                                                    |                                                                                  |                                                                    | (3)                                           |            |                                                                                                    |
| Turvasertifikaat                                                                                                    |                                                                                  |                                                                    | J                                             |            |                                                                                                    |
|                                                                                                    |                                                                                  |                                                                    |                                               |            |                                                                                                    |
| äljaandja: /C=EE/ST=Harjumaa/L=Tallinn/<br>aaja: /C=EE/ST=Harjumaa/L=Tallinn/O=A,<br>ehtib kuni: Sep 25 22:25:19 2015 GMT<br>ae turvasertifikaat alla | O=Audiitorkogu/OU=Tarkvara kasutajad/C<br>diitorkogu/OU=Tarkvara kasutaja/CN=inc | N=Demokeskkond/emailAddress=ir<br>x,38108100253/emailAddress=audir | ldrek@inversion.ee<br>torkogu@audiltorkogu.ee |            |                                                                                                    |
| Seotud kontod                                                                                                    |                                                                                  |                                                                    |                                               |            |                                                                                                    |
| ludiitorettevõtja                                                                                                    | Kasutajanimi                                                                     | Nimi                                                               | Mobiil ID telefon                             | Kehtivus   |                                                                                                    |
| udiitorettevõtja Koolitus                                                                                                    | inc/2                                                                            | (UJ) Indrek Järve                                                  | +37258058966                                  | Kehtiv     | C ava uues aknas                                                                                                    |
| version Software OU                                                                                                    | incx                                                                             | [U] Indrek Järve                                                   | +37258058966                                  | Kehtiv     | 🕑 ava uues akna                                                                                                    |
| numerica College OU                                                                                                    | la su                                                                            | B B Is doub 18 are                                                 |                                               | 10 - b B - | <b>CR CR R CR R CR CR CR CR CR CR CRRRRRRRRRRRRR</b> |

#### Joonis 4

Juhul kui soovite kasutajaliidese keelt muuta, saate seda teha valides ripp-menüüst (vt Joonis 4 numbriga 1 tähistatud valikut) "Liidese keel" sobiva keele.

**Kasutaja personaalset koodi** (vt Joonis 4 numbriga 2 tähistatut) kasutatakse kasutajale mallihoidlatesse juurdepääsu andmiseks – oma personaalne kood tuleb edastada (vastava ettevõtte) kontaktisikule, kes soovib võimaldada teie ligipääsu oma projektimalli(de)le (täpsemalt vt ptk SEADISTUSED alaptk Mallid, Projektimallid).

**Turvasertifikaadi** (vt Joonis 4 numbriga 3 tähistatut) genereerib kasutajale organisatsioonihaldur ja seda kasutatakse offline režiimis kasutaja autentimiseks. Turvasertifikaati saab alla laadida klõpsates viitel "Lae turvasertifikaat alla" (täpsemalt vt ptk ONLINE / OFFLINE TÖÖREZIIMID alaptk Kasutajale turvasertifikaadi genereerimine).

"Minu seaded" lehe alumises sektsioonis "Seotud kontod" (vt Joonis 4 numbriga 4 tähistatut) kuvatakse kogu **kasutajakontode informatsioon**, mis on seotud kasutaja isikukoodiga, sh erinevates ettevõtetes. Nimekirja ei kuvata kui kasutajal on ainult üks konto.

Kui isikuandmete sektsioonis on sisestatud kasutaja Mobiil-ID number (vt Joonis 4 numbriga 5 tähistatut), siis saab kasutaja tarkvarasse siseneda kasutades Mobiil-ID-d.

Kui kasutaja on määranud (vt Joonis 4 numbriga 6 tähistatut) omale **salasõna**, siis saab ta edaspidi töötada MS Word ja MS Excel dokumente online avades ja salvestades, ilma et oleks vaja faile oma arvutisse salvestada ja neid sealt ülesse laadida.

## Haldus

### Kasutajad

Menüü -> Haldus -> Kasutajad

Moodul võimaldab hallata kasutajaid organisatsiooni tasandil, sh määrata täiendavalt organisatsioonihaldureid.

#### Kasutajad

| Nimi:     Isikukood:     Kehtivus:     Kehtivad kasutajad     Otsi     Lisa uus kasutaja |              |                    |           |       |  |  |  |
|------------------------------------------------------------------------------------------|--------------|--------------------|-----------|-------|--|--|--|
| Audiitorettevőtja                                                                        | Kasutajanimi | Nimi               | Isikukood |       |  |  |  |
| Inversion Software OÜ                                                                    | incx         | Peep Soidberg      |           | muuda |  |  |  |
| Inversion Software OÜ                                                                    | mike         | Test Kasutaja (MK) |           | muuda |  |  |  |

#### Joonis 5

Sinine ülemine parempoolne nupp "Lisa uus kasutaja" (vt Joonis 5) viib uue kasutaja lisamise vormile (vt Joonis 6). Kasutajainfo uuendamise hüperlink "muuda" viib juba olemasoleva kasutaja muutmise vormile.

| Kasutajad »                     |                                                                                         |                          |                                             |
|---------------------------------|-----------------------------------------------------------------------------------------|--------------------------|---------------------------------------------|
| Kasutaja isikuandme             | d                                                                                       |                          |                                             |
| Audiitorettevõtja:              | Audiitorkogu                                                                            |                          |                                             |
| Eesnimi: *                      |                                                                                         | Perekonnanimi: *         |                                             |
| lsikukood: *                    | - ei ole määratud -                                                                     | Initsiaalid:             |                                             |
| Telefoninumber:                 |                                                                                         | Mobiil-ID mobiilinumber: | (2)                                         |
| E-posti aadress:                |                                                                                         | Töötaja tunnus:          | Audiitorettevõtja töötaja 🔷 Väline isik 🛛 👍 |
| Kasutajakonto andmo             | ed                                                                                      |                          |                                             |
| Kasutajanimi: *                 |                                                                                         |                          |                                             |
| Staatus:                        | Kehtiv O Kehtetu                                                                        |                          |                                             |
| Liidese keel:                   | Eesti 📀                                                                                 |                          |                                             |
| Uue parooli lisamiseks või vana | parooli muutmiseks täita järgmised väljad:                                              |                          |                                             |
| Salasõna:                       |                                                                                         |                          |                                             |
| Salasõna uuesti:                |                                                                                         |                          |                                             |
| Kasutaja(te) rollid             | (6)                                                                                     |                          |                                             |
| Rollid:                         | Organisatsiooni haldur -<br>Tavakasutaja -<br>Vaatleja - Projektide andmete vaatamine - |                          |                                             |
| Salvesta ← Tagasi nime          | skirja                                                                                  |                          |                                             |

#### Joonis 6

Punase tärniga märgitud väljade (vt Joonis 6) täitmine on kohustuslik.

Kasutaja asukohariigi valik toimub ripp-menüüst (vt Joonis 6 numbriga 1 tähistatut).

Kui isikuandmete sektsioonis on sisestatud kasutaja Mobiil-ID number (vt Joonis 6 numbriga 2 tähistatut), siis saab kasutaja tarkvarasse siseneda kasutades Mobiil-ID-d. Kasutaja saab oma mobiil ID ka ise sisestada (vt ptk SEADISTUSED alaptk Minu seaded).

Kasutaja saab kasutajakonto loomisel **kasutajanime** (vt Joonis 6 numbriga 3 tähistatut). Selle määrab kasutajale kas konkreetse audiitorettevõtte organisatsioonihaldur või infosüsteemi peaadministraator. Kasutajanime puhul tuleb meeles pidada, et kasutajanimi on **tõstetundlik**, st kasutajanimed MIHKEL ja Mihkel viitavad erinevatele kasutajatele. Kasutajanime puhul on oluline märkida õige kehtivuse staatus – juhul kui kasutaja on märgitud kehtetuks, ei saa kasutaja tarkvaras midagi teha.

**Töötaja tunnus** (vt Joonis 6 numbriga 4 tähistatut) peab olema märgitud korrektselt. Juhul kui töötaja on märgitud **audiitorettevõtja väliseks kasutajaks** on tal vaid **vaatleja** õigused piiratud ulatuses.

Kasutajale saab määrata salasõna (vt Joonis 6 numbriga 5 tähistatut). Kasutaja saab oma andmetest salasõna muuta (vt ptk SEADISTUSED alaptk Minu seaded). Salasõna on vajalik, kui tahetakse töötada MS Word ja MS Excel dokumente online avades ja salvestades (ilma et oleks vaja faile oma arvutisse salvestada ja neid sealt ülesse laadida). Failidega töö kohta vaata ptk TÖÖ FAILIDEGA.

Kasutaja **rollid organisatsioonis** (vt Joonis 6 numbriga 6 tähistatut) – selle valikuga määratakse, milline on kasutaja roll organisatsioonis. Olenevalt rollist organisatsioonis tuleb kasutaja lisada ka konkreetsele projektile, milles ta peab osalema. Kasutaja lisamist projektile ja tema **rolli ja õiguseid konkreetses projektis** saab määrata Menüü -> Projektid menüüst projekti kasutajate haldusest (vt ptk SEADISTUSED, alaptk Haldus, Kasutajad).

NB: kasutaja õigused tulenevad temale määratud rollist.

#### Kasutajale turvasertifikaadi genereerimine

Vt ptk ONLINE / OFFLINE TÖÖREZIIMID alaptk Kasutajale turvasertifikaadi genereerimine.

#### Rollid

Moodul võimaldab hallata rolle. **Roll** on õiguste kogum. Õigused on eelmääratud ning ligipääsu antud moodulile omab ainult **infosüsteemi haldur**.

## Rollid

| Nimi:                  | Kirjeldus: | Otsi    | Lisa uus roll |
|------------------------|------------|---------|---------------|
| Nimi                   | Kirj       | rjeldus | Kehtivus      |
| Organisatsiooni haldur |            |         | Kehtiv        |
| Süsteemihaldur         |            |         | Kehtiv        |

#### Joonis 7

Rolle saab lisada nupu "Lisa uus roll" abil (vt Joonis 7) ja olemasolevat rolli muuta klõpsates rolli nimele.

#### Klassifikaatorid

Menüü -> Haldus -> Klassifikaatorid

Moodul võimaldab hallata süsteemis eeldefineeritavaid klassifikaatoreid.

**Klassifikaator** on infosüsteemi kuuluvas andmekogus kasutatav täpselt kirjeldatud, üksteist välistavate ning number- või tähtkoodiga tähistatud kategooriate põhjalik ja korrastatud süsteem.

Ligipääsu antud moodulile omab ainult organisatsiooni- või infosüsteemi haldur. Infosüsteemi haldur

© 2015 E-dok OÜ

saab muuta vaikeväärtusi, mis kopeeritakse audiitorettevõtte klassifikaatorite nimekirja (vt Joonis 8) uue audiitorettevõtte loomisel.

Audiitorkogu on kasutaja töö hõlbustamiseks eeldefineerinud valdava osa klassifikaatorite väärtuseid, kuid organisatsioonihaldur saab vastavalt organisatsiooni vajadustele olemasolevaid väärtuseid muuta või lisada uusi.

NB! Klassifikaatorite puhul on soovituslik nende väärtused läbimõeldult enne projektide avamist ära defineerida kuna juhul kui klassifikaatoreid muuta, muutuvad need kõikides avatud, veel arhiveerimata projektides. Arhiveeritud projektides muutuseid ei toimu.

| Klassifikaatorid                |                                  |                |       |  |  |
|---------------------------------|----------------------------------|----------------|-------|--|--|
|                                 |                                  |                |       |  |  |
| Klassifikaatori nimetus         | Süsteemne nimetus                | Sorteering     |       |  |  |
| Audititava                      | projects.cl_audit_practices      | Nimetuse järgi | muuda |  |  |
| Dokumentide mallid - kategooria | templates_files.cl_category      | Nimetuse järgi | muuda |  |  |
| Kasutaja roll projektis         | projects_users.cl_role           | Nimetuse järgi | muuda |  |  |
| Kliendid - Tegevusvaldkond      | companies.field_of_activity      | Nimetuse järgi | muuda |  |  |
| Raamatupidamise tava            | projects.cl_accounting_practices | Nimetuse järgi | muuda |  |  |
| Riskide mallid - alamkategooria | templates_risks.cl_type          | Nimetuse järgi | muuda |  |  |
| Riskide mallid - kategooria     | templates_risks.cl_category      | Nimetuse järgi | muuda |  |  |
| Risk - kogu mõju                | tasks_risks.cl_total_impact      | Fikseeritud    | muuda |  |  |
| Risk - tõenäosus                | tasks_risks.cl_probability       | Fikseeritud    | muuda |  |  |
| Risk - võimalik mõju            | tasks_risks.cl_possible_impact   | Fikseeritud    | muuda |  |  |
| Tähelepanek - Tüüp              | tasks_remarks.cl_type            | Nimetuse järgi | muuda |  |  |
| Väited (seos ühega)             | cl_claim                         | Fikseeritud    | muuda |  |  |

#### Joonis 8

Fikseeritud klassifikaatori sorteering võimaldab muuta klassifikaatorite väärtuste kuvamise järjekorda (vt Joonis 9).

#### Klassifikaatorid » Riski väide

|    | Kood | Väärtus (est)           | Väärtus (eng)           | Väärtus (rus)           |              |
|----|------|-------------------------|-------------------------|-------------------------|--------------|
| t  | OMD  | Omandiõigus             | Omandiõigus             | Omandiõigus             | muuda kustut |
| t  | VRT  | Väärtus                 | Väärtus                 | Väärtus                 | muuda kustut |
| t  | TLK  | Täielikkus              | Täielikkus              | Täielikkus              | muuda kustut |
| \$ | OLM  | Olemasolu või toimumine | Olemasolu või toimumine | Olemasolu või toimumine | muuda kustut |
| t  | TPS  | Täpsus                  | Täpsus                  | Täpsus                  | muuda kustut |
| t  | EST  | Esitusviis              | Esitusviis              | Esitusviis              | muuda kustut |

Järjekorra muutmiseks tuleb viia hiir esimese veerus oleva noole peale (hiire kursor muutub (\*), hoida all vasakut hiire klahvi ning lohistada rida üles või alla (vt Joonis 9).

Mallid Menüü -> Haldus -> ...mallid **Mallid** on eelkõige olemuslikult sagedasti korduvate projektide, ülesannete, riskide või dokumentide eelkujundatud näidised, mille eesmärgiks on muuta audiitori tööd sujuvamaks. Samuti saab mallide kasutamise arvelt saavutada suuremat efektiivsust (läbi aja kokkuhoiu).

#### **Olulisuse mallid**

Menüü -> Haldus -> Olulisuse mallid

Moodul võimaldab eelseadistada olulisuse kirjeid, määrasid ning nende lühendid, mida kuvatakse projekti vaates paremal üleval servas. Uue projekti loomisel parameetrid imporditakse projekti andmetesse.

Olulisuse mallid

| Lisa uus 1                                                                                                    |                      |                  |                                                          | $\sim$  |
|----------------------------------------------------------------------------------------------------|----------------------|------------------|----------------------------------------------------------|---------|
| Kirje (olulisuse baas)                                                                                                   |                      | Vaikemäär<br>(%) | Lubatud vahemik                                          | (2)     |
| Alternative (Define)                                                                                                    |                      | 3                | 2-5%                                                     | kustuta |
| Eearnings Before Taxes                                                                                                   |                      | 5                | 5%                                                       | kustuta |
| Eelarvetulud                                                                                                    |                      | 17               | 1-18                                                     | kustuta |
| Müügitulu                                                                                                    |                      | 1.5              | 1-2%                                                     | kustuta |
| Varad                                                                                                    |                      | 2                | 1-3%                                                     | kustuta |
| Nimi<br>Läbiviimise olulisuse standardmäär:                                                                              | Määr (%-des)<br>75 % | Formula ran      | Lubatud vahemik<br>ge: 1-0,1 1-0,3, näiteks mitte alla x |         |
| Määrad (%)                                                                                                    |                      | (3)              |                                                          |         |
|                                                                                                    | 10 %                 |                  |                                                          |         |
| Vaarkajastuste tuvastamiskunnise maar:                                                                                   | 10 %                 | 5-10% of OV      | Verall Materiality                                       |         |
| Lühendid (projektivaates)<br>Aruandetasemel olulisuse määr:<br>Läbiviimise olulisus:<br>Väärkajastuste tuvastamiskünnis: | om<br>smt 4          | )                |                                                          |         |
| Salvesta                                                                                                    |                      |                  |                                                          |         |

#### Joonis 10

Uue, spetsiifilise olulisuse arvutamise kirje lisamise nupp on joonisel (vt Joonis 10) tähistatud numbriga 1. Juhul, kui mõnda kirjet on vaja kustutada, siis toimub see joonisel (vt Joonis 10) numbriga 2 tähistatud nupukeste abil. Numbriga 3 tähistatud tabelis (vt Joonis 10) määratakse tüüpiliselt kasutatavad olulisuse määrad ja audiitorühingu metoodikaga lubatud määrade arvutusvahemikud. Numbriga 4 tähistatud lahtrites (vt Joonis 10) saab määrata audiitorühingus kasutusel olevad lühendid.

Olulisust saab määrata individuaalselt projekti tasandil ka ilma olulisuse malle seadistamata. Samuti saab olulisuse näitajaid individuaalse projekti tasandil muuta, hoolimata eeldefineeritud arvutusmallidest.

Kui olulisus on projektis määratletud, siis nimetatud lühendid ja asjakohased olulisusnäitajad on projektis igal töölehel üleval vasakus nurgas alati nähtaval.

Vt samuti ptk TÖÖVÕTU TEOSTAMINE JA DOKUMENTEERIMINE, alaptk Olulisuse määramine.

## Projektimallid

Menüü -> Haldus -> Projektimallid

© 2015 E-dok OÜ

Projektimalli loomine ja selle ülesannete defineerimine on sarnased projektide ja projektide loomisele ja ülesannete defineerimisele (vt ptk TÖÖVÕTU TEOSTAMINE JA DOKUMENTEERIMINE alaptk Ülesande üldandmed). Põhiline erinevus seisneb vast selles, et kui luua projekte iga defineerida ülesandeid iga kord individuaalselt, siis kulutatakse sellele märksa rohkem aega kui projektimalle kasutades.

| Proje        | ktimallid                          | »                                                                                                  | (1) Jagatud projekti | timallid |
|--------------|------------------------------------|----------------------------------------------------------------------------------------------------|----------------------|----------|
| l<br>Töövõtu | Keel: - ei ole<br>u liik: - ei ole | määratud - 😮 Nimi:<br>määratud - 😮 Uuendatud: 👘 – 👚 Otsi                                           | Lisa                 | 2)       |
| Keel         | Töövõtu liik                       | Nimi                                                                                               | Uuendatud /          | Avalik   |
| Eesti        | Audit                              | Audit template (in english)                                                                        | 27.02.2015           | Jah      |
| Eesti        | Audit                              | Projektiaudit                                                                                      | 02.02.2015           | Jah      |
| Eesti        | Audit                              | AK näidismall (sh substantiivsed näidisprotseduurid)                                               | 30.11.2014           | Jah      |
| Eesti        | Audit                              | Auditi töövötu mall - Koolitus                                                                     | 13.11.2014           | Jah      |
| Eesti        | Audit                              | Audiitorettevõtja Koolitus - Väike Audiitorettevõtja (DEMO) - Audit 2013 (29.07.2014) (27.08.2014) | 09.09.2014           | Jah      |
| Eesti        | Audit                              | Small Audit Practice (DEMO) - Audit 2013 (29.07.2014)                                              | 29.07.2014           | Ei       |
| English      | Audit                              | Sample Audit Engagement for Demo Purposes                                                          | 28.07.2014           | Jah      |
| Eesti        | Audit                              | Ernst & Young Baltic AS - Tootmisettevõtte auditi mall (24.07.2014)                                | 24.07.2014           | Jah      |

#### Joonis 11

Jagatud projektimallid sakile (joonisel (vt Joonis 11) tähistatud numbriga 1) hiirega klõpsates saab kasutaja ligipääsu teiste poolt tema audiitorühingule kättesaadavaks tehtud projektimallidele. Selleks, et kasutaja saaks teise organisatsiooni projektimallidele ligi tuleb kasutajal saata jagatava projektimalli koostajale oma **personaalne kood** (vt ptk SEADISTUSED alaptk Minu seaded). Siit saab ligipääsu ka Audiitorkogu poolt koostatud näidisauditi ja -ülevaatuse eesti- ja inglisekeelsetele projektimallidele (ilma, et peaks Audiitorkogule saatma personaalset koodi). Audiitorkogu ja E-dok OÜ rõhutavad, et nende mallide puhul on tegemist tarkvara kasutuselevõttu hõlbustavate näidistega ning ei võta nende kasutamisega seotud riskide osas omale vastutust.

Projektimalliks võib olla näiteks "ISA (EE) Audit", "ISRE (EE) 2400 Ülevaatus", ISAE (EE) 3000 "Pakendiaudit" jm. Samuti, kui audiitorettevõttel on palju kindla tegevusharu (nt jaepangandus) kliente, siis võib audiitorettevõte pidada vajalikuks teha tegevusharu põhiseid töövõtuprojekti(de) malle.

Uue projektimalli lisamiseks tuleb klõpsata hiirega sinist nuppu "Lisa uus", mis on joonisel (vt Joonis 11) tähistatud numbriga 2. Seejärel avaneb järgmine vaade (vt Joonis 12):

## Projektimallid »

| Projektimalli andmed   |                                |
|------------------------|--------------------------------|
| Keel:                  | Eesti 🗘                        |
| Töövõtu liik:          | Audit                          |
| Nimi: *                |                                |
| Kirjeldus:             |                                |
| Uuendatud:             | 25.03.2015                     |
| Avalik:                | <ul> <li>● Ei ◯ Jah</li> </ul> |
| Salvesta ← Tagasi nime | kirja                          |

Joonis 12

Punase tärniga märgitud väljade (vt Joonis 12) täitmine on kohustuslik. Andmeväljade sisestamise ja salvestamise järgselt on võimalik hakata vastloodud projektimalli ülesandeid defineerima.

**NB!** Seni kuni "Avalik" valikus on valitud raadionupp "Ei" (vt Joonis 12), ei näe teised kasutajad projektimalli ja projektimalli uue projekti loomisel kasutada ei saa.

| Projektimallid » zzz |        |                 |  |  |  |  |  |
|----------------------|--------|-----------------|--|--|--|--|--|
| Üldandmed            | Õiguse | ed Tööülesanded |  |  |  |  |  |
| Tööülesanded         |        |                 |  |  |  |  |  |
|                      |        |                 |  |  |  |  |  |

#### Joonis 13

Projektimalli üldandmete salvestamisel tekib lisaks üldandmetele veel kaks sakki: "Õigused" ja "Tööülesanded" (vt Joonis 13).

Õiguste sakile klõpsates saame võimaldada ligipääsu projektimallile **organisatsioonivälis(t)ele kasutaja(te)le**. Selleks on vaja kasutaja personaalset koodi, mis sisestatakse "Õigused" töölehel. Seejärel saab õigused saanud organisatsiooniväline kasutaja importida antud malli oma mallide hoidlasse (vt ptk SEADISTUSED alaptk Projektimallid sakki "Jagatud projektimallid"). Projektimallis tööülesandeid luues tasub teada, et tööülesandeid olemasolevast projektist importida ei saa – neid saab luua nullist, kopeerida ja ümberindekseerida ja nimetada või siis importida teistest projektimallidest.

| Üldandmed                                          |                                                                                                    |
|----------------------------------------------------|----------------------------------------------------------------------------------------------------|
| Katkesta                                           | 🖺 Salvesta                                                                                                    |
| Ülemine tase:                                      | - Tipp - + (2)                                                                                                    |
| Viide: *                                           |                                                                                                    |
| Tööülesande nimetus:                               |                                                                                                    |
|                                                    | 05.02.0015                                                                                                    |
| ouendatud.                                         |                                                                                                    |
| Eesmärk:                                           |                                                                                                    |
| Pettuserisk:                                       | ⊒ Ei Jah                                                                                                    |
| Väited:                                            | C       E       A       V       O       P       Co         C       C       C       C       C       C       C                                                                              |
| Lähenemisviis:                                     | K – Kontrollipõhine<br>A – Ainepõhine - analüütiline<br>D – Ainepõhine - detailide test                                                                                                   |
| Tehtava / tehtu<br>kirjeldus:                      |                                                                                                    |
| Kokkuvõte tehtust:                                 |                                                                                                    |
| Muu info:                                          |                                                                                                    |
| Aja eelarve (t):                                   |                                                                                                    |
| Viidatava standardi /<br>standardilõigu<br>number: |                                                                                                    |
| Standardi hüperlink:                               | http://                                                                                                    |
| Ülesandesakid:                                     | Vali kõik <sup>J</sup> Üldandmed <sup>G</sup> Failid          Vali eelmääratud:       Riskid<br>Küsimused ja vastused<br>Väärkajastamised<br>Numbrite test<br>Planeerimine<br>Suva blokid |
| Kohustuslik (alati                                 | Ei Jah                                                                                                    |
| kopeeritakse):<br>Seotud arvandmetega:             | Ei Jah (4)                                                                                                    |
|                                                    |                                                                                                    |

Nii projekti kui projektimalli ülesannet lisades avaneb ülesande parameetrite defineerimise aken. Siin on oluline teada järgmist:

Punase tärniga märgitud väljad (vt Joonis 14) on kohustuslikud.

Viide (joonisel (vt Joonis 14) tähistatud numbriga 1) peab olema unikaalne, st programm ei lase korduvalt sama viidet (indeksit) sisestada. Tööd dokumenteerimisel lisatud failide puhul lisab tarkvara ülesande viitele punkti ja lisanumbri, millele saab teiste ülesannete juurest faili lisamise menüüst või tekstilises osast viidata. Audiitorühing saab kasutada juba väljakujundatud viitamissüsteemi.

**Ülemine tase** (joonisel (vt Joonis 14) tähistatud numbriga 2) on (pea)ülesande tase, millele ülesanne lisatakse. Tase "**Tipp**" tähendab kõige kõrgemat taset, st selle valiku kohaselt on loodav ülesanne projektis või projektimallis kõige kõrgema tasemega (ülesannetel on kuni 5 võimalikku taset, millest tarkvara esimesed kolm taset näitab viiteid erineva värviga). Hiljem on võimalik ülesannete struktuuri muuta, "lohistades" ülesandeid ühelt tasemelt teisele hiirega.

Olenevalt ülesande spetsiifikast saab kasutaja märkida, millist informatsioonisakki on ülesandele otstarbekas lisada (vt Joonis 14 numbriga 3 märgitud sektsiooni "**Ülesandesakid**"). Kui sakke tahetakse hiljem töö käigus lisada, siis on see võimalik. Näiteks juhul, kui töö käigus tuvastatakse, et vaja on üles märkida tähelepanek sisekontrollisüsteemi puuduse kohta aga sellist sakki pole ülesandele lisatud. Siis tuleks töö käigus klõpsata hiirega kas ülesande viitele (alternatiivina ülesande tekstilisele osale, siis klõpsata hiirega parempoolsel paanil asuvat sinist nuppu "Muuda") ja valida "linnukese" märkimisega sektsioonis "Ülesandesakid" asjakohane sakk. Toodud näite korral paneksime "linnukese" ülesandesakile "Tähelepanekud". Info tuleb peale muutmist salvestada.

Projektimallides olevatele ülesannetele on võimalik lisada faile, nt eeldefineeritud dokumendimalle – kui ülesande juures on ette nähtud failide kasutamine või lisamine, siis tasub ülesandesakkide loetelus "linnukesega" märkida valik "Failid" (vt Joonis 14 numbriga 3 märgitud sektsiooni "Ülesandesakid"). Lisatud failid imporditakse koos projektimalli importimisega vastavatud projekti – vasakusse paani tekib projekti ülesannete struktuuripuu (vt Joonis 100).

Joonisel (vt Joonis 14) numbriga 4 märgitud valikuvõimalused on olemas projektimalli ülesande lisamisel kuid puuduvad loodud projekti ülesannet lisades. Need on mõeldud asjakohase filtreerimise võimaldamiseks projekti projektimallist importimise teostamisel.

☑ - Tasub teada, et kuigi ülesande defineerimisel projektimalli on nähtav aken "Kokkuvõte tehtust" (vt Joonis 14), siis selle sisu projekti ei impordita.

## Riskimallid

Menüü -> Haldus -> Riskimallid

 Riskimallide kasutamine töövõtu teostamisel võib anda audiitorile olulise ajakokkuhoiu – selle asemel, et iga kord pühenduda sagedasti esineva riski kirjeldamisele, saab audiitor vajadusel projekti importida juba riskimallis oleva tüüpriski ning seda asjakohaselt projektikeskselt modifitseerida. Riskimallid

| Kirjeldus<br>Kategooria | :<br>: (- ei ole määra | tud - 🖨 | Väited:       C       E       A       V       O       P       Co       Co       So         Alamkategooria:       - ei ole määratud - ‡       Keel:       - ei ole määratud - ‡       Otsi       Otsi       I                                              | 1<br>Lisa uus |
|-------------------------|------------------------|---------|----------------------------------------------------------------------------------------------------|---------------|
| Kategooria              | Alamkategooria         | Keel    | Kirjeldus                                                                                                    | Väited        |
| Olemuslik<br>risk       |                        | Eesti   | Pettuserisk - müügitulu. Müügitulu on oma olemuselt seotud pettuseriskiga, st müügitulus võib esineda fiktiivseid 4<br>müügitehinguid.                                                                                                    | E             |
| Olemuslik<br>risk       | 2                      | Eesti   | Risk väite tasandil - kinnisvarainvesteeringu väärtus. Kinnisvarainvesteeringut kajastatakse õiglases väärtuses. Auditi<br>seisukohalt on risk, et KVI väärtus oleks leitud kasutades õiglaseid sisendeid (kap määr, diskontomäär, indekseerimine<br>ine) | V             |
|                         |                        | -       | Lae alla                                                                                                    | a – Excel     |

Joonis 15

Mooduli abil saab luua uusi riskimalle ehk **tüüpriske** (vt joonisel (Joonis 15) numbriga 1 tähistatud sinist nuppu "Lisa uus").

Enne riskimallide kirjeldama hakkamist peaks olema seadistatud **riskikategooria** ja –**alamkategooriad** (vt joonisel (vt Joonis 15) numbriga 2 tähistatud tabeliosa). Klassifikaatorite seadistamise kohta vt ptk SEADISTUSED alaptk Klassifikaatorid.

Numbriga 3 (vt Joonis 15) on tähistatud filtreerimissektsioon. Hetkel kahjuks töötab ainult filtreerimine väi(de)te alusel.

Olemasolevate riskimallide muutmiseks tuleks klõpsata sinisel tekstil (vt Joonis 15 numbriga 4 tähistatud hüperlingitud riskikirjeldusi).

Riskimalle saab **eksportida** MS Excel failina (vt Joonis 15 number 5-ga tähistatud sinist nuppu "Lae alla – Excel").

**Riskimalli importimiseks** olemasoleva projekti riskiregistrisse (sakk "Riskid") tuleb klõpsata sinist nuppu "Impordi mallidest" (vt Joonis 16).

| Riskid      |                                |                           |        |           |               |                |                      |
|-------------|--------------------------------|---------------------------|--------|-----------|---------------|----------------|----------------------|
| Lisa uus    | Impordi mallidest              |                           |        |           |               |                |                      |
| Allikaviide | Kirjeldus                      | Aruandekirje              | Väited | Tõenäosus | Võimalik mõju | Märkimisväärne | Soovituslik ülesanne |
|             |                                |                           |        |           |               |                |                      |
| 🚔 🔼 🕹       | Väärtus võib olla ülehinnatud. | Ostjatelt laekumata arved | V      | 90% Suur  | 3             | Ei             | A3                   |

Joonis 16

Avanevas aknas (vt Joonis 17) tuleks punasega märgitud alas määrata "linnukesega", millist riskimalli soovitakse importida ja seejärel tuleb klõpsata sinist nuppu "Impordi".

| R  | iskimallid                                                                                                    |                |       |                                                                                                    | ×      |  |  |  |
|----|----------------------------------------------------------------------------------------------------|----------------|-------|----------------------------------------------------------------------------------------------------|--------|--|--|--|
| 1  | Kirjeldus:       Väited:       C       E       A       V       O       P       Co         Kategooria:       - ei ole määratud - +       Alamkategooria:       - ei ole määratud - +       Keel:       - ei ole määratud - +       Otsi |                |       |                                                                                                    |        |  |  |  |
| N  | lärgi kõik Ee                                                                                                    | emalda kõik    |       |                                                                                                    |        |  |  |  |
|    | Kategooria                                                                                                    | Alamkategooria | Keel  | Kirjeldus                                                                                                    | Väited |  |  |  |
| _  | Olemuslik<br>risk                                                                                                    |                | Eesti | Pettuserisk - müügitulu. Müügitulu on oma olemuselt seotud pettuseriskiga, st müügitulus võib esineda fiktiivseid<br>müügitehinguid.                                                                                                    | E      |  |  |  |
|    | Olemuslik<br>risk                                                                                                    |                | Eesti | Risk väite tasandil - kinnisvarainvesteeringu väärtus. Kinnisvarainvesteeringut kajastatakse õiglases väärtuses.<br>Auditi seisukohalt on risk, et KVI väärtus oleks leitud kasutades õiglaseid sisendeid (kap määr, diskontomäär,<br>indekseerimine jne) | V      |  |  |  |
|    |                                                                                                    |                |       |                                                                                                    |        |  |  |  |
| I  | mpordi                                                                                                    | ulge           |       |                                                                                                    |        |  |  |  |
| Jo | onis 17                                                                                                    |                |       |                                                                                                    |        |  |  |  |

Seejärel on võimalik **riskianalüüs** lõpuni teostada ja seostada risk ka ülesandega, milles on audiitori vastused riski(de)le dokumenteeritud (vt Joonis 18).

| Allikaviide:             | - ei ole määratud -                                                                                                    |
|--------------------------|----------------------------------------------------------------------------------------------------|
| Kirjeldus: *             | Pettuserisk - müügitulu. Müügitulu on oma olemuselt seotud<br>pettuseriskiga, st müügitulus võib esineda fiktiivseid<br>müügitehinguid. |
| Aruandekirje:            | - ei ole määratud -                                                                                                    |
| Väide: *                 | C Z E A V O P Co                                                                                                    |
| Tõenäosus:               | - ei ole määratud -                                                                                                    |
| Võimalik mõju:           | - ei ole määratud - 🔹 3                                                                                                    |
| Kogumõju:                | - ei ole määratud -                                                                                                    |
| Märkimisväärne:          | a Ei Jah                                                                                                    |
| Soovituslik<br>ülesanne: | - ei ole määratud - 4                                                                                                    |
| Salvesta Sulg            | e Kustuta                                                                                                    |

Punase tärniga märgitud väljad (vt Joonis 18) on kohustuslikud.

Allikaviide (Joonis 18 märgitud numbriga 1) on tööülesanne, mille käigus risk tuvastati. Saab valida klõpsates hiirega siniselt märgitud kirja.

**Aruandekirje** (vt Joonis 18 numbriga 2 märgitut) on aruandekirje, millega analüüsitav risk on seostatav. Saab valida klõpsates hiirega siniselt märgitud kirja.

Riskianalüüsi sektsioon (vt Joonis 18 numbriga 3 märgitut). **Tõenäosus, võimalik mõju** ja **kogumõju** on eelseadistatav klassifikaatorite menüüs (vt ptk SEADISTUSED, alaptk Haldus, Klassifikaatorid).

**Soovituslik ülesanne** (vt Joonis 18) on ülesanne, mille teostamisega audiitor riskile vastab. Saab valida klõpsates hiirega siniselt märgitud kirja.

Kui riskianalüüs on teostatud, siis tuleb klõpsata sinist nuppu "Salvesta" (vt Joonis 18).

**Dokumendimallid** Menüü -> Haldus -> Dokumendimallid

Vt ptk TÖÖ FAILIDEGA alaptk Dokumendimallid.

## Tööülesannete mallid (ülesandeplokid)

Tööülesande mallid on nn loetelu ülesannetele lisatavate töölehtede sakkidest (vt Joonis 19), mis tööülesande detailvaates kuvatakse (vt ptk SEADISTUSED, alaptk Mallid, Projektimallid ülesande detailvaate joonise alumist sektsiooni).

| Τċ       | Tööülesande blokid |                                                |       |         |  |  |  |  |  |
|----------|--------------------|------------------------------------------------|-------|---------|--|--|--|--|--|
| Lisa uus |                    |                                                |       |         |  |  |  |  |  |
|          | Nimi               | Tööülesande blokid                             |       |         |  |  |  |  |  |
| \$       | Kõik               | Lisaandmed, Failid, Riskid, Q&A, Vead, Ajakulu | muuda | kustuta |  |  |  |  |  |
| \$       | asd                | Failid                                         | muuda | kustuta |  |  |  |  |  |
| \$       | XZCV               | Vead, Ajakulu                                  | muuda | kustuta |  |  |  |  |  |
| \$       | asdasd             | Lisaandmed, Failid, Riskid, Vead               | muuda | kustuta |  |  |  |  |  |
| \$       | Juhu               | Lisaandmed, Riskid                             | muuda | kustuta |  |  |  |  |  |
| \$       | Suva mall          | Vead, Ajakulu                                  | muuda | kustuta |  |  |  |  |  |
|          |                    |                                                |       |         |  |  |  |  |  |

Joonis 19

Mallide järjekorra muutmiseks (vt Joonis 19) tuleb viia hiir esimese veerus oleva noole peale (hiire kursor muutub ), hoida all vasakut hiire klahvi ning lohistada rida üles või alla soovitud asjukohta.

## **KLIENDIREGISTER**

## Kliendi registreerimine (kliendiprofiili loomine)

Moodul on mõeldud audiitorettevõtte klientide registreerimiseks ja kliendiprofiilide haldamiseks. Moodul on menüüs nähtaval kui kasutaja on organisatsioonihaldur.

| 🔳 Menüü        | Ô | Proiektid        |   |
|----------------|---|------------------|---|
| Designed       | 2 | Kliendid         | ľ |
| Projekt        | ~ | Haldus >         |   |
|                | * | Minu seaded      |   |
| Ei leitud mida | Ŷ | Sysinfo          |   |
|                | ტ | Välju süsteemist |   |

Joonis 20

## Klientide nimekiri

Menüü -> Kliendid

Klientide nimekirja vaates kuvatakse sisestatud klientettevõtete loetelu. Vaikimisi kuvatakse kehtiva kliendisuhtega kliendid.

Kliente on võimalik otsida juriidilise nime ja registrikoodi järgi (vt Joonis 21). Selleks on vaja sisestada otsitav tunnus (nimeosa või registrikood) vastavasse lahtrisse ning klõpsata nupule "Otsi". Selleks, et leida ettevõtet nimega "OÜ SUMSUM" piisab juriidilise nime lahtrisse sisestada sõnaosa "sum".

Sõnaline otsing ei ole tõstutundlik.

#### Kliendid

| Juriidiline nimi: Registrikood: Ke | entivus: Kehtiv 💽 Otsi | Lisa uus  |
|------------------------------------|------------------------|-----------|
| Juriidiline nimi                   | Registrikood           |           |
| OÜ SUM SUM                         | 12131421               | üldandmed |

Joonis 21

## **Kliendi lisamine**

**Uue kliendi lisamiseks** tuleb vajutada otsingu riba paremas osas asuvale nupule "Lisa uus" (vt Joonis 22 numbriga 1 tähistatut).

Kliendid

| Audiitorettevõtja: | Inversion Software OÜ 🔻 | 1                       |           |
|--------------------|-------------------------|-------------------------|-----------|
| Juriidiline nimi:  | Registrikood:           | Kehtivus: Kehtiv 💽 Otsi | Lisa uus  |
| Juriidiline nimi   |                         | Registrikood            |           |
| Test               |                         | 12345                   | üldandmed |

Joonis 22

Avaneb kliendi lisamise vaade (vt Joonis 23):

| Kliendid »                  |                         |                           |                       |
|-----------------------------|-------------------------|---------------------------|-----------------------|
| Kliendi andmed 7            |                         |                           |                       |
| Audiitorettevõtja:          | Inversion Software OÜ V |                           |                       |
| Juriidiline ni ni: *        |                         |                           |                       |
| Registrikooc: *             |                         | Tegevusvaldkond:          | - ei ole määratud - 🗸 |
| Aktsepteeritud:             | ○ Jah 		 Ei             | Kliendi suhe: 3           | ● Kehtib ○ Ei kehti   |
| Riik:                       | - ei ole määratud - 🗸 🗸 | Haldus- ja asustusjaotus: |                       |
| Aadress:                    |                         | Indeks:                   |                       |
| Kliendisuhte alguskuupäev:  | 30.09.2014 🛗            |                           |                       |
| Kontaktid 4<br>Lisa uus 5   | 6                       |                           |                       |
| Salvesta ← Tagasi nimekirja |                         |                           |                       |

Kohustuslikud väljad (vt Joonis 23 numbriga 1 tähistatut) on märgitud tärniga (\*).

**Haldus- ja asutusjaotust** (vt Joonis 23 numbriga 3 tähistatut) on võimalik määrata ainult siis kui riigiks on on valitud "Eesti" (joonisel (vt Joonis 23) tähistatud numbriga 2). Haldus ja asutusjaotuse valimiseks sisestage lahtrisse (vt Joonis 23 numbriga 3 tähistatut) vähemalt 2 tähemärki mis sisalduvad otsitavas asutusjaotuses.

**NB!** Haldus- ja asutustusjaotuse valikuvõimalus töötab hetkel ainult eestikeelse kasutajaliidese kasutamisel.

| Riik:     | Eesti 👻 | Haldus- ja asustusjaotus: | Tal                                          |
|-----------|---------|---------------------------|----------------------------------------------|
| Aadress:  |         | Indeks:                   | Tallinn, Harju maakond                       |
|           |         |                           | Heimtali küla, Pärsti vald, Viljandi maakond |
| Kontaktid |         |                           | llmastalu küla, Kuusalu vald, Harju maakond  |
| Lisa uus  |         |                           | Puhtaleiva küla, Tartu vald, Tartu maakond   |
|           |         |                           |                                              |

#### Joonis 24

Avaneb rippmenüü mis sisaldab leitud haldusüksusi. Klõpsates vajalikule üksusele märgitakse see valituks. Väli asendub valitud üksuse tekstiga ning teksti lõppu tekib punases kastis ristike (vt Joonis 25). Klõpsates punases kastis olevale ristile või tekstile saab valikut tühistada.

| Riik:    | Eesti • | Haldus- ja asustusjaotus: | Tallinn, Harju maakond 🛚 |  |
|----------|---------|---------------------------|--------------------------|--|
| Aadress: |         | Indeks:                   |                          |  |

Joonis 25

#### Seotud kontaktid

Kliendivaates on võimalik lisada piiramatu hulk **seotud kontakte**. Kontakti lisamiseks klõpsake alajaotuses "Kontaktid" nupule "Lisa uus" (vt Joonis 23 numbriga 4 tähistatut). Iga klõps nupule tekitab uue kontakti rea mis võimaldab lisada kontakti andmeid.

| Kontaktid |      |                |                 |         |
|-----------|------|----------------|-----------------|---------|
| Amet      | Nimi | Telefoninumber | E-posti aadress |         |
|           |      |                |                 | Kustuta |
|           |      |                |                 | Kustuta |
|           |      |                |                 | Kustuta |
| Lisa uus  |      |                |                 |         |

**NB!** Kontakt salvestatakse ainult juhul kui on täidetud vähemalt üks kontakti andmeväljadest (nt Amet, Nimi, Telefon, E-post) – vt Joonis 26.

"Kustuta" nupp (vt Joonis 27) kontakti real eemaldab lisatud rea. Juhul kui kontakt on eelnevalt sisestatud (vt "Kliendi andmete muutmine"), siis "Kustuta" nupp märgib rea kustutatuks.

| Kontaktid |        |                |                 |         |
|-----------|--------|----------------|-----------------|---------|
| Amet      | Nimi   | Telefoninumber | E-posti aadress |         |
| Amet      | Nimi   |                |                 | Taasta  |
| Amet 2    | Nimie2 |                |                 | Kustuta |
| Lisa uus  |        |                |                 |         |

#### Joonis 27

"Taasta" nupule klõpsamine kustutatud kontakti real (vt Joonis 27) muudab kontakti oleku tagasi mittekustutatuks.

Juhul kui kontakti rida (andmed) on lisatud ning kliendi andmed polnud veel peale seda salvestatud siis "Kustuta" nupule vajutamine eemaldab rea täielikult.

Kontakt kustub kliendi kaardilt lõplikult siis kui kliendi andmed salvestatakse (vt Joonis 23 numbriga 5 tähistatut).

#### **Andmete salvestamine**

Kliendi ning sellega seotud kontaktide andmed salvestuvad tarkvaras siis, kui kasutaja vajutab nupule (vt Joonis 24 (5)) ",Salvesta".

Juhul kui salvestamisel tekib viga ilmub lehe ülesse vastav hoiatusteade. Kontaktide veateade ilmub iga kontakti kohale.

Näide (vt Joonis 28):

| 🍈 Palun täitke kohustuslik väli 'Ettevõtte - Registrikood' 🗴 🗴 |                 |                    |   |          |                |                       |   |         |
|----------------------------------------------------------------|-----------------|--------------------|---|----------|----------------|-----------------------|---|---------|
| Ettevõtted »                                                   |                 |                    |   |          |                |                       |   |         |
| Kliendi üldandmed                                              | Seotud failid   | Seotud projektid   |   |          |                |                       |   |         |
| Kliendi andmed                                                 | 1               |                    |   |          |                |                       |   |         |
| Audiitorettevõtja:                                             | Inver           | sion Software OÜ 👻 | ] |          |                |                       |   |         |
| Juriidiline nimi: *                                            | Test            |                    |   |          |                |                       |   |         |
| Registrikood: *                                                |                 |                    |   | Tegevus  | valdkond:      |                       |   |         |
| Aktsepteeritud:                                                | O Ja            | h 🖲 Ei             |   | Kehtivus | :              | 🖲 Kehtiv 🔘 Kehtetu    |   |         |
| Riik:                                                          | - ei o          | e määratud -       | • |          |                |                       |   |         |
| Aadress:                                                       |                 |                    |   | Indeks:  |                |                       |   |         |
| Kontaktid                                                      |                 |                    |   |          |                |                       |   |         |
| Amet                                                           | N               | imi                |   |          | Telefoninumber | E-posti aadress       |   |         |
| Amet                                                           |                 | Nimi               |   |          |                |                       | K | Kustuta |
| Kontakt - Vigane e-pos                                         | ti aadress      |                    |   |          |                |                       |   |         |
| Amet 2                                                         |                 | Nimie2             |   |          |                | vigane-eposti aadress | K | Kustuta |
| Lisa uus                                                       |                 |                    |   |          |                |                       |   |         |
| Salvesta Taga:                                                 | si ← Tagasi nir | nekirja            |   |          |                |                       | I | Kustuta |

Juhul kui andmed on edukalt salvestatud suunab süsteem "Kliendi andmete vaade" lehele (vt ptk KLIENDIREGISTER, Kliendi andmete vaade).

#### **Katkestamine**

Kliendi andmete lisamise katkestamiseks klõpsake kas "Tagasi nimekirja" (vt Joonis 23 (6)) nupule või "Ettevõtted" pealkirjale (vt Joonis 23 (7)). Mõlemad viivad klientide nimekirja.

## Kliendi andmete vaade

#### Menüü -> kliendid

**Kliendi andmete vaatamiseks** klikkige kas kliendi juriidilisele nimele (vt Joonis 29 tähistatud punase kastikesega ja numbriga 1 tähistatud hüperlingile) või samal real "üldandmed" (vt Joonis 29 tähistatud punase kastikesega ja numbriga 2 tähistatud hüperlingile).

Kliendid

| Audiitor   | ettevõtja: Inversion Software OU 👻 |                 |            |      |             |
|------------|------------------------------------|-----------------|------------|------|-------------|
| Juriidi    | line nimi: Regis                   | strikood: Kehth | is: Kehtiv | Otsi | Lisa uus    |
| Juriidilin | e nimi                             | Regi            | trikood    |      |             |
| Test       | 1.                                 | 1234            |            |      | 2 üldandmed |

Joonis 29

Avaneb kliendi andmete vaade (vt Joonis 30):

| Kliendid » Klient 1        |                                          |                | <b>1</b>      |                           |              |                |
|----------------------------|------------------------------------------|----------------|---------------|---------------------------|--------------|----------------|
| Kliendi üldandmed Sec      | tud failid                               | Seotud projekt | d             |                           |              |                |
| Kliendi andmed             |                                          |                |               |                           |              |                |
| Audiitorettevõtja:         | Audiitorettevõtja: Inversion Software OÜ |                |               |                           |              |                |
| Juriidiline nimi:          |                                          | Klient 1       |               |                           |              |                |
| Registrikood:              |                                          | 12345          |               | Tegevusvaldkond:          |              | Mingi valdkond |
| Aktsepteeritud:            |                                          | Ei             |               | Kliendi suhe:             |              | Kehtib         |
| Riik:                      |                                          |                |               | Haldus- ja asustusjaotus: |              |                |
| Aadress:                   |                                          |                |               | Indeks:                   |              |                |
| Kliendisuhte alguskuupäev: |                                          | 02.08.2014     |               |                           |              |                |
| Amet                       | Nimi                                     |                | elefoninumber |                           | E-posti aadr | ress           |
| Amet                       | Nimi                                     |                |               |                           |              |                |
| ← Tagasi nimekirja Muu     | da 2                                     |                |               |                           |              |                |

#### Joonis 30

Kliendi andmed on jagatud järgmisteks sakkideks:

- Kliendi üldandmed" sisaldab kliendi põhiandmeid;
- "Seotud failid";
- "Seotud projektid" viitab projektide otsingu lehele eeltäidetud kliendi nime väljaga.

Juhul kui kasutajal on vastavad õigused olemas ilmub "Muuda" nupp, mis võimaldab kliendi andmeid muuta.

#### Kliendi andmete muutmine

Kliendi andmete muutmist alustatakse kliendi andmete vaatest (vt Joonis 30, alaptk Kliendi andmete vaade). Selleks tuleb klõpsata "Muuda" nupule. Avaneb kliendiinfo muutmise leht. Väljade paigutus ning andmete sisestusloogika toimub sarnaselt kliendi lisamisele (vt alaptk Kliendi lisamine).

Siiski seisneb erinevus kliendi andmete vormi lõpus tegevuste valikust (juhul kui on vastavad õigused olemas).

| Salvesta Taga | asi ← Tagasi nimekirja | Kustuta |
|---------------|------------------------|---------|

#### Joonis 31

Tagasi nupp viib lehele "Kliendi andmete vaade".

Kustuta nupp algatab kustutamise protsessi (vt alaptk Kliendi kustutamine).

## **Kliendi arhiveerimine**

Kliendi saab arhiveerida muutes kliendi andmete muutmise lehel (vt alaptk Kliendi andmete muutmine) "Kehtivus" välja väärtus "Kehtetuks". Kehtetud kliendid vaikimisi ei ilmu klientide nimekirja ega uue projekti lisamisel (vt "Projekti lisamine") klientide valikusse.

## Kliendi kustutamine

Klienti saab kustutada kliendi andmete muutmise lehel (vt alaptk Kliendi andmete muutmine). Kustutamise alustamiseks tuleb vajutada nupule "Kustuta". Avanenud hüpikaknas valige "OK" (vt Joonis 32).

|   | The page asks:                    |   |
|---|-----------------------------------|---|
|   | Oled kindel, et soovid kustutada? |   |
| 0 | Ok Tühista                        | - |
|   | Ok Tulista                        |   |

Joonis 32

 Süsteem lubab andmeid kustutada ainult siis, kui kliendiga ei ole seotud mitte ühtegi objekti (faili, projekti jm).

## Kliendiga seotud failide haldus

Iga kliendiga on võimalik siduda faile. **Failide haldus** toimub kliendi andmete "Seotud failid" (vt Joonis 33) sakis.

| Ettevõtted » Test       |                            |             |              |                  |
|-------------------------|----------------------------|-------------|--------------|------------------|
| Kliendi üldandmed Seoti | ud failid Seotud projektid |             |              |                  |
| Seotud failid           |                            |             |              |                  |
| Lisa uus                |                            |             |              |                  |
| Faili tüüp              | Nimetus                    |             | Faili suurus |                  |
| Tavafail                | LICENSE                    | LICENSE.TXT | 26 KB        | laadi alla muuda |

#### Joonis 33

Failide lisamiseks, muutmiseks vt ptk TÖÖ FAILIDEGA alaptk Faili lisamine ja alaptk Faili muutmine.

# PROJEKTIREGISTER

## Projektid

Antud moodul on mõeldud audiitorettevõtte töövõttude (projektide) haldamiseks. Rõhutamaks, et tegemist on eelkõige audiitortegevusega seotud projektijuhtimistarkvaraga, on tarkvarasse sisenemisel avatud koheselt **projektide üldvaade** (vt Joonis 34).

| menüü 🧮 Menüü                              |                                   |               |              |                             | LTU t | test - | – Serge | Tšistjakov          |
|--------------------------------------------|-----------------------------------|---------------|--------------|-----------------------------|-------|--------|---------|---------------------|
| Pro <del>je</del> ktid » Sergei Tšistjakov | 3                                 | 3             |              | 4                           |       |        |         |                     |
| Lisa uus 2                                 | *                                 | 🗌 – Pooleli 🚦 | – Valmis 🔺 - | - Lahendamata k             | isimu | us 🕯   | – Üle   | /aadatud            |
| Klient                                     | Projekti nimetus                  | N             | Töövõtu liik | Aruandeaasta<br>lõppkuupäev | Tö    | öüle   | sanded  | Projekti<br>staatus |
| LTU client (AS)                            | LTU client (AS) audit 2014        |               | Audit        | 31.12.2014                  | 0     | 0      | 0 0     | Pooleli             |
| LTU Real Estate Sample                     | LTU client audit 2014             |               | Audit        | 31.12.2014                  | 0     | 0      | 0 0     | Pooleli             |
| LTU test client (AB)                       | LTU test client (AB) audit 2014   |               | 2 Audit      | 31.12.2014                  | 0     | 8      | 0       | Pooleli             |
| LTU test client (NT)                       | LTU test client (NT) audit 2014 5 |               | Audit        | 31.12.2014                  | 0     | Q      | 6       | Pooleli             |
| LTU test client (ZM)                       | LTU test client (ZM) audit 2014   | :             | 2 Audit      | 31.12.2014                  | 0     | 0      | 0 0     | Pooleli             |
| LTU client                                 | LTU client audit 2014 (EE)        |               | Audit        |                             | 0     | 0      | 0 0     | Pooleli             |

#### Joonis 34

Klõpsates suvalisest asukohast hüperlingile "Projektid" (vt Joonis 34 numbriga 1 tähistatut) saadakse avalehele (**projektivaatesse**), kus on nähtaval kõik kasutajaga seotud projektid.

Uu(t)e projekti(de) lisamiseks tuleb klõpsata sinisele nupule "Lisa uus" (vt Joonis 34 numbriga 2 tähistatut).

Projektid on filtreeritavad (joonisel (vt Joonis 34) on filtreerimisnupuke tähistatud numbriga 3).

Kasutaja näeb projektide üldvaates endaga seotud **tööülesannete staatus**t legendisümboli ja hulga kaupa (vt Joonis 34 numbriga 6 tähistatut). Staatuse legendisümbolid on lahti selgitatud joonisel numbriga 4 tähistatud piirkonnas (vt Joonis 34).

Klõpsates hüperlingitud (sinisele) projektinimetusele (vt Joonis 34 numbriga 5 tähistatut) saab siseneda konkreetsesse projekti.

## Töövõtu (projekti) avamine

Töövõtu (projekti) avamine

Menüü -> Projektid

Uue projekti lisamiseks klõpsake nupule "Lisa uus".

☑ - Enne projekti lisamist peab kliendimoodulisse olema sisestatud kliendiga, millega seoses projekt luuakse, seotud kliendiinfo (vt ptk KLIENDIREGISTER alaptk Kliendi registreerimine (kliendiprofiili loomine)). 
 Image: Menüü

 Projektid » Test Kasutaja

 Lisa uus

 Klient

 Klient 1

Joonis 35

## Töövõtuprojekti lisamise võimalused

Uue projekti lisamise nupule klõpsates avaneb projekti lisamise esimene samm (vt Joonis 36):

| Lisa uus projekt                                            |  |
|-------------------------------------------------------------|--|
| Alusta uus (tühi) projekt<br>Edasi → 1                      |  |
| Kopeeri andmed olemasolevast projektist<br>Otsi projekt → 2 |  |
| Vali aluseks projektimall<br>Otsi projektimall → 3          |  |
| ← Tagasi nimekirja                                          |  |

#### Joonis 36

Nagu jooniselt (vt Joonis 36) näha, on uue projekti loomiseks kolm võimalust:

- 1. Projekti **avamine nullist** (nt esmakordselt tarkvaras dokumenteeritava töövõtu puhul või juhul kui puudub asjakohane projektimall). **NB!** Loodud tühja projekti on hilisemalt võimalik projektimalli tervikuna või tööülesannete kaupa importida.
- 2. Projekti avamine eelnevalt arhiveeritud sama kliendi projektist (nt kliendi X 2015. aasta auditi projekti avamine juba arhiveeritud kliendi X 2014 projekti baasil). Sedasi projekti avades tuleb varasematel perioodidel tehtud planeerimistöö ja riskianalüüs avatavas projektis kaasa, muutes töövõtu planeerimise tõhusamaks.
- 3. Projekti avamine varemloodud projektimallist (vt ptk SEADISTUSED, alaptk Mallid, Projektimallid)). On otstarbekas juhul, kui varasem sarnase iseloomuga kliendiprojekt puudub, kuid on loodud sarnase profiiliga (nt sarnase tegevusala ettevõtete jaoks kasutuselolev) projektimall.

#### Projekti avamine nullist

## Projekti avamine

Menüü -> Projektid

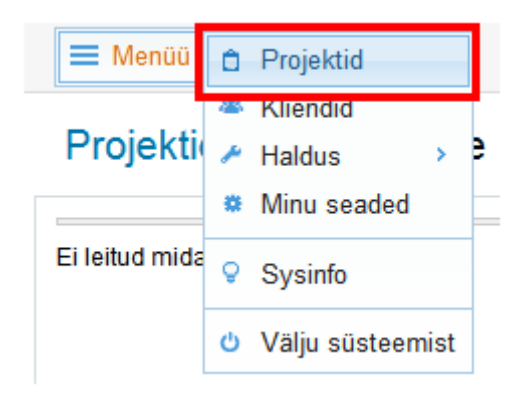

Joonis 37

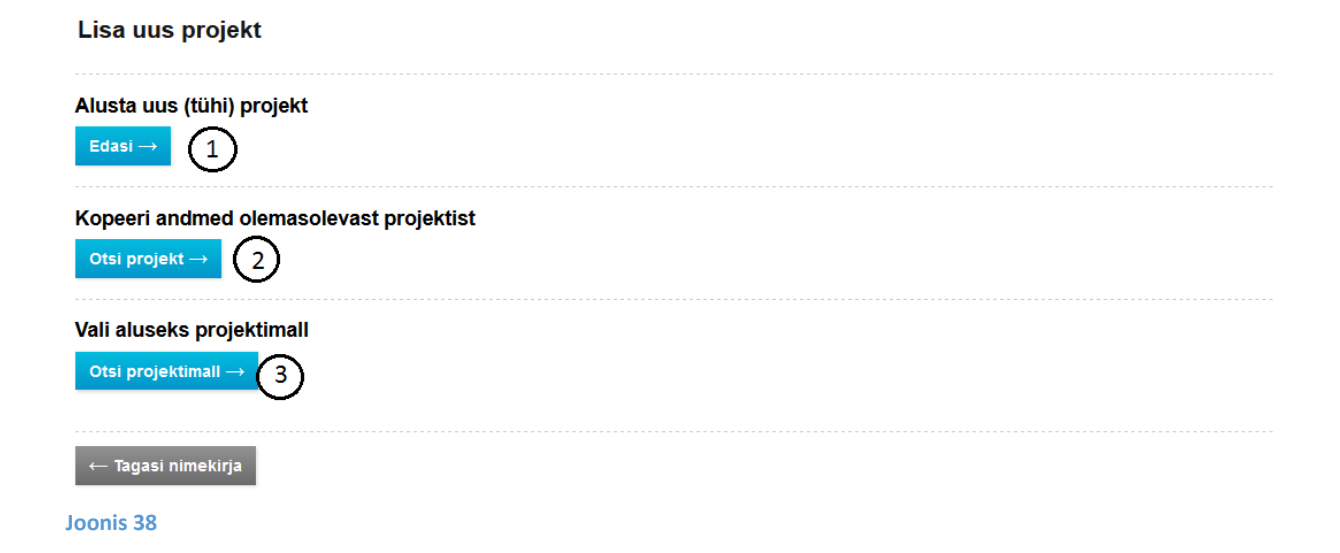

Avaneb uue projekti lisamise aken (vt Joonis 38). Klõpsates uue projekti avamiseks sinisele nupule "Edasi" (joonisel tähistatud numbriga 1) avaneb projekti põhiandmete lisamise / muutmise tööleht (Joonis 39):

| Kliendi andmed                     |                       |                    |                    |                                       |                                                                                                    |
|------------------------------------|-----------------------|--------------------|--------------------|---------------------------------------|----------------------------------------------------------------------------------------------------|
| Klient: * 1                        | Klient 2 📓            |                    |                    | (2)                                   |                                                                                                    |
| Juriidiline nimi: *                | Klient 2              |                    |                    |                                       |                                                                                                    |
| Registrikood: *                    | 123                   |                    |                    | Tegevusvaldkond:                      | Mingi valdkond v                                                                                                    |
| Riik: 3                            | Eesti                 | ~                  |                    | Haldus- ja asustusjaotus: (4)         | Tallinn, Harju maakond 📓                                                                                                    |
| Aadress:                           |                       |                    | ]                  | Indeks:                               |                                                                                                    |
| Kontaktid                          |                       |                    |                    | 5                                     |                                                                                                    |
| Lisa uus                           |                       |                    |                    | -                                     |                                                                                                    |
|                                    |                       |                    |                    |                                       |                                                                                                    |
| Projekti andmed                    |                       |                    |                    |                                       |                                                                                                    |
| Projekti nimi: *                   |                       |                    |                    | Nr:                                   |                                                                                                    |
| Töövőtu liik:                      | Audit ~               |                    |                    | Esmakordne töövőtt:                   | ● Ei ○ Jah                                                                                                    |
| Raamatupidamise raamistik:         | Eesti hea tava v      |                    |                    | Grupi audiitor:                       |                                                                                                    |
| Audititava:                        | ISA (EE) v            |                    |                    | Avaliku huvi üksus:                   | ● Ei ○ Jah                                                                                                    |
| Lepinguline tasu lepingus:         |                       |                    |                    | Hinnanguline tööde maht lepingus (t): |                                                                                                    |
| Projekti alguskuupäev:             | 27.07.2014            |                    |                    |                                       |                                                                                                    |
| Aruandeaasta alguskuupäev:         |                       |                    |                    | Aruandeaasta lõppkuupäev:             |                                                                                                    |
| Eeldatav järelduse otsuse kuupäev: |                       |                    |                    | Eeldatav arhiveerimise kuupäev:       | (internet) (internet) |
| Andmeallikas: * 0                  | - ei ole määratud - v |                    |                    |                                       |                                                                                                    |
| Projekti kasutajad                 |                       |                    | 6                  | )                                     |                                                                                                    |
| Kasutaja                           |                       | Roll               |                    | Õigu                                  | 5                                                                                                    |
| [PS] PS Soidberg                   |                       | Projekti eest vast | utav vandeaudiitor | Tase                                  | 1                                                                                                    |
| Halda kasutajaid                   |                       |                    |                    |                                       |                                                                                                    |
|                                    |                       |                    |                    |                                       |                                                                                                    |

Punaste tärnidega (\*) märgitud väljad on kohustuslikud.

 Alternatiivselt on võimalik alustada uut projekti moodulis Kliendid (Menüü -> Kliendid, valida hiireklõpsuga klient (sinise kirjaga) ning siis kolmanda saki "Seotud projektid" alt ilmub uue projekti avamise (kolme sinise nupuga: "Edasi", "Otsi projekt ->" ja "Otsi projektimall ->" aken (vt üleeelmist joonist).

## Kliendiandmete lisamine projektiandmetesse

Projekti põhiandmete lisamise / muutmise töölehe väljal "Klient" (vt Joonis 39 numbriga 1 tähistatut) tuleb valida klient.

 Klient peab olema eelnevalt registreeritud (vt ptk KLIENDIREGISTER alaptk Kliendi registreerimine (kliendiprofiili loomine)) ning staatusega "aktsepteeritud". Siin moodulis saab klienti otsida loetelust (nime järgi). Loetelu tekib kui klõpsata hiirega tühja andmekasti (vt Joonis 40).

| Klient: *           |          |     |
|---------------------|----------|-----|
| Juriidiline nimi: * | Klient 2 |     |
| Registrikood: *     | Klient 1 | sva |

Joonis 40

Kliendi valimisel kopeeritakse kliendi ning sellega seotud kontaktide andmed projekti andmetesse.

 Juhul kui projektiandmete muutmise käigus muudetakse kliendi andmeid, jäävad kliendiregistri andmed muutumatuks (seeläbi on võimalik projekti üldandmete hulgas säilitada projekti teostamise hetkel kehtinud kliendi ärinimi ja kontaktandmed).

#### Haldus- ja asutusjaotuse määramine

 ☑ - Haldus- ja asutusjaotust (vt Joonis 39 numbriga 4 tähistatut) on võimalik määrata ainult siis kui Riigi ripp-menüüst (vt Joonis 39 numbriga 3 tähistatut) on valitud "Eesti".

Haldus ja asutusjaotuse valimiseks sisestage lahtrisse (vt Joonis 39 numbriga 4 tähistatut, Joonis 41) vähemalt 2 tähemärki mis sisalduvad otsitavas asutusjaotuses.

| Riik:     | Eesti - | Haldus- ja asustusjaotus: | Tal                                          |
|-----------|---------|---------------------------|----------------------------------------------|
| Aadress:  |         | Indeks:                   | Tallinn, Harju maakond                       |
|           |         |                           | Heimtali küla, Pärsti vald, Viljandi maakond |
| Kontaktid |         |                           | llmastalu küla, Kuusalu vald, Harju maakond  |
| Lisa uus  |         |                           | Puhtaleiva küla, Tartu vald, Tartu maakond   |
|           |         |                           |                                              |
| Joonis 41 |         |                           |                                              |

Avaneb rippmenüü haldusüksuste loeteluga (vt Joonis 41), mis sisaldab sisestatud tähekombinatsiooni. Klõpsates vajalikule üksusele märgitakse see valituks. Väli asendub valitud üksuse tekstiga ning teksti lõppu tekib punases kastikeses rist. Klõpsates punases kastikeses ristile või tekstile saab valikut tühistada.

| Riik:    | Eesti 👻 | Haldus- ja asustusjaotus: | Tallinn, Harju maakond |  |
|----------|---------|---------------------------|------------------------|--|
| Aadress: |         | Indeks:                   |                        |  |

Joonis 42

#### Kliendi kontaktisikute andmete lisamine

Seotud kontaktide sektsioonis on võimalik lisada piiramatu hulk kliendiga seotud (võtme)isikute kontakte. Kontakti lisamiseks tuleb vajutada alajaotuses "Kontaktid" (projekti põhiandmete lisamise / muutmise töölehe joonisel (vt Joonis 39) tähistatud numbriga 5) nupule "Lisa uus". Iga vajutus nupule tekitab uue kontakti rea mis võimaldab lisada kontakti andmeid.

| Kontaktid |      |                |                 |         |
|-----------|------|----------------|-----------------|---------|
| Amet      | Nimi | Telefoninumber | E-posti aadress |         |
|           |      |                |                 | Kustuta |
|           |      |                |                 | Kustuta |
|           |      |                |                 | Kustuta |
| Lisa uus  |      |                |                 |         |

Joonis 43

Kontakt salvestatakse ainult juhul kui on täidetud vähemalt üks kontakti andme väljadest (nt Amet, Nimi, Telefon, E-post).

Projekti kasutajad ja õiguste määramine: (vt Projekti kasutaja õiguste määramine).

## Projekti üldandmete salvestamine

Salvestamise protsess algab "Salvesta" nupu klõpsamisel.

Juhul kui salvestamisel tekib viga ilmub lehele vastav veateade (vt Joonis 44).

Kontaktidega seotud veateade ilmub iga kontakti alajaotusse (vt Joonis 44 alumist osa).

| Ø Palun täitke kohustuslii<br>Palun täitke kohustuslii<br>Palun täitke kohustuslii | k väli 'Projekt - Audiitorettevõtja'<br>k väli 'Projekt - Juriidiline nimi'<br>k väli 'Projekt - Projekti nimi' |                                |
|------------------------------------------------------------------------------------|----------------------------------------------------------------------------------------------------|--------------------------------|
| Projektid                                                                          |                                                                                                    |                                |
| Audiitorettevõtja:                                                                 | Audiitorkogu 👻                                                                                                  |                                |
| Kliendi andmed                                                                     |                                                                                                    |                                |
| Klient: *                                                                          | Klient 1 🖾                                                                                                    |                                |
| Juriidiline nimi: *                                                                |                                                                                                    |                                |
| Registrikood: *                                                                    | 12345                                                                                                    | Tegevusvaldkond:               |
| Riik:                                                                              | - ei ole määratud - 🔹                                                                                           | Haldus- ja asustusjaotus:      |
| Aadress:                                                                           |                                                                                                    | Indeks:                        |
| Kontaktid                                                                          |                                                                                                    |                                |
| Amet                                                                               | Nimi                                                                                                    | Telefoninumber E-posti aadress |
| Kontakt - Vigane e-posti aa                                                        | adress                                                                                                    |                                |
| Amet                                                                               | Nimi                                                                                                    | valepost Kustuta               |
| Lisa uus                                                                           |                                                                                                    |                                |

#### Joonis 44

Juhul kui andmed on edukalt salvestatud suunab süsteem "Projekti andmete vaade" lehele.

## Projekti üldandmete lisamise katkestamine

Projekti andmete lisamise katkestamiseks tuleb vajutada kas "Tagasi nimekirja" (projekti põhiandmete lisamise / muutmise töölehe joonisel (vt Joonis 39) tähistatud numbriga 6) nupule või "Projektid" pealkirjale. Mõlemad viivad projektide nimekirja.

## Projekti andmeallikas

Projekti lisamisel tuleb tähelepanu pöörata andmeallikale (vt Joonis 45).

☑ - Erinevalt muudest projekti üldandmetest andmeallikat hiljem muuta ei saa!
| Andmeallikas: | Kontopõhine   |
|---------------|---------------|
|               | Kontopõhine   |
|               | Aruandepõhine |

- Andmeallikas määrab milliste andmetega on võimalik projekti erinevaid osi, näiteks "Riskid väite tasemel", "Riskid", "Vead" siduda.
- Kontopõhine andmeallikas võimaldab siduda objekte kontoaruande kirjetega, aruandepõhine – eeldefineeritud aruande kirjetega.
- ☑ Andmeallikas tuleb määrata ka selliste projektide puhul, kus aruandeandmeid (sh konoaruandeid) ei impordita.

#### Projekti kasutaja õiguste määramine

Siin sektsioonis saab projektile lisada kasutajaid ning määrata nende õigused projektis (organisatsiooni tasemel kasutajate lisamine toimub moodulis "Kasutajad" (vt ptk SEADISTUSED, alaptk Haldus, Kasutajad)).

**Kasutaja õigused** määravad milliseid toiminguid võib kasutaja teostada (nt lisada faile, muuta projekti struktuuri, kustutada ülesandeid jne). Määratud kasutajaõigusi on võimalik näha projekti üldandmete lehel.

Menüü -> Projektid -> alajaotus "Projekti kasutajad".

Kasutajate määramiseks projekti tuleb klõpsata nupule "Lisa kasutaja" (vt Joonis 46)

Projekti kasutajad Lisa kasutaja

Joonis 46

Avaneb kasutaja lisamise detailvaade (vt Joonis 47):

| Projekti kasutajad       |                  |                                | ×                 |
|--------------------------|------------------|--------------------------------|-------------------|
| Otsi                     |                  | Valitud kasutajad              |                   |
| Vali kasutaja            | Kasutaj          | jaRoll                         | 0 Õigus           |
| [IJ2] Indrek Test2       | [PS] PS Soidberg | Projekti eest vastutav vandeau | diitor 🗸 Tase 1 🗸 |
| Kehtetu-Kasutaja         |                  | (2)                            | (3)               |
| [PS] Peep Soidberg       |                  | $\smile$                       | Ċ                 |
| [TK] Test Kasutaja       |                  |                                |                   |
| [TAVA] Vaatleja Kasutaja |                  |                                |                   |
| (1)                      | <b></b>          |                                |                   |
|                          |                  |                                |                   |
|                          |                  |                                |                   |
|                          |                  |                                |                   |
|                          |                  |                                |                   |
|                          |                  |                                |                   |
|                          |                  |                                |                   |
| Salvesta                 |                  |                                |                   |
|                          |                  |                                |                   |

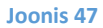

Kasutaja lisamiseks projekti tuleb:

- valida vasakpoolses paanis nimekirjast kasutaja (joonisel (vt Joonis 47) tähistatud numbriga 1).
- Määrata kasutajale roll (joonisel (vt Joonis 47) tähistatud numbriga 2). NB! Kasutaja roll on kirjeldav ja informatiivne, tarkvaralisi õigusi mittemäärav tähis.
- Määrata õiguste tase (joonisel (vt Joonis 47) tähistatud numbriga 3). NB! Kasutaja saab projektis teostada toiminguid vastavalt õiguste tasemele (Tase 1, Tase 2, Tase 3, Vaatleja).
- Vajutada nupule "Salvesta"

Salvestamisjärgselt ilmuvad valitud kasutajad valitud õigusega projekti kasutajate nimekirja.

Projekti halduri õigustes kasutaja (Tase 1) saab nimekirjas saab iga kasutaja real muuta tema rolli ning õiguseid.

Kui kasutajad on salvestatud, siis tuleb salvestada ka projekti üldandmed (vt Joonis 48 sinist nuppu "Salvesta"). Siiski seisneb erinevus projekti andmete vormi lõpus tegevuste valikust (juhul kui on vastavad õigused olemas).

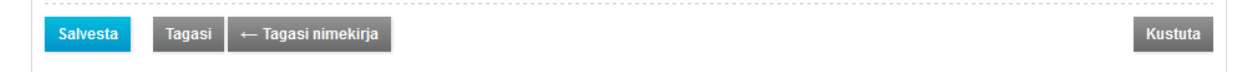

Joonis 48

#### Tasub teada

- Projekti avamine nullist on tõenäoliselt valikuks, kui puudub võimalus avada projekti juba arhiveeritud samalaadse projekti baasil või eelistatakse projekti avamisel ülesandeid projektimallist koheselt mitte importida.
- ☑ Tärniga märgitud lahtrite täitmine on kohustuslik (vt Joonis 44).
- Kui klassifikaatoreid muudetakse, siis muutub nendega seonduv informatsioon kõigis avatud (pooleliolevates) projektides (vt ptk SEADISTUSED alaptk Klassifikaatorid).
- Kui andmeallikas on projektis määratud, siis seda enam selles projektis muuta ei saa.
   Andmeallika määranguga sätestatakse, kui detailne saab olema väitetasemel riskianalüüs (vt ptk TÖÖVÕTU TEOSTAMINE JA DOKUMENTEERIMINE alaptk Aruannete importimine).
- Mida rohkem on kliendi- ja projektiandmeid täidetud, seda rohkem saab nn "tarkade failide" (vt ptk TÖÖ FAILIDEGA alaptk Dokumendimallid) vpuhul juba registreeritud informatsiooni automaatselt kasutada.

#### Projekti loomine arhiveeritud töövõtu projekti baasil

Menüü -> Projektid

Projekti avamine – vt Joonis 37 (ptk PROJEKTIREGISTER, alaptk Projekti avamine).

Kui avaneb uue projekti lisamise aken (vt Joonis 38), tuleb klõpsata uue projekti avamiseks olemasolevast projektist sinisele nupule "Otsi projekt" (vt Joonis 38, tähistatud numbriga 2).

| Klient:       | ei ole määratud - 🗘 Aruandeaas | Projekti nimetus:        |                         |                     |
|---------------|--------------------------------|--------------------------|-------------------------|---------------------|
|               | Klient                         | Projekti nimetus         | Töövõtu Aru<br>liik lõp | andeaast<br>pkuupäe |
| Koolitus 2014 |                                | audit 2014               | Audit 31                | 1.12.2014           |
| Signy AS      |                                | Audit 24082014           | Audit 31                | 1.12.2013           |
| HR Kinnisvara |                                | Audit KVI 2013           | Audit 31                | 1.12.2013           |
| Signy AS      |                                | Nipitiri OÜ              | Audit 31                | 1.12.2013           |
| Eneken AS     |                                | Audit 2012               | Audit                   |                     |
| Marina        |                                | Audit 2014               | Audit                   |                     |
| IR Kinnisvara |                                | HR Kinnisvara audit 2013 | Audit                   |                     |

Avaneb arhiveeritud projektide loetelu (vt Joonis 49), millest tuleb valida antud kliendi eelneval perioodil arhiveeritud samalaadne projekt ning valik kinnitada (vt Joonis 50).

| Kinnita     | 1 0040<br>          |             |        | × |
|-------------|---------------------|-------------|--------|---|
| Valida üles | anded (vaikimisi ir | nporditakse | kõik)  |   |
|             |                     |             |        |   |
|             |                     |             |        |   |
|             |                     |             |        |   |
|             |                     |             | Jah Ei |   |

| rojektid » Tööülesanded                                                                                                    |                       |
|----------------------------------------------------------------------------------------------------|-----------------------|
| ipitiri OÜ                                                                                                    |                       |
| lärgi kõik Eemalda kõik                                                                                                    | Märgi kõik Eemalda kõ |
| Tööülesande nimetus                                                                                                    | Failid (Mallid)       |
| Töövõtu aktsepteerimine                                                                                                    |                       |
| Aktsepteerimise dokumentatsioon                                                                                                    |                       |
| I.B Auditi üldstrateegia                                                                                                    |                       |
| 2 Riskihindamine                                                                                                    |                       |
| Olulisuse arvutus                                                                                                    |                       |
| Olulised kirjed, lähenemine, väited                                                                                                    |                       |
| Planeerimise analüütilised protseduurid                                                                                                    |                       |
| 2 – 2.D Ülevaadatud juhatuse protokollide kokkuvõte                                                                                                    |                       |
| Image: Construction of the second second  |                       |
| — 2.F Äriregistri väljavõte                                                                                                    |                       |
| 2.G Ettevötte ärikeskkonnast arusaamine                                                                                                    |                       |
| Image: Control of the second second secon |                       |
| Image: Construction of the second second  |                       |
| 3 Riskidele vastamine                                                                                                    |                       |
| 3.A Raha ja pank                                                                                                    |                       |
| - 3.B Nõuded                                                                                                    |                       |
| Image: Second Second |                       |
| 3.D Laenukohustused                                                                                                    |                       |
| - 3.E Müügitulu                                                                                                    |                       |
| - 3.F Muud olulised kontod                                                                                                    |                       |
| 3.G Maksusaldode kontroll                                                                                                    |                       |
| - 3.H Pearaamatukannete testimine                                                                                                    |                       |
| 3. Seotud osapoolte vahelised tehingud                                                                                                    |                       |
| - 3.J Finantstulud, -kulud                                                                                                    |                       |
| A Raporteerimine                                                                                                    |                       |
| - 4.A Riskihinnangu ja olulisuse ülevaatamine                                                                                                    |                       |
| 4.B Final analytics                                                                                                    |                       |
| - 4.C Tuvastatud väärkajastamiste kokkuvõte                                                                                                    |                       |
| Height and the second second       |                       |
| Aastaaruande kontroll                                                                                                    |                       |
| Image: A state of the state of the state  |                       |

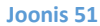

Kui on valitud imporditavad ülesanded ja failid (vt Joonis 51), siis tuleb hiireklõpsuga valida sinine nupp "Edasi".

Edasised projektiga seotud toimingud on analoogsed eelpool kirjeldatule (vt ptk PROJEKTIREGISTER, alaptk Projekti avamine nullist).

#### Tasub teada

- Projekti avamisel arhiveeritud projektist tulevad automaatselt kaasa valdav osa kliendi- ja projektiinformatsioonist, märgitud failid, kasutajad, riskianalüüsi informatsioon, tähelepanekute ja vigade koond.
- Andmeid (välja arvatud "Andmeallikas") saab muuta.

#### Projekti loomine projektimalli baasil

Menüü -> Projektid

Projekti avamine – vt Joonis 37 (ptk PROJEKTIREGISTER, alaptk Projekti avamine).

Kui avaneb uue projekti lisamise aken (vt Joonis 38), tuleb klõpsata uue projekti avamiseks olemasolevast projektist sinisele nupule "Otsi projektimalli" (tähistatud numbriga 3). Seejärel avaneb järgnev vaade olemasolevatest projektimallidest (vt

| Projektim                                                                                                    | allid        |                                                                                                    | ×          |  |  |  |  |  |
|----------------------------------------------------------------------------------------------------|--------------|----------------------------------------------------------------------------------------------------|------------|--|--|--|--|--|
| Keel:       - ei ole määratud - 😳       Nimi:         Töövõtu liik:       - ei ole määratud - 😮       Uuendatud: |              |                                                                                                    |            |  |  |  |  |  |
| Keel                                                                                                    | Töövõtu liik | Nimi                                                                                               | Uuendatud  |  |  |  |  |  |
| Eesti                                                                                                    | Audit        | KOV audit                                                                                          | 01.04.2015 |  |  |  |  |  |
| Eesti                                                                                                    | Audit        | Audit template (in english)                                                                        | 27.02.2015 |  |  |  |  |  |
| Eesti                                                                                                    | Audit        | Projektiaudit                                                                                      | 02.02.2015 |  |  |  |  |  |
| Eesti                                                                                                    | Audit        | AK näidismall (sh substantiivsed näidisprotseduurid)                                               | 30.11.2014 |  |  |  |  |  |
| Eesti                                                                                                    | Audit        | Auditi töövõtu mall - Koolitus                                                                     | 13.11.2014 |  |  |  |  |  |
| Eesti                                                                                                    | Audit        | Audiitorettevõtja Koolitus - Väike Audiitorettevõtja (DEMO) - Audit 2013 (29.07.2014) (27.08.2014) | 09.09.2014 |  |  |  |  |  |
| English                                                                                                    | Audit        | Sample Audit Engagement for Demo Purposes                                                          | 28.07.2014 |  |  |  |  |  |
| Eesti                                                                                                    | Audit        | Ernst & Young Baltic AS - Tootmisettevõtte auditi mall (24.07.2014) 24                             |            |  |  |  |  |  |
| Sulas                                                                                                    |              |                                                                                                    |            |  |  |  |  |  |

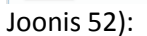

| Projektim                                                                                                    | nallid       |                                                                                                    | ×          |  |  |  |  |  |
|----------------------------------------------------------------------------------------------------|--------------|----------------------------------------------------------------------------------------------------|------------|--|--|--|--|--|
| Keel:       - ei ole määratud - i       Nimi:         Töövötu liik:       - ei ole määratud - i       Uuendatud:       Imit: |              |                                                                                                    |            |  |  |  |  |  |
| Keel                                                                                                    | Töövõtu liik | Nimi                                                                                               | Uuendatud  |  |  |  |  |  |
| Eesti                                                                                                    | Audit        | KOV audit                                                                                          | 01.04.2015 |  |  |  |  |  |
| Eesti                                                                                                    | Audit        | Audit template (in english)                                                                        | 27.02.2015 |  |  |  |  |  |
| Eesti                                                                                                    | Audit        | Projektiaudit                                                                                      | 02.02.2015 |  |  |  |  |  |
| Eesti                                                                                                    | Audit        | AK näidismall (sh substantiivsed näidisprotseduurid)                                               | 30.11.2014 |  |  |  |  |  |
| Eesti                                                                                                    | Audit        | Auditi töövõtu mall - Koolitus                                                                     | 13.11.2014 |  |  |  |  |  |
| Eesti                                                                                                    | Audit        | Audiitorettevõtja Koolitus - Väike Audiitorettevõtja (DEMO) - Audit 2013 (29.07.2014) (27.08.2014) | 09.09.2014 |  |  |  |  |  |
| English                                                                                                    | Audit        | Sample Audit Engagement for Demo Purposes                                                          | 28.07.2014 |  |  |  |  |  |
| Eesti                                                                                                    | Audit        | Ernst & Young Baltic AS - Tootmisettevõtte auditi mall (24.07.2014)                                | 24.07.2014 |  |  |  |  |  |
| Sulge                                                                                                    |              |                                                                                                    |            |  |  |  |  |  |

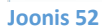

Loetelust tuleb valida imporditav projektimall ja seejärel tuleb sisestada projekti andmed (vt Joonis 39) ning seejärel tuleb valida, millised ülesanded imporditakse (vt Joonis 53, valiku tegemise nupud on joonisel tähistatud numbriga 2). Numbriga 1 on tähistatud filtreeritavate parameetrite sektsioon.

| Viide:         Nimi:         Lähenemisviis:         K         A         D           Juendatud:         =         =         Sectud arvandmetega:         Jah Ø Ei         Pettuseris | 1<br>isk: | ) Väi | ted: | T  | E     | <b>A</b> | VA | <b>v</b> | <b>0 P C</b> ₀ | Ot   | si    |       |            |
|----------------------------------------------------------------------------------------------------|-----------|-------|------|----|-------|----------|----|----------|----------------|------|-------|-------|------------|
| tärgi kõik Eemalda kõik Märgi kohustuslikud 2                                                                                                    |           |       |      | Vä | iiteo | 1        |    |          | Pattusarisk    | Lähe | enemi | sviis | lluondatur |
| rodulesande nimetus                                                                                                    |           | TE    | A    | VA | v     | 0        | Ρ  | Co       | rettuserisk    | ctl  | anl   | dtl   | Ouendatud  |
| 2 0 TÖÖVÕTU AKTSEPTEERIMINE                                                                                                    | 1         |       |      |    |       |          |    |          | Ei             | Ei   | Ei    | Ei    | 29.07.2014 |
| 2 — 010 Aktseptitoimingud                                                                                                    | 1         |       |      |    |       |          |    |          | Ei             | Ei   | Ei    | Ei    | 29.07.2014 |
| Z — — 011 Töövõtu aktsepteerimistoimingud                                                                                                    | (         |       |      |    |       |          |    |          | Ei             | Ei   | Ei    | Ei    | 27.10.2014 |
| / —— 012 Rahapesuseaduse nõuded                                                                                                    | 1         |       |      |    |       |          |    |          | Ei             | Ei   | Ei    | Ei    | 29.07.2014 |
| — — 013 Avakohtumine juhtkonnaga                                                                                                    | 1         |       |      |    |       |          |    |          | Ei             | Ei   | Ei    | Ei    | 29.07.2014 |
| / — — 014 Taustauuring ja registripäringud                                                                                                    | (         |       |      |    |       |          |    |          | Ei             | Ei   | Ei    | Ei    | 30.10.2014 |
| 7 —015 Esmased aktsepteerimiseelsed analüütilised protseduurid                                                                                                    | (         |       |      |    |       |          |    |          | Ei             | Ei   | Ei    | Ei    | 30.10.2014 |
| 2 — — 016 Esmane olemuslike riskide analüüs                                                                                                    | (         |       |      |    |       |          |    | Ο        | Ei             | Ei   | Ei    | Ei    | 30.10.2014 |
| 2 — 017 Töövõtu pakkumine                                                                                                    | (         |       |      |    |       |          |    | 0        | Ei             | Ei   | Ei    | Ei    | 30.10.2014 |
| 7 — 018 Muud aktseptitoimingud ja seotud dokumendid                                                                                                    | 1         |       |      |    |       |          |    |          | Ei             | Ei   | Ei    | Ei    | 27.10.2014 |
|                                                                                                    | (         |       |      |    |       |          |    |          | Ei             | Ei   | Ei    | Ei    | 30.10.2014 |
|                                                                                                    |           | _     |      |    |       |          |    | -        |                | -    | -     | -     |            |

#### Tasub teada

✓ Juhul kui projekti avamisel ei taheta eelkirjeldatud moel kohe ülesandeid projektimallist importida vaid tahetakse seda teha hiljem on võimalus projekt avada nullist ja importida ülesanded või tervikprojekt projektimallidest hiljem. Näiteks tööülesannete vaates (vt ptk TÖÖVÕTU TEOSTAMINE JA DOKUMENTEERIMINE alaptk Ülesande lisamine) või väitetasemel riskianalüüsi teostades (vt ptk TÖÖVÕTU TEOSTAMINE JA DOKUMENTEERIMINE alaptk Väitetasemel riskianalüüs). Viimane variant on selle poolest hea, et sellisel juhul toimib ülesande / ülesannete importimisel automatiseeritud projektimallis näidisülesande eelvalikute (väited, lähenemisviis jne) importimine.

## PROJEKTI TÖÖVAADE JA PROJEKTIJUHTIMISVAHENDID

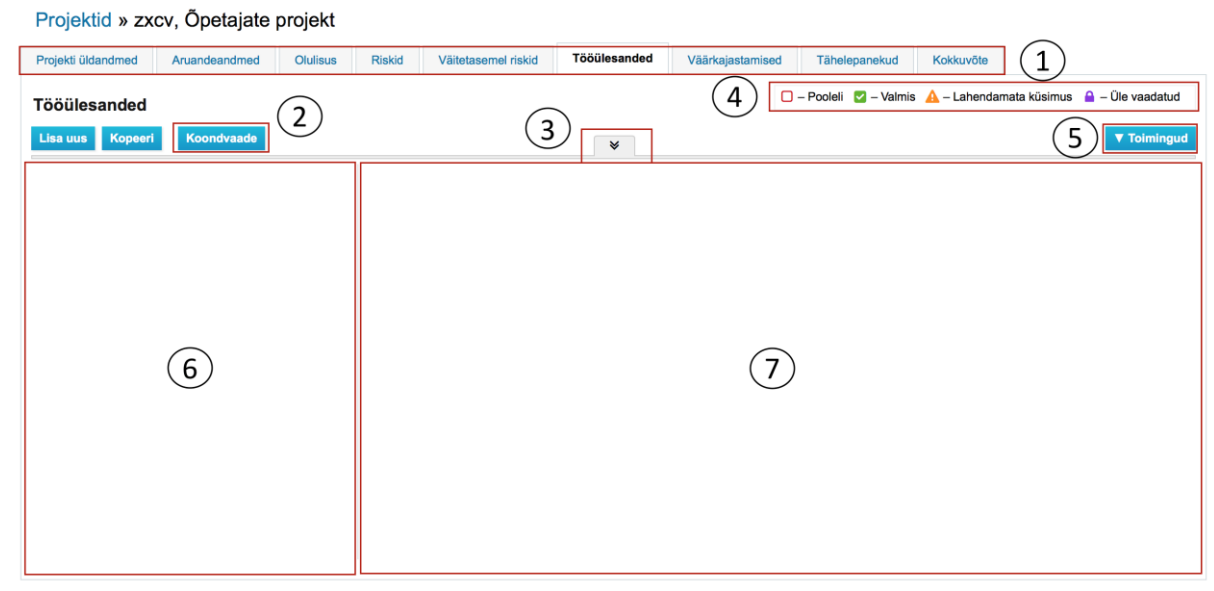

### Tühi projekti töövaade

Joonis 54

#### **Projektivaade - selgitused**

Numbritega on tähistatud järgmised piirkonnad (vt Joonis 54):

**1** Töölehtede sakid. Töölehed on seostatavad ühega numbriga 6 tähistatud piirkonnas asuva ülesandega (vt Joonis 56).

Näiteks tahame seostada tööülesannet "Olulisuse arvutus" töölehega "Olulisus" (sellele saab kui klõpsata hiirega sakki "Olulisus". Ülesandega sidumata töölehe vaade on järgmine: vt Joonis 55.

#### Olulisus

....

| Kirje (olulisuse baas)                                             | Vaike %                                                                              |                                                                                   | Summa (automaats                                                                                                    | selt)                                                           | Summa (käsitsi)         | Kasuta       | Olulisus |
|--------------------------------------------------------------------|--------------------------------------------------------------------------------------|-----------------------------------------------------------------------------------|----------------------------------------------------------------------------------------------------|-----------------------------------------------------------------|-------------------------|--------------|----------|
| Alternative (Define)                                               | 3 2 %                                                                                | 6                                                                                 |                                                                                                    |                                                                 | 0                       |              |          |
| Maksustamiseelne kasum                                             | 1 5 %                                                                                | 6                                                                                 |                                                                                                    | 234 3                                                           | 315                     |              | 11 716   |
| Muu                                                                | 9                                                                                    | 6                                                                                 |                                                                                                    |                                                                 | 0                       |              |          |
| Müügitulu                                                          | 5 %                                                                                  | 6                                                                                 |                                                                                                    | 325 9                                                           | 949                     |              | 16 297   |
| Sales Revenue                                                      | 1.5 %                                                                                | 6                                                                                 |                                                                                                    | 325 9                                                           | 949                     |              | 4 889    |
| Varad                                                              | 3 2 %                                                                                | 6                                                                                 |                                                                                                    | 4 499 9                                                         | 992                     |              | 90 000   |
|                                                                    |                                                                                      |                                                                                   |                                                                                                    |                                                                 | Olulisuse valem: Miir   | imum ᅌ       | 4 889    |
|                                                                    | Arvuta                                                                               | tud                                                                               | Korrigeeritud                                                                                                    | Salvestatud                                                     | Vördlusperioodi projekt | - audit 2014 |          |
| Aruandetasemel olulisuse määr:                                     |                                                                                      | 4 889                                                                             |                                                                                                    | 4 889                                                           |                         | 105 397      |          |
| Läbiviimise olulisuse määr:                                        | 0                                                                                    | 80 %                                                                              |                                                                                                    |                                                                 |                         |              |          |
| Läbiviimise olulisus:                                              |                                                                                      | 3 911                                                                             | 35000                                                                                                    | 35 000                                                          |                         | 94 000       |          |
| Selgelt tühiste väärkjastamiste määr:                              | 0                                                                                    | 5 %                                                                               |                                                                                                    |                                                                 |                         |              |          |
| Väärkajastuste tuvastamiskünnis:                                   |                                                                                      | 244                                                                               |                                                                                                    | 244                                                             |                         | 7 904        |          |
| Olulisuse määrangu selgitus, spetsiifiline olulisus (kui määratud) | Kuna tegen<br>varade mah<br>Olulisuse a<br>on vandeau<br>selge, sisek<br>väärkajasta | nist vara h<br>ntu.<br>rvutamisel<br>idiitorile tu<br>controllisüs<br>misi ei ole | oidva ettevõttega, kasutan olulisu<br>kasutan maksimaalset piirmäära<br>tav (ei ole esimese aasta klient),<br>steem väljakujunenud ja toimiv, ol<br>eelnevatel aastatel tuvastanud. | ise arvutamisel<br>, kuna ettevõtte<br>juhtimissüsteem<br>ulisi |                         |              |          |

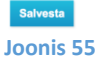

Tööülesandega sidumiseks tuleb viia hiire kursor kas ülesande viitele ja klõpsata üks kord või ülesande nimetusele ja klõpsata ning seejärel paremas paanis klõpsata sinisele nupule "Muuda". Seejärel avaneb paremal paanis ülesande toimetamise täisvaade (vt Joonis 56), kust saab rippmenüüst valida ülesandega seotava töölehe. Seejärel tuleb klõpsata sinist nuppu "Salvesta". Salvestamisjärgselt on tööülesanne ja tööleht omavahel seotud ja töölehe ülesse paremasse nurka tuleb tööülesande viide (vt Joonis 57), millele klõpsates saab kiiresti liikuda seotud tööülesande vaatesse.

| Üldandmed                     |                                                                                                    |
|-------------------------------|----------------------------------------------------------------------------------------------------|
| ← Tagasi                      | 🖺 Salvesta                                                                                                    |
| Viide: *                      | 130                                                                                                    |
| Tööülesande<br>nimetus: *     | Olulisuse arvutus                                                                                                    |
| Teostaja:                     | [SM] Signy M                                                                                                    |
| Tehtu ülevaataja:             | [SeTs2] Sergei Tšistjakov                                                                                                    |
| Staatus:                      | Pooleli \$                                                                                                    |
| Eesmärk:                      | Vt tab "Olulisus"                                                                                                    |
| Pettuserisk:                  | □ Ei Jah                                                                                                    |
| Väited:                       | T         E         A         VA         V         O         P         Co           0         0         0         0         0         0         0         0 |
| Lähenemisviis:                | K – Kontrollipõhine<br>A – Ainepõhine - analüütiline<br>D – Ainepõhine - detailide test                                                                     |
| Tehtava / tehtu<br>kirjeldus: | oihqprefiogerüginveqfvödfv                                                                                                    |
| Kokkuvõte tehtust:            |                                                                                                    |
| Muu info:                     |                                                                                                    |
| Seotud projekti<br>leht:      | Olulisus                                                                                                    |

| Lisa dus kilje                                           |    |     |                                                                                                    |               |               |               |               |                             |
|----------------------------------------------------------|----|-----|----------------------------------------------------------------------------------------------------|---------------|---------------|---------------|---------------|-----------------------------|
| Kirje (olulisuse baas) Vaike %                           |    |     |                                                                                                    | Summa (a      | utomaatselt)  | Summa (kä     | sitsi) Kasuta | Olulisus                    |
| Alternative (Define)                                     | 0  | 2   | %                                                                                                    |               |               | 0             |               | (                           |
| Maksustamiseelne kasum                                   | 0  | 5   | %                                                                                                    |               | 234 3         | 15            | •             | 11 71                       |
| Muu                                                      |    |     | %                                                                                                    |               |               | 0             |               | (                           |
| Müügitulu                                                |    | 5   | %                                                                                                    |               | 325 9         | 49            | •2            | 16 29                       |
| Sales Revenue                                            | 0  | 1.5 | %                                                                                                    |               | 325 9         | 49            | <b>v</b>      | 4 88                        |
| Varad                                                    | 0  | 2   | %                                                                                                    |               | 4 499 9       | 92            | •             | 90 00                       |
|                                                          |    |     |                                                                                                    |               | Oluli         | suse valem: 🚺 | 1iinimum 🗘    | 4 88                        |
|                                                          |    |     |                                                                                                    | Arvutatud     | Korrigeeritud | Salvestatud   | Võrdlusperio  | odi projekt – audit<br>2014 |
| Aruandetasemel olulisuse määr:                           |    |     |                                                                                                    | 4 889         |               | 4 889         |               | 105 393                     |
| Läbiviimise olulisuse määr:                              |    |     |                                                                                                    | <b>1</b> 80 % |               |               |               |                             |
| Läbiviimise olulisus:                                    |    |     |                                                                                                    | 3 911         | 35000         | 35 000        |               | 94 000                      |
| Selgelt tühiste väärkjastamiste määr:                    |    |     |                                                                                                    | <b>1</b> 5 %  |               |               |               |                             |
| Väärkajastuste tuvastamiskünnis:                         |    |     |                                                                                                    | 244           |               | 7 904         |               |                             |
| Olulisuse määrangu selgitus, spetsiifiline<br>määratud): | ui |     | Kuna tegemist va<br>olulisuse arvutam<br>Olulisuse arvutam<br>kuna ettevõtte on<br>aasta klient), juhti<br>sisekontrollisüste<br>väärkajastamisi ei |               |               |               |               |                             |

Töölehtede järjekord on muudetav (iga kasutaja saab projekti sakkide järjekorda omal soovil muuta). Selleks tuleb hiire kursor viia piirkonda, kus asub joonisel (vt Joonis 58) punane kastike ning oodata umbes sekund, misjärel ilmub nähtavale taba. Tabale klõpsates see avaneb. Kui taba on lahti, siis saab töölehtede sakke teise järjekorda lohistada seni kuni taba on lukustamata (vt Joonis 58). Sakkide järjekorra salvestamiseks tuleb uuesti vajuta lukule.

| Projekti üldandmed | Tööülesanded | Riskid | Vead | Aruande andmed | Riskid väite tasemel |  |
|--------------------|--------------|--------|------|----------------|----------------------|--|
| Joonis 58          |              |        |      |                |                      |  |

2 Tööülesannete loomise ("Lisa uus", "Kopeeri") ja koondvaate nupud. Koondvaade on hea projekti juhtimisvahendina, kus on võimalik projektijuhtimisega seotud informatsioonist saada kiire ülevaade ja seda hallata (vt Joonis 59). Informatsioon on filtreeritav veergude kaupa – selleks tuleb klõpsata hiirega veeru päisele. Klõpsates hiirega failide, riskide, küsimuste ja vastuste, väärkajastamiste ja tähelepanekute arvude peale, saab kiiresti liikuda vastava objekti juurde.

| Projekti üldandmed Art      | uandeandmed | Olu  | lisus    | Riskid | Väiteta    | semel risk | id Tööüle    | esanded | Väärkajastai | mised | Tähelepanekud    | Kokkuvõte  |        | SMT: 3<br>TE:        |
|-----------------------------|-------------|------|----------|--------|------------|------------|--------------|---------|--------------|-------|------------------|------------|--------|----------------------|
| Tööülesanded - Ko           | ondvaade    |      |          |        |            |            |              |         |              |       |                  |            |        |                      |
| <b>Tööülesanne</b>          |             | п    | ST       | R      | TT KP      | <u>ÜV</u>  | <u>ÜV KP</u> | Failid  | Riskid       | Küsim | used ja vastused | Väärkajast | amised | <u>Tähelepanekud</u> |
| 01 PLANEERIMINE             | Se          | eTs2 |          |        |            | AK         |              |         |              |       |                  |            |        |                      |
| - 01.001 Ülesande püstitus  | s Se        | eTs2 |          |        |            | AK         |              |         |              |       |                  |            |        |                      |
| - 01.002 Koosolek           | Se          | eTs2 |          |        |            | AK         |              |         |              |       |                  |            |        |                      |
| 02 PROTSEDUURIDE TEC        | OSTUS       |      |          |        |            | AK         |              |         |              |       |                  |            |        |                      |
| - 02.001 Protseduur 1       |             |      |          |        |            | AK         |              |         |              |       |                  |            |        |                      |
| — — 02.001.1 KOV 1          |             |      |          |        |            | AK         |              |         |              |       |                  |            |        |                      |
|                             |             |      |          |        |            | AK         |              |         |              |       |                  |            |        |                      |
| — — 02.001.3 KOV 3          |             |      |          |        |            | AK         |              |         |              |       |                  |            |        |                      |
| — — 02.001.4 KOV 4          |             |      |          |        |            | AK         |              | 2       |              |       |                  |            |        |                      |
| - 221 Bilanss               |             |      |          |        |            | AK         |              |         |              |       |                  |            |        |                      |
| — — 221-1 Raha ja pank      | /           | AK   | <b>a</b> | R      | 01.04.2015 | SeTs2      | 01.04.2015   |         |              |       | 1                |            |        | 1                    |
| — — 221-2 Nõuded            | Se          | eTs2 | <b>A</b> | R      | 01.04.2015 | SeTs2      | 01.04.2015   |         | 1            |       |                  | 1          |        |                      |
| 03 KOKKUVÕTTED JA ARI       | UANDLUS Se  | eTs2 |          |        |            | AK         |              |         |              |       |                  |            |        |                      |
| — 03.003 Audiitori märgukir | ri Se       | eTs2 |          |        |            | AK         |              |         |              |       |                  |            |        |                      |
| 04 ARHIVEERIMINE            | Se          | eTs2 |          |        |            | AK         |              |         |              |       |                  |            |        |                      |
| 2 RISKIDELE VASTAMINE       | Se          | eTs2 |          |        |            | AK         |              |         |              |       |                  |            |        |                      |
| 220 Substantiivsed protsed  | uurid Se    | eTs2 |          |        |            | AK         |              |         |              |       |                  |            |        |                      |

**3** Filtri avamise ja sulgemise nupp. Filtreerimisvaade: vt Joonis 60.

| Lisa uus Kopeeri Koondvaade | *                                                             | ▼ Toimingud |
|-----------------------------|---------------------------------------------------------------|-------------|
| Teostaja: Tehtu ülevaataja: | Staatus: Pooleli Valmis Lahendamata küsimus Üle vaadatud Otsi |             |
| Joonis 60                   |                                                               |             |

Kasutajaga seotud projektide loetelu vaates kuvatakse vaikimisi kasutajaga seotud pooleliolevaid projekte.

Projekte on võimalik filtreerida mitmesuguste parameetrite järgi. Filtreerimiseks tuleb klõpsata allapoole suunatud kahekordse noolega hallile nupukesele (vt Joonis 61 punase kastikesega tähistatud nupukest), täita vajalikud väljad ning klõpsata sinisele nupule "Otsi".

| Projektid » Pepp Järve |   |  |  |
|------------------------|---|--|--|
| Ei leitud midagi       | * |  |  |

#### Joonis 61

avanevad otsingu kriteeriumide väljad (vt Joonis 62).

#### Projektid » Pepp Järve

| Töö teostaja: Per | op Järve 🛛 |                        |                   |      | Lisa uus |
|-------------------|------------|------------------------|-------------------|------|----------|
| Klient:           |            | Projekti staatus: 💿 Po | oleli 🔘 Lõpetatud |      |          |
| Aruandeperiood:   | -          | Lõppkuupäev:           | -                 | Otsi |          |
| Ei leitud midagi  |            | *                      |                   |      |          |

Joonis 62

Avaneb projekti filtreerimisvaade (vt Joonis 63).

| Projektid » Sergel I                                                                                                    | SISIJAKOV           |                                                                                                    |            |                             |                                                                    |                                                                                                   |                                 |                                                                                                    |                                                                                                    |                                                                                                    |                                           |
|----------------------------------------------------------------------------------------------------|---------------------|----------------------------------------------------------------------------------------------------|------------|-----------------------------|--------------------------------------------------------------------|---------------------------------------------------------------------------------------------------|---------------------------------|----------------------------------------------------------------------------------------------------|----------------------------------------------------------------------------------------------------|----------------------------------------------------------------------------------------------------|-------------------------------------------|
| Teostaja:                                                                                                    | Sergei Tšistjakov 🛛 |                                                                                                    |            |                             |                                                                    |                                                                                                   |                                 |                                                                                                    |                                                                                                    |                                                                                                    |                                           |
| Klient:                                                                                                    |                     | Töövõtu liik                                                                                                    | Kõik       |                             |                                                                    |                                                                                                   |                                 |                                                                                                    |                                                                                                    |                                                                                                    |                                           |
| Projekti nimetus:                                                                                                    |                     | Projekti staatus:                                                                                                    | Pooleli    |                             |                                                                    |                                                                                                   |                                 |                                                                                                    |                                                                                                    |                                                                                                    |                                           |
| Aruandeaasta alguskuupäev:                                                                                                    |                     | Aruandeaasta lõppkuupäev:                                                                                                    |            |                             | Otsi                                                               |                                                                                                   |                                 |                                                                                                    |                                                                                                    |                                                                                                    |                                           |
|                                                                                                    |                     |                                                                                                    |            |                             |                                                                    |                                                                                                   |                                 |                                                                                                    |                                                                                                    |                                                                                                    |                                           |
| Lisa uus                                                                                                    |                     | ~                                                                                                    | – Poole    | li 🔽                        | – Valmis  🛕 –                                                      | Lahendamata ki                                                                                    | üsimu                           | us                                                                                                    |                                                                                                    | Üle v                                                                                                    | aadatud                                   |
|                                                                                                    |                     |                                                                                                    |            |                             |                                                                    |                                                                                                   | Tä                              | öüle                                                                                                    | sand                                                                                                    | led                                                                                                    | Projek                                    |
|                                                                                                    | Klient              | Projek                                                                                                    | ti nimetus | Nr                          | Töövõtu liik                                                       | Aruandeaasta                                                                                      | 10                              | -                                                                                                    |                                                                                                    |                                                                                                    | staatu                                    |
|                                                                                                    | Klient              | Projek                                                                                                    | ti nimetus | Nr                          | Töövõtu liik                                                       | Aruandeaasta<br>lõppkuupäev                                                                       |                                 |                                                                                                    | ▲                                                                                                    |                                                                                                    |                                           |
| TU client (AS)                                                                                                    | Klient              | Projek                                                                                                    | ti nimetus | Nr<br>1                     | Töövõtu liik<br>Audit                                              | Aruandeaasta<br>lõppkuupäev<br>31.12.2014                                                         |                                 | 0                                                                                                    | <mark>▲</mark><br>0                                                                                                    | <b>a</b>                                                                                                    | Poole                                     |
| TU client (AS)<br>TU Real Estate Sample                                                                                         | Klient              | Projek<br>LTU client (AS) audit 2014<br>LTU client audit 2014                                                                                                    | ti nimetus | Nr<br>1                     | Töövõtu liik<br>Audit<br>Audit                                     | Aruandeaasta<br>lõppkuupäev<br>31.12.2014<br>31.12.2014                                           | 0                               | 0                                                                                                    | ▲<br>0<br>0                                                                                                    | 0                                                                                                    | Poole                                     |
| TU client (AS)<br>TU Real Estate Sample<br>TU test client (AB)                                                                  | Klient              | Projek<br>LTU client (AS) audit 2014<br>LTU client audit 2014<br>LTU test client (AB) audit 2014                                                                                   | ti nimetus | Nr<br>1<br>2                | Töövötu liik<br>Audit<br>Audit<br>Audit                            | Aruandeaasta<br>lõppkuupäev<br>31.12.2014<br>31.12.2014<br>31.12.2014                             | 0<br>0<br>0                     | 0<br>0<br>0                                                                                                    | ▲<br>0<br>0                                                                                                    | <ul> <li>0</li> <li>0</li> <li>0</li> </ul>                                                                   | Poole<br>Poole<br>Poole                   |
| .TU client (AS)<br>.TU Real Estate Sample<br>.TU test client (AB)<br>.TU test client (NT)                                       | Klient              | Projek LTU client (AS) audit 2014 LTU client audit 2014 LTU client audit 2014 LTU test client (AB) audit 2014 LTU test client (NT) audit 2014                                      | ti nimetus | Nr<br>1<br>2<br>1           | Töövötu liik<br>Audit<br>Audit<br>Audit<br>Audit                   | Aruandeaasta<br>lõppkuupäev<br>31.12.2014<br>31.12.2014<br>31.12.2014<br>31.12.2014               | 0<br>0<br>0<br>0                | 0<br>0<br>0<br>0                                                                                                    | ▲<br>0<br>0<br>0                                                                                                    | <ul> <li>0</li> <li>0</li> <li>0</li> <li>0</li> <li>0</li> </ul>                                             | Poole<br>Poole<br>Poole                   |
| TU client (AS)<br>TU Real Estate Sample<br>TU test client (AB)<br>TU test client (NT)<br>TU test client (ZM)                    | Klient              | Projek<br>LTU client (AS) audit 2014<br>LTU client audit 2014<br>LTU test client (AB) audit 2014<br>LTU test client (INT) audit 2014<br>LTU test client (ZM) audit 2014            | ti nimetus | Nr<br>1<br>2<br>1<br>1<br>2 | Töövötu liik<br>Audit<br>Audit<br>Audit<br>Audit<br>Audit          | Aruandeaasta<br>lõppkuupäev<br>31.12.2014<br>31.12.2014<br>31.12.2014<br>31.12.2014<br>31.12.2014 | 0<br>0<br>0<br>0<br>0           | 0<br>0<br>0<br>0<br>0                                                                                                    | ▲<br>0<br>0<br>0<br>0                                                                                                    | <ul> <li>0</li> <li>0</li> <li>0</li> <li>0</li> <li>0</li> <li>0</li> <li>0</li> </ul>                       | Poole<br>Poole<br>Poole<br>Poole          |
| .TU client (AS)<br>.TU Real Estate Sample<br>.TU test client (AB)<br>.TU test client (NT)<br>.TU test client (ZM)<br>.TU client | Klient              | Projek LTU client (AS) audit 2014 LTU client audit 2014 LTU test client (AB) audit 2014 LTU test client (AB) audit 2014 LTU test client (ZM) audit 2014 LTU client audit 2014 (EE) | ti nimetus | Nr<br>1<br>2<br>1<br>2      | Töövötu liik<br>Audit<br>Audit<br>Audit<br>Audit<br>Audit<br>Audit | Aruandeaasta<br>lõppkuupäev<br>31.12.2014<br>31.12.2014<br>31.12.2014<br>31.12.2014<br>31.12.2014 | 0<br>0<br>0<br>0<br>0<br>0<br>0 | <ul> <li>0</li> <li>0</li> <li>0</li> <li>0</li> <li>0</li> <li>0</li> <li>0</li> <li>0</li> <li>0</li> <li>0</li> <li>0</li> <li>0</li> <li>0</li> </ul> | <ul> <li>0</li> <li>0</li> <li>0</li> <li>0</li> <li>0</li> <li>0</li> <li>0</li> <li>0</li> <li>0</li> <li>0</li> </ul> | <ul> <li>0</li> <li>0</li> <li>0</li> <li>0</li> <li>0</li> <li>0</li> <li>0</li> <li>0</li> <li>0</li> </ul> | Poole<br>Poole<br>Poole<br>Poole<br>Poole |

Allapoole suunatud kahekordne nool muutub püstiseks (sellele klõpsates filter sulgub).

#### Projektid

|            | *             | 🗌 – Poolei   | i 🔽 – Valmis 🛕 | – La | ihend | dama | ta kü   | isimus 🤷 – Ülevaadatud |
|------------|---------------|--------------|----------------|------|-------|------|---------|------------------------|
| Klient     | Projekti nimi | Töövõtu liik | Lõppkuupäev    | Т    | ööüle | sand | ed<br>A |                        |
| OÜ SUM SUM | 2013 audit    | Audit        | 31.12.2013     | 1    | 0     | 0    | 0       | tööülesanded üldandmed |
| OÜ SUM SUM | 2013 audit    | Audit        | 31.12.2013     | 0    | 0     | 0    | 0       | tööülesanded üldandmed |
| OÜ SUM SUM | 2013 audit    | Audit        | 31.12.2013     | 0    | 0     | 0    | 0       | tööülesanded üldandmed |

Joonis 64

**Ulesannete staatuste legend** (vt Joonis 65). Staatuse sümbol ilmub ka ülesande kõrvale nii projektivaates vasakus paanis (vt Joonis 66) kui ka ülesannete koondvaates (vt Joonis 59).

| 🗌 – Pooleli 🔽 – Valmis                                                                 | 🛕 – Lahendamata küsimus | 🔒 – Üle vaadatud |
|----------------------------------------------------------------------------------------|-------------------------|------------------|
| Joonis 65                                                                              |                         |                  |
| 142 Vestlused võtmeisikutega<br>(juhataja, finantsjuht,<br>raamatupidaja)<br>Joonis 66 | SeTs2                   |                  |

Ülesande staatust saab muuta parempoolses paanis (ülesande detailvaates) klõpsates staatuse ikoonil (vt Joonis 67, numbriga 1 tähistatud ruudukest) või tekstil (vt Joonis 67, numbriga 2 tähistatud teksti).

| 002 — Kliendi ja töövõtu üldandme | d (                                                       | 1             |
|-----------------------------------|-----------------------------------------------------------|---------------|
| Staatus:                          | Pooleli (2)                                               | Märgi tehtuks |
| Töö teostaja:                     | [TAVA] Tava Kasutaja                                      |               |
| Eesmärk:                          | sdsd                                                      |               |
| Väited:                           | C, E, A, V, O, P                                          |               |
| Üldandmed Eailid (2) Diakid (2    | )) ORA 🗮 Mood (4) Alakulu(2) Kantad Staatuca muutusad (2) |               |

|    |                        |      | <b>C7</b>  |
|----|------------------------|------|------------|
| 10 | $\mathbf{n}\mathbf{r}$ | IIC. | <b>b</b> / |
| 30 | <b>U</b> 1             | 113  |            |

Lukustatud ülesande saab lahti, kui ülesande saki "Üldandmed" juures klõpsata sinisel nupul "Muuda" (vt Joonis 68) ning seejärel ülesande detailvaates vajutada nuppu "Salvesta".

| 002 — Kliendi   | ja töövõtu i | ildandmed  |         |
|-----------------|--------------|------------|---------|
| Staatus:        |              |            | Poole   |
| Töö teostaja:   |              |            | [TAVA]  |
| Eesmärk:        |              |            | sdsd    |
| Väited:         |              |            | C, E, A |
| Üldandmed       | Failid (3)   | Riskid (2) | C       |
| Muuda 1         |              |            |         |
| Standardi numbe | r/punkt:     |            | 🕑 aso   |

Joonis 68

Tase 1 õigustega projekti kasutajad saavad ülesande detailvaates näha ka staatuste muutmise koondvaadet (vt Joonis 69).

| Staatuse muutused    |                           |         |          |
|----------------------|---------------------------|---------|----------|
| Kasutaja             | Staatuse muutmise kuupäev | Staatus |          |
| [PS] Peep Soidberg   | 23.10.2013 12:00          | Valmis  | <b>~</b> |
| [TAVA] Tava Kasutaja | 23.10.2013 11:51          | Pooleli |          |

Joonis 69

#### 5 Toimingute nupp (vt Joonis 70).

|   | ▼ Toimingud                      |
|---|----------------------------------|
|   | Projektifailid                   |
| 1 | Impordi mallidest                |
| 1 | Kustutatud failid                |
|   | Suletud (lukustatatud) ülesanded |
|   | Massmääramine                    |
| J | oonis 70                         |

Toimingute nupu alt saab ülevaate projektiga seotud failidest ja kustutatud failidest, importida mallidest ülesandeid, ülevaate suletud ülesannetest ja massmääramisega määrata ülesannete teostajaid või nende ülevaatajaid.

6 Tööülesannete ja nende **struktuuri** paan (vt Joonis 71). Tööülesandeid saab luua (numbriga 2 tähistatud piirkonnas nupp "Lisa uus"), kopeerida teisest (numbriga 2 tähistatud piirkonnas nupp "Kopeerida") ja importida projektimallidest (numbriga 5 tähistatud piirkonnas nupp "Toimingud", valik "Impordi mallidest"). Tööülesandeid võib luua ja struktureerida vastavalt vajadusele, kuid ülesande viide peab olema unikaalne, st see ei tohi korduda.

| 🔻 1 Planeerimine                 |   |   |
|----------------------------------|---|---|
| 110 Auditi strateegia            | - | 0 |
| 120 Ülevaade - majandustegevus   | - | Ο |
| 121 Ülevaade - protokollid       | - |   |
| 122 Ülevaade - olulised lepingud | - |   |
| 150 Kokkuvõte - riskihinnang     | - |   |
| loonis 71                        |   |   |

**7** Tööülesande detailvaade (vt Joonis 56).

Nende elementide täpsemat kasutust näitame järgnevas peatükis

TÖÖVÕTU TEOSTAMINE JA DOKUMENTEERIMINE.

# **TÖÖVÕTU TEOSTAMINE JA DOKUMENTEERIMINE**

#### **Kliendiinfo talletamine**

Vt ptk KLIENDIREGISTER, alaptk Kliendi registreerimine (kliendiprofiili loomine).

#### Projekti avamine

Vt ptk PROJEKTIREGISTER alaptk Töövõtu (projekti) avamine.

### Aruannete importimine

#### Sissejuhatus

"Aruandeandmed" on projekti aruandeinformatsiooni edasiseks tööks "seadistamise" osa – siin saab üles laadida kontoandmikke, aruandekirjeid, XBRL formaadis majandusaasta aruandeid, siduda need edasise riskianalüüsiga ning konkreetsete tööülesannetega. Samuti saab siin kujundada olulisuse valemeid.

Andmete importimisel on kasutajal võimalik määrata, kas olemasolevad andmed kirjutatakse üle või jäetakse uuendamata, kas failis sisaldub päis ja kas tuleks automaatselt luua "Väitetasemel riskid" kirjed.

E-dok võimaldab kolme tüüpi aruannete importimist:

- MS Excel failivorminguga (laiendiga .xlsx) eeldefineeritud struktuuriga kontosaldode aruande import;
- MS Excel failivorminguga (laiendiga .xlsx) eeldefineeritud struktuuriga aruandetabeli import (nt esimeseks aruandekirjeks võib olla bilansi esimene kirje ja viimaseks kasumiaruande viimane kirje);
- XBRL formaadis aastaaruande importimine (peab olema eelnevalt aruandluskeskkonnast alla laetud).

Kõigi kolme aruandetüübi importimine ei ole ilmtingimata nõutav (kuigi see on soovituslik). Et "Aruande andmete" sektsioonist ja "Väitetasemel riskid" töölehest kasu oleks, peaks olema imporditud vähemalt üks komplekt aruandeid.

#### Sakk "Aruandeandmed"

Menüü -> Projektid

Viige hiire kursor projekti nimekirja lehel projekti (sinises fondis) nimetusele ning avanenud vaates klõpsake sakil "Aruandeandmed". Aruandeandmed töölehtede sakid on toodud: vt Joonis 72.

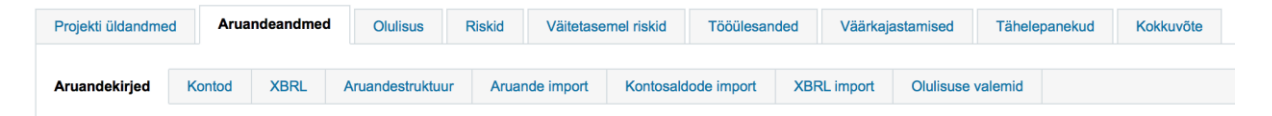

#### Joonis 72

#### Kontosaldode import

Ligipääsu moodulile omavad ainult Tase 1 ja Tase 2 õigustega projekti kasutajad.

Klõpsata sakil "Kontosaldode import" (vt Joonis 73).

| Projekti üldandmed                                                                                                    | Aruandean                                                       | dmed Olulisus            | Riskid            | Väitetasemel risk | id Tööülesan    | ded Väärkaj | astamised | Tähelepanekud | Kokkuvõte |
|----------------------------------------------------------------------------------------------------|-----------------------------------------------------------------|--------------------------|-------------------|-------------------|-----------------|-------------|-----------|---------------|-----------|
| Aruandekirjed                                                                                                    | Kontod XBI                                                      | RL Aruandestruk          | tuur Aruar        | nde import Kont   | osaldode import | XBRL import | Olulisuse | valemid       |           |
| onis 73                                                                                                    |                                                                 |                          |                   |                   |                 |             |           |               |           |
| ruandekirjed Kor                                                                                                    | tod XBRL                                                        | Aruandestruktuur         | Aruande imp       | Kontosaldo        | le import       |             |           |               |           |
| ontosaldode i                                                                                                    | mport                                                           |                          |                   | _                 |                 |             |           |               |           |
| eriood:                                                                                                    |                                                                 | Töövõtu                  | alguses ᅌ 🤇       | 1)                |                 |             |           |               |           |
| ali fail:                                                                                                    |                                                                 | Choose                   | File no file sele | $\frac{1}{2}$     |                 |             |           |               |           |
| irjuta eksisteerivad i                                                                                                    | üle (vaikimisi jäta                                             | ıb vahele): 🗆 3          | )                 | $\bigcirc$        |                 |             |           |               |           |
| simene rida failis on                                                                                                    | päis:                                                           |                          | $\langle$         |                   |                 |             |           |               |           |
| eergude järjekord fai<br>Konto nr *<br>Nimi<br>Algsaldo / Vördlusper<br>Lõppsaldo / Aruandeŗ<br>Muudab märki (+/-) (.<br>Konto tüüp (Tulud, Ku<br>Jäta vahele ( Jah/Ei ) | ilis peab olema jä<br>beriood<br>Jah/Ei )<br>Ilud, Varad, Kohus | irgmine::<br>)<br>tused) | )                 |                   |                 |             |           |               |           |
| mpordi →                                                                                                    |                                                                 |                          |                   |                   |                 |             |           |               |           |

**Periood** (vt Joonis 74 numbriga 1 tähistatud rippmenüüd). Vali "Töövõtu alguses" esmakordsel importimisel ja "Töövõtu lõpus" igal järjekordsel importimisel.

Vali fail (vt Joonis 74 numbriga 2 tähistatud nupukest). Siit minnakse imporditava faili otsimismoodi.

**Kirjuta eksisteerivad üle (vaikimisi jätab vahele)** (vt Joonis 74 numbriga 3 tähistatud kastikest). Siit määratakse, kas juba imporditud kirjed või arvud kirjutatakse järjekordsel importimisel üle.

**Esimene rida failis on päis** (vt Joonis 74 numbriga 4 tähistatud kastikest). tuleb märkida linnukesega juhul, kui failis on esimene rida päis, mitte andmerida.

Numbriga 5 (vt Joonis 74) on kohustuslik imporditava faili struktuur. Juhul, kui faili struktuur ei ole asjakohane või failis on korduvad kontonumbrid, importi ei toimu ja tarkvara annab veateate.

**NB!** Juhul kui projekti loomisel valiti andmeallikaks "Kontod", siis on siin töölehel ka valik "Lisa väitetasemel riskid automaatselt". Esmakordsel importimisel tuleks sellisel juhul märkida linnuke sellele valikule. Muidu ei looda "Väitetasemel riskid" töölehele automaatselt väidete analüüsi kirjeid. (vt Joonis 76 numbriga 4 tähistatut).

Importimisjärgselt on aruandeandmed nähtaval töölehel "Kontod". Imporditud kontosaldode töölehe "Kontod" kohta vt alaptk Kontod.

#### Aruandekirjete imort

Ligipääsu moodulile omavad ainult Tase 1 ja Tase 2 õigustega projekti kasutajad.

Klõpsata sakil "Aruande import" (vt Joonis 75).

| Projekti üldandmed | Arua   | ndeandmed | Olulisus        | Riskid  | Väitetase  | mel riskid | Tööülesan   | ded    | Väärkaja | stamised  | Tähele  | panekud | Kokkuvõte |
|--------------------|--------|-----------|-----------------|---------|------------|------------|-------------|--------|----------|-----------|---------|---------|-----------|
| Aruandekirjed      | Kontod | XBRL      | Aruandestruktuu | ir Arua | nde import | Kontosald  | lode import | XBRL i | import   | Olulisuse | valemid |         |           |
|                    |        |           |                 |         |            |            |             |        |          |           |         |         |           |

| Aruande import                                                                                                    |                                                               |                        |                           |
|----------------------------------------------------------------------------------------------------|---------------------------------------------------------------|------------------------|---------------------------|
| Periood:                                                                                                    | Т                                                             | öövõtu algus           | es 💿 (1)                  |
| Vali fail (.xlsx):                                                                                                    | C                                                             | hoose File             | no file selected $(2)$    |
| Kirjuta eksisteerivad üle                                                                                                    | (vaikimisi jätab vahele):                                     | $\square$              | $\bigcirc$                |
| — Kirjuta ainult summa                                                                                                    | l üle:                                                        | (3)                    |                           |
| Esimene rida failis on pa                                                                                                    | ils: 🛛                                                        | $\sim$                 |                           |
| Lisa "Väitetasemel riskie                                                                                                    | d" automaatselt:                                              | (4)                    |                           |
| Veergude järjekord failis<br>Nimi *<br>Algsaldo / Vördlusperioo<br>Lõppsaldo / Aruandeperi<br>Ülesande viide<br>XBRL elemendid<br>Seotud kontod<br>Konto tüüp (Tulud, Kulud<br>Impordi →<br>Impordilogi | peab olema järgmine::<br>d<br>jood 5<br>d, Varad, Kohustused) |                        |                           |
| Aeg                                                                                                    | Faili nimetus                                                 | $\widehat{\mathbf{G}}$ | Kasutaja                  |
| 01.04.2015 10:33                                                                                                    | KV aastaaruande kirjed.xlsx                                   | $\bigcirc$             | [SeTs2] Sergei Tšistjakov |
| Kustuta kõik kirjed<br>Kirjeid, millel on seosed "F                                                                                                    | Riskid" / "Vead" projektilehel, ei i                          | kustutata.             |                           |

#### Joonis 76

**Periood** (vt Joonis 76 numbriga 1 tähistatud rippmenüüd). Vali "Töövõtu alguses" esmakordsel importimisel ja "Töövõtu lõpus" (soovituslikult) igal järjekordsel importimisel.

Vali fail (vt Joonis 76 numbriga 2 tähistatud nupukest). Siit minnakse imporditava faili otsimismoodi.

**Kirjuta eksisteerivad üle (vaikimisi jätab vahele)**, - **Kirjuta ainult summad üle** (vt Joonis 76 numbriga 3 tähistatud kahte esimest kastikest). Siit määratakse, kas juba imporditud kirjed tervikuna või siis ainult summad kirjutatakse järjekordsel importimisel üle.

**Esimene rida failis on päis** (vt Joonis 76 numbriga 3 tähistatud kastikestest viimast, linnutatut) tuleb märkida linnukesega juhul, kui failis on esimene rida päis, mitte andmerida.

Numbriga 4 (vt Joonis 76) märgitud rida on nähtaval töölehel juhul kui projekti loomisel valiti andmeallikaks "Aruanne". Juhul kui projekti loomisel valiti andmeallikaks "Kontod", siis on see rida koos valikuvõimalusega nähtaval töölehel "Kontosaldode import". Esmakordsel importimisel tuleks märkida linnuke sellele valikule. Muidu ei looda "Väitetasemel riskid" töölehele automaatselt väidete analüüsi kirjeid (vt alaptk Väitetasemel riskianalüüs).

Numbriga 5 (vt Joonis 76) on kohustuslik imporditava faili struktuur. Juhul, kui faili struktuur ei ole asjakohane, importi ei toimu ja tarkvara annab veateate.

Numbriga 6 (vt Joonis 76) on esitatud impordilogi. See on informatiivse iseloomuga.

Numbriga 7 (vt Joonis 76) on nupp "Kustuta kõik kirjed" ja kaasnev hoiatus. Selle nupu kasutamine tagab imporditud andmete kustutamise.

Importimisjärgselt on aruandeandmed nähtaval töölehel "Aruandekirjed". Imporditud aruande kirjete töölehe "Aruandekirjed" kohta vt alaptk Aruandekirjed.

#### **XBRL import**

Ligipääs on ainult Tase 1 ja Tase 2 õigustega projekti kasutajatel.

Tarkvara võimaldab importida (üles laadida) XBRL standardi kohase aruande. **NB!** Töötab Eesti taksonoomiaaruannetega. Lisainfot XBRL faili formaadi ning taksonoomiate kohta leiab veebilehel: <a href="http://xbrl.eesti.ee/">http://xbrl.eesti.ee/</a>

Importimiseks peab olem XBRL aruandefailide konteiner (.zip vormingus) eelnevalt aruandluskeskkonnast oma arvutisse laetud. Konteineris (.zip arhiivis) on failid, mis sisaldavad aruande ning sellega seotud taksonoomiaalast infot.

Näidis arhiivist (vt Joonis 77):

| Name                  | Size   | Packed Size | Modified         | C |
|-----------------------|--------|-------------|------------------|---|
| Aruanne_10827700.xbrl | 91 686 | 91 686      | 2013-11-18 14:08 |   |
| 🔮 Lisad_10827700.xml  | 10 469 | 10 469      | 2013-11-18 14:08 |   |
| Vormid_10827700.xsd   | 23 972 | 23 972      | 2013-11-18 14:08 |   |

Joonis 77

Klõpsata sakil "XBRL import" (vt Joonis 78).

| Projekti üldandmed | d Arua | indeandmed | Olulisus        | Riskid  | Väitetase  | mel riskid | Tööülesar   | nded | Väärkaja  | stamised  | Tähele  | panekud | Kokkuvõt | э |
|--------------------|--------|------------|-----------------|---------|------------|------------|-------------|------|-----------|-----------|---------|---------|----------|---|
| Aruandekirjed      | Kontod | XBRL       | Aruandestruktuu | ir Arua | nde import | Kontosalo  | dode import | XBF  | RL import | Olulisuse | valemid |         |          |   |

#### Joonis 78

Importimiseks tuleb valida imporditav fail ja klõpsata sinist nuppu "Impordi" (vt Joonis 79). Importimine võtab mõne hetke aega.

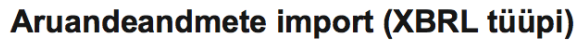

| Vali fail: | Choose File   | no file selected |  |
|------------|---------------|------------------|--|
| Impordi    | $\rightarrow$ |                  |  |

#### Joonis 79

Importimisjärgselt on aruandeandmed nähtaval töölehel "XBRL" (vt alaptk XBRL).

#### Imporditud aruannete töölehed

#### Sissejuhatus

Sakid "Aruandekirjed", "Kontod", "XBRL" ja "Aruande struktuur" on peamiselt loetelu-stiilis vaated, kus kuvatakse kasutajale juba varasemalt imporditud andmed ja neid on vajadusel võimalik MS Excel vormingus eksportida (alla laadida) ning töödelda. Vajadusel saab töödeldud faile jälle asjakohaste töölehtede kaudu importida (vt ptk TÖÖVÕTU TEOSTAMINE JA DOKUMENTEERIMINE alaptk Aruannete importimine).

© 2015 E-dok OÜ

#### Kontod

Tööleht annab ülevaate kontodest ning nende saldodest (vt Joonis 80).

| Aruande kirj                     | ed Kontod                             | Maj.aasta aruanne | Aruande struktuur | Aruande ir | nport Kon                                                                                  | ode import I                         | laj.aasta aruande ir                                  | aasta aruande import Olulisuse valemid |               |                     |                     |
|----------------------------------|---------------------------------------|-------------------|-------------------|------------|--------------------------------------------------------------------------------------------|--------------------------------------|-------------------------------------------------------|----------------------------------------|---------------|---------------------|---------------------|
|                                  |                                       |                   |                   |            |                                                                                            |                                      |                                                       |                                        |               |                     |                     |
| Kontod                           |                                       |                   |                   |            |                                                                                            |                                      |                                                       |                                        |               |                     |                     |
| 📄 Kuva ainu                      | ult sidumata kirjet                   | ega kontod        |                   |            |                                                                                            |                                      |                                                       |                                        |               |                     | Seaded              |
|                                  |                                       |                   |                   |            |                                                                                            |                                      |                                                       |                                        |               |                     |                     |
| Konto nr                         |                                       | Minoi             |                   |            | Tö                                                                                         | võtu alguses                         | Töö                                                   | võtu lõpus                             | N             | luutus              | Konto tijijin       |
| Konto nr                         |                                       | Nimi              |                   |            | E Tö<br>Algsaldo                                                                           | võtu alguses<br>Lõppsald             | Töö<br>Algsaldo                                       | võtu lõpus<br>Lõppsaldo                | N<br>Algsaldo | luutus<br>Lõppsaldo | Konto tüüp          |
| Konto nr<br>1000                 | Kassa                                 | Nimi              |                   | [          | Algsaldo<br>100                                                                            | võtu alguses<br>Lõppsald<br>00 -1 00 | Töö           Algsaldo           10,60         100,00 | võtu lõpus<br>Lõppsaldo<br>) -1 000,60 | M<br>Algsaldo | luutus<br>Lõppsaldo | Konto tüüp<br>Varad |
| Konto nr<br>1000<br>1010         | Kassa<br>Valuutakassa                 | Nimi              |                   | [          | Algsaldo                                                                                   | võtu alguses<br>Lõppsald<br>00 -1 00 | Töö           Algsaldo           10,60         100,00 | võtu lõpus<br>Lõppsaldo<br>) -1 000,60 | N<br>Algsaldo | luutus<br>Lõppsaldo | Konto tüüp<br>Varad |
| Konto nr<br>1000<br>1010<br>1020 | Kassa<br>Valuutakassa<br>Arveldusarve | Nimi              |                   |            | Algsaldo<br>100<br>2<br>3<br>4<br>4<br>4<br>4<br>4<br>4<br>4<br>4<br>4<br>4<br>4<br>4<br>4 | võtu alguses<br>Lõppsald<br>00 -1 00 | Töö<br>Algsaldo<br>100,60 100,00                      | võtu lõpus<br>Lõppsaldo<br>) -1 000,60 | N<br>Algsaldo | luutus<br>Lõppsaldo | Konto tüüp<br>Varad |

#### Joonis 80

Juhul kui töövõtu lõpp-etapis on imporditud ka lõplikud kontosaldod, siis "Muutus" veerus on näidatud esialgse ja lõpliku impordi erinevused ridade kaupa.

| Kontod      |                               |                                             |   |           |          |           | 1            |
|-------------|-------------------------------|---------------------------------------------|---|-----------|----------|-----------|--------------|
| 📄 Kuva ainu | ult sidumata kirjetega kontod | Kontod - Seaded                             | × |           |          |           | Seaded       |
| Konto nr    | Mirsi                         | lastemate konumi kontedu 🔒 1000 1034 55% (  | 1 | us        | Mu       | iutus     | Konto tiiiin |
| Konto m     | NIIII                         | Jaolamata kasumi kontod: 0 1000, 1234, 5564 |   | óppsaldo  | Algsaldo | Lõppsaldo | Konto tuup   |
| 1000        | Kassa                         |                                             |   | -1 000,60 |          |           | Varad        |
| 1010        | Valuutakassa                  | Salvesta Sulge                              |   |           |          |           |              |
| 1020        | Arveldusarve                  |                                             |   |           |          |           |              |
| 1030        | Valuutaarve                   |                                             |   |           |          |           |              |
| 1100        | Aktsiad ja osakud             |                                             |   |           |          |           |              |
| 1150        | Väärtnaberid                  |                                             |   |           |          |           | Kohustused   |

#### Joonis 81

.

Kontodega seotud seadeid saab muuta klõpsates "Seaded" (vt Joonis 81 numbriga 1 tähistatud sinist nuppu "Seaded"). Ligipääsu konto seadete muutmiseks omavad ainult projekti Tase 1 ja Tase 2 õigustega kasutajad.

Kontosaldode edasine haldus (sidumine) toimub töölehel "Aruandestruktuur" (vt ptk TÖÖVÕTU TEOSTAMINE JA DOKUMENTEERIMINE alaptk Imporditud aruandenäitajate sidumine ülesannetega).

#### Aruandekirjed

Imporditud aruandekirjed on nähtavad kui klõpsata sakil "Aruandekirjed". Avaneb ülevaade (vt Joonis 82) imporditud aruande kirjetest, saldodest, seotud ülesannetest ning kui määratud, siis nn kirjete kontotüüpidest (Varad, Kohustused, Tulud, Kulud). Andmeid saab vajadusel alla MS Excel failivormingus alla laadida ja neid töötlusjärgselt tarkvarasse importida (töölehe "Aruande import").

| Aruande kirjed    | Kontod    | Maj.aasta aruanne | Aruande struktuur | Aruande import       | Kontode | import  | Maj.aasta aruande in | nport Olu | lisuse valemid   |                |              |
|-------------------|-----------|-------------------|-------------------|----------------------|---------|---------|----------------------|-----------|------------------|----------------|--------------|
| Aruande kirj      | jed       |                   |                   |                      |         |         |                      |           |                  |                |              |
|                   |           |                   | Töövõtu           | ı alguses            |         |         | Töövõ                | tu lõpus  |                  | Ülerende säde  | Manda dilina |
| Kirj              | e nimetus | Algsaldo          | / Võrdlusperiood  | Lõppsaldo / Aruandep | eriood  | Algsald | o / Võrdlusperiood   | Lõppsaldo | / Aruandeperiood | Ulesande vilde | Konto tuup   |
| aruande kirje 100 | eur       |                   | 1                 |                      | 2       |         | 100                  |           | 1                | 00 123         | Varad        |
| aruande kirje 200 | rubla     |                   | 123               |                      | 100 500 |         | 200                  |           | 2                | 00             | Kohustused   |
| jaotamata kasum   |           |                   |                   |                      |         |         | 100 500              |           | 100 6            | 00             | Varad        |
| kohustused        |           |                   | 300               |                      | 400     |         | 300                  |           | 4                | 00             | Kohustused   |
| kulud             |           |                   | 700               |                      | 800     |         | 700                  |           | 8                | 00             | Kulud        |
| new s             |           |                   | 5                 |                      | 6       |         | 7                    |           |                  | 8 3434         | 4 Kulud      |
| nimetus muudetu   | ıd        |                   |                   |                      |         |         |                      |           |                  | 1-1            | Kulud        |
| tulud             |           |                   | 500               |                      | 600     |         | 500                  |           | 6                | 00             | Tulud        |
| varad             |           |                   | 100               |                      | 100     |         | 100                  |           | 1                | 00             | Varad        |
|                   |           |                   |                   |                      |         |         |                      |           |                  |                | 🖡 Laadi alla |

Aruandekirjete edasine haldus (sidumine) toimub töölehel "Aruandestruktuur" (vt ptk TÖÖVÕTU TEOSTAMINE JA DOKUMENTEERIMINE alaptk Imporditud aruandenäitajate sidumine ülesannetega).

#### XBRL

Imporditud XBRL aruanded on nähtavad kui klõpsata sakil "XBRL". Sinistele kirjetele klõpsates avanevad asjakohased aruandetabelid või lisad (vt Joonis 83).

| Aruande kirjed | Kontod    | Maj.aasta aruanne      | Aruande struktuur | Aruande import | Kontode import | Maj.aasta aruande import | Olulisuse valemid |       |
|----------------|-----------|------------------------|-------------------|----------------|----------------|--------------------------|-------------------|-------|
| Majandusaa     | ista arua | nne                    |                   |                |                |                          |                   |       |
| Jrk            | Maja      | ndusaasta aruande vorn | ı                 |                |                |                          |                   |       |
| 001            | Bilan     | ss                     |                   |                |                |                          |                   | vaata |
| 002            | Kasu      | miaruanne skeem 1      |                   |                |                |                          |                   | vaata |
| 003            | Raha      | woogude aruanne kauds  | el meetodil       |                |                |                          |                   | vaata |

Joonis 83

XBRL kirjete edasine haldus (sidumine) toimub töölehel "Aruandestruktuur" (vt ptk TÖÖVÕTU TEOSTAMINE JA DOKUMENTEERIMINE alaptk Imporditud aruandenäitajate sidumine ülesannetega).

#### Imporditud aruandenäitajate sidumine ülesannetega

#### Projektid -> Aruanded -> Aruandestruktuur

Töölehel "Aruandestruktuur" saab **siduda** imporditud aruandekirjeid, kontosid ja majandusaasta aruande XBRL elemente tööülesannetega ülesannetega.

Ligipääsu moodulile omavad ainult Tase 1 ja Tase 2 õigustega projekti kasutajad.

Töölehe sakile "Aruandestruktuur" klõpsates avaneb järgnev vaade (vt Joonis 84):

| Aruand<br>Lisa uus | estruktuur             |                |                                              |                                      |
|--------------------|------------------------|----------------|----------------------------------------------|--------------------------------------|
| Jrk<br>#           | Kirje nimetus          | Ülesande viide | XBRL elemendid                               | Seotud kontod                        |
| Raha               | ja pangakontod         | (3)            | Raha (4)                                     | 1010<br>1012<br>1020<br>1021<br>1022 |
| ‡ Ostjat           | elt laekumata arved    | 221-2          | Nõuded ja ettemaksed<br>Nõuded ja ettemaksed | 1210                                 |
| 1 Laenu            | kohustus (lühiajaline) | 221-11         |                                              |                                      |
| 1 Muud             | tegevuskulud           | 222-3          |                                              | $\sim$                               |
|                    |                        |                |                                              | (6) <b>1</b> Lae alla                |

Joonis 84

Numbriga 1 on tähistatud uue kirje lisamise nupp ("Lisa uus"). Kirjete järjekord on muudetav – selleks tuleb numbriga 2 (vt Joonis 84) tähistatud piirkonnas olevas piirkonnas hiireklõps teha ja lohistada kirje vajalikku järjekorda.

Kui kirje on ülesandega seotud, siis on ülesande viide sinine ja kui kirje on ülesandega sidumata, siis on ülesande viide hall (vt Joonis 84 numbriga 3 tähistatud ala). Ülesande viidet on võimalik lisada vabas vormis, kuna ülesanne ei pruugi aruande kirje lisamise hetkel veel eksisteerida. Ülesandega seotud aruandekirjed kuvatakse töölehel "Aruandekirjed". Kui ülesande viide on sinine, siis saab hiireklõpsuga ülesande viitele klõpsates kergelt sellele ülesandele liikuda.

Seotud XBRL aruande kirjete veerg on tähistatud numbriga 4 (vt Joonis 84).

Seotud kontoaruande kirjete veerg on tähistatud numbriga 5 (vt Joonis 84). Veel sidumata kontodest saab ülevaate "Aruanded" töölehel "Kontod", kui märkida ära linnukesega valikuvõimalus "Kuva ainult sidumata kontod" (vt Joonis 80).

Aruannet saab eksportida (alla laadida) MS Excel failivormingus. Faili saab töödelda ning vajadusel uuesti importida töölehel "Aruande import" (vt alaptk Aruandekirjete imort). Eksportimise nupp on tähistatud numbriga 6 (vt Joonis 84).

| Vajutades mõne aruandekirje sinisele nimetusele avaneb järgmine vaade (vt Joonis 85): |  |
|---------------------------------------------------------------------------------------|--|
|                                                                                       |  |

| Aruandekirje                                   |                                 |                                  |                       |                 |           |       |  |  |  |
|------------------------------------------------|---------------------------------|----------------------------------|-----------------------|-----------------|-----------|-------|--|--|--|
| Kirje nimetus * ①                              | Raha ja pangakontod             |                                  |                       |                 |           |       |  |  |  |
| Ülesande viide                                 | 221-1 Vali ülesanne 2           | Konto tüüp                       |                       | Varad           | ; 3       |       |  |  |  |
| Algsaldo / Võrdlusperiood ·<br>Töövõtu alguses | 1049217.29                      | Lõppsaldo / Ar<br>Töövõtu alguse | uandeperiood –<br>es  |                 |           |       |  |  |  |
| Algsaldo / Võrdlusperiood ·<br>Töövõtu lõpus   | - 1049217.29                    | Lõppsaldo / Ar<br>Töövõtu lõpus  | uandeperiood –        |                 | 769871.92 |       |  |  |  |
| Jaotamata kasumi kirje                         |                                 |                                  |                       |                 |           |       |  |  |  |
|                                                | Vali konto                      |                                  |                       | Valitud         | kontod    |       |  |  |  |
|                                                | Otsi<br>1410 — Intressid        |                                  | 1010 — Kassa          |                 |           |       |  |  |  |
|                                                | 1800 — Kinnisvarainvesteeringud |                                  | 1012 — Swedbank EUR 1 |                 |           |       |  |  |  |
| Kontod                                         | 1805 — Peaboone kulum           | ≓                                | 1020 — Swedban        | k EUR 2         |           |       |  |  |  |
|                                                | 1806 — Haldushoone kulum        |                                  | 1021 — Nordea EUR 1   |                 |           |       |  |  |  |
|                                                | 1831 — Inventar                 |                                  | 1022 — Nordea E       | UR 2            |           |       |  |  |  |
|                                                | 1820 — Masinad ja seadmed       |                                  |                       |                 |           |       |  |  |  |
|                                                | Kuva ainult sidumata kontod     |                                  |                       |                 |           |       |  |  |  |
|                                                | Vali vorm:                      |                                  |                       | •               | ,         |       |  |  |  |
|                                                | Vali element                    |                                  | Valitud elemendid     |                 |           |       |  |  |  |
|                                                | Otsi                            |                                  | Raha — CashAnd        | CashEquivalents |           |       |  |  |  |
|                                                |                                 |                                  |                       |                 |           |       |  |  |  |
|                                                |                                 | _                                |                       |                 |           |       |  |  |  |
|                                                |                                 | ÷                                |                       |                 |           |       |  |  |  |
|                                                |                                 |                                  |                       |                 |           |       |  |  |  |
|                                                |                                 |                                  |                       |                 |           |       |  |  |  |
|                                                |                                 |                                  |                       |                 |           |       |  |  |  |
|                                                | Kuva konsolideeritud elemendid  |                                  |                       |                 |           |       |  |  |  |
| Selveste Sular                                 |                                 |                                  |                       |                 |           |       |  |  |  |
| Salvesta                                       |                                 |                                  |                       |                 | (         | S Kue |  |  |  |
| $\overline{\mathcal{T}}$                       |                                 |                                  |                       |                 |           |       |  |  |  |

#### Joonis 85

Joonisel (vt Joonis 85) numbriga 1 märgitud kirje nimetus (märgitud punase tärniga) on kohustuslik.

**NB!** "Jaotamata kasum" kirje saab olla määratud ainult ühel kirjel - kirjet kasutatakse tarkvara poolt "Parandamata vigade kokkuvõte" vaates arvutusteks, kuna tarkvara ei tea ilma selleta, milline kirje jaotamata kasumiga seotud on.

Ülesande viidet saab sisestada klaviatuurilt, valida tekstile "Vali ülesanne" (vt Joonis 85 numbriga 2 tähistatud teksti) klõpsates ilmvevast otsinguaknast (vt Joonis 86). Samuti võib see juba olla imporditavas MS Excel formaadis aruandetabelis juba eelmääratud (vt Joonis 76 numbriga 5 märgistatud veergude järjekorda imporditavas failis).

| Tööülesanded                                                              | × |
|---------------------------------------------------------------------------|---|
|                                                                           |   |
| Otsi                                                                      |   |
| 0 TÖÖVÕTU AKTSEPTEERIMINE                                                 |   |
| - 010 Aktseptitoimingud                                                   | 0 |
| 011 Töövõtu aktsepteerimistoimingud                                       | Ο |
| — — 012 Rahapesuseaduse nõuded                                            |   |
| — — 013 Avakohtumine juhtkonnaga                                          |   |
| — — 014) Taustauuring ja registripäringud                                 | O |
| — — 015 Esmased aktsepteerimiseelsed analüütilised protseduurid           | 0 |
| — — 016 Esmane olemuslike riskide analüüs                                 | 0 |
| — — 017 Töövõtu pakkumine                                                 | 0 |
| — — 018 Muud aktseptitoimingud ja seotud dokumendid                       |   |
| — — — 018-1) Äriseadustikus nõutava audiitori nõusoleku väljastamine      |   |
| — — 018-2 Kliendipoolse audiitoriks valimise protseduuri ülekontrollimine | 0 |
| - 020 Töövõtu eelarve ja ajakava                                          | 0 |
| O30 Töövõtu lepingu sõlmimine                                             |   |
| — 040 Ettevalmistust vajavate dokumentide nimekiri kliendile              | 0 |
|                                                                           |   |
| — 110 Auditi üldstarteegia                                                |   |
| I20 Tegevuste kaardistus, sh olulised arvestuspõhimõtted                  | 0 |
| Olunisuse arvutus                                                         | U |
| — 140 Olemuslike riskide, sh pettuseriski analuus                         |   |

#### Joonis 86

Numbriga 3 tähistatud lahtris saab märkida, mis tüüpi (Varad, Kohustused, Tulud, Kulud) aruandekirjega on tegemist. Seda saab samuti juba eelnevalt määrata imporditava MS Excel formaadis aruandetabelis (vt Joonis 76 numbriga 5 märgistatud veergude järjekorda imporditavas failis).

Numbriga 4 (vt Joonis 85) tähistatud kastides toimub sidumine imporditud kontokirjetega. Klõpsates kirje nimetust vasakpoolses kastis liigub kirje parempoolsesse kasti ja vastupidi. Sidumist on võimalik teha juba imporditava MS Excel formaadis aruandetabelis (vt Joonis 76 numbriga 5 märgistatud veergude järjekorda imporditavas failis).

Numbriga 5 (vt Joonis 85) tähistatud kastides toimub sidumine XBRL elemendiga. Rippmenüüst tuleb valida õige aruandetabel (Bilanss, Konsolideeritud bilanss jne) ning seejärel klõpsates kirje nimetust vasakpoolses kastis liigub kirje parempoolsesse kasti ja vastupidi. Sidumist on võimalik teha juba imporditava MS Excel formaadis aruandetabelis (vt Joonis 76 numbriga 5 märgistatud veergude järjekorda imporditavas failis).

**NB!** Juba tehtud sidumist saab sama kliendi järgnevate aastate töövõttude käigus ära kasutada: aruandestruktuuri saab laadida alla (vt Joonis 84 numbriga 6 tähistatud nuppu "Lae alla"), muuta ning seejärel tagasi üles laadida (vt ptk TÖÖVÕTU TEOSTAMINE JA DOKUMENTEERIMINE alaptk Aruandekirjete imort, Joonis 76).

#### Olulisuse määramine

#### Seotud käsiraamatu osa

Olulisuse mallid (vt ptk SEADISTUSED alaptk Mallid, Olulisuse mallid).

#### **Olulisuse valemid**

Menüü -> Projektid -> Aruandeandmed -> Olulisuse valemid

Töölehele on ligipääs ainult Tase 1 ja Tase 2 õigustega projekti kasutajatel.

Valemikirjeid saab siduda projekti majandusaasta aruande elementidega, aruande kirjete või kontodega. St et vähemalt üks nendest aruandeist peaks olema imporditud.

**NB!** Siinkirjutatud toimingud on põhimõtteliselt tehtavad ka töölehel "**Olulisus**", mistõttu võib seda töölehte ka mitte kasutada (vt alaptk Olulisus).

| Aruande kirjed    | Kontod                                                                                                    | Maj.aasta aruanne                                               | Aruande struktuur | Aruande import | Kontode import | Maj.aasta aruande import | Olulisuse valemid |                   |  |  |  |  |
|-------------------|----------------------------------------------------------------------------------------------------|-----------------------------------------------------------------|-------------------|----------------|----------------|--------------------------|-------------------|-------------------|--|--|--|--|
| Olu 1 use valemid |                                                                                                    |                                                                 |                   |                |                |                          |                   |                   |  |  |  |  |
| Lisa uus          |                                                                                                    |                                                                 |                   |                |                |                          |                   | Impordi mallidest |  |  |  |  |
| Ki                | rje (olulisuse                                                                                                    | baas)                                                           | Tüüp              |                |                |                          | Valem             |                   |  |  |  |  |
| Bilansimaht (EUF  | Bilansimaht (EUR) Maj.aasta aruande elemendid Aktsiakapital nimiväärtuses – Aruandeaasta kasum (kahjum) + Aruandeaasta tulem |                                                                 |                   |                |                |                          |                   |                   |  |  |  |  |
| Kassa+Tulud om    | iatoodangu m                                                                                                    | oodangu müügist Seotud kontod Tulud omatoodangu müügist + Kassa |                   |                |                |                          |                   |                   |  |  |  |  |
|                   |                                                                                                    |                                                                 |                   |                |                |                          |                   |                   |  |  |  |  |

#### Joonis 87

Kirje lisamine toimub "Lisa uus" (vt Joonis 87 numbriga 1 märgitud sinist nuppu) nupule klõpsamisel.

"Impordi mallidest" (vt Joonis 87 numbriga 2 tähistatud sinist nuppu) lisab eeldefineeritud riskimallide kirjed. Importimisel ei lisata projekti juba sama nimega eksisteerivaid kirjeid topelt. Uue projekti lisamisel imporditakse olulisuse valemid automaatselt eeldefineeritult olulisuse mallidest.

| Olulisus                        |                             |    |                              | 30             |
|---------------------------------|-----------------------------|----|------------------------------|----------------|
| Kirje (olulisuse baas) *        | Bilansimaht (EUR)           |    |                              |                |
| Aruande kirjed  ✓ Seotud kontod | Maj.aasta aruande elemendid |    |                              |                |
| Otsi                            |                             |    |                              |                |
| Vali kor                        | ito                         | (1 |                              | Valitud kontod |
| 1000 — Kassa                    |                             | Ύ  | 1010 — Valuutakassa          |                |
| 1010 — Valuutakassa             |                             |    | + 1370 — Avansid töötajatele |                |
| 1020 — Arveldusarve             |                             |    | + 1000 — Kassa               |                |
|                                 |                             |    |                              |                |

Joonis 88

Valemis seotud elementide liitmise või lahutamise tehingut saab muuta klõpsates tehingu märgil (vt Joonis 88 numbriga 1 märgitut).

#### Olulisus

Menüü -> Projektid -> Olulisus

Tööleht võimaldab määrata ning arvutada põhilisi olulisuse näitajaid. Töölehele on ligipääs ainult Tase 1 ja Tase 2 õigustega projekti kasutajatel.

| Projektid » GUItest, Klient 21                                   |            |   |       |                |               |        |              |         |                     | (1)      | OMAT: 3         |
|------------------------------------------------------------------|------------|---|-------|----------------|---------------|--------|--------------|---------|---------------------|----------|-----------------|
| Projekti üldandmed Tööülesanded Riskid väite tase                | mel Riskid |   | Vead  | Aruande andmed | Tähelepanekud | Olulis | sus Ko       | kkuvõte |                     | 9        | LO: 2<br>VTP: 0 |
| Olulisus                                                         |            |   |       |                |               |        |              |         |                     |          | 0.1.1           |
| Lisa uus kirje                                                   |            |   |       |                |               |        |              |         |                     |          |                 |
| Kirje (olulisuse baas)                                           |            |   | %     | Su             | mma (auto)    |        | Summa (k     | äsitsi) | Kasuta              | Olulisus |                 |
| Bilansimaht (EUR)                                                |            |   | 1 9   | 6              |               | 308    |              |         | <ul><li>✓</li></ul> |          | 3               |
| Kasum enne tulumaksu                                             |            | 0 | 7.5 9 | 6              |               | 0      |              |         | ✓                   | (2)      | 0               |
| Tulude maht (EUR)                                                |            | 0 | 1.5 9 | 6              |               | 0      |              |         | •                   | $\smile$ | 0               |
|                                                                  |            |   |       |                |               | Olul   | lisuse valem | : Keskr | mine v              |          | 3               |
|                                                                  | Arvutatud  |   |       | Korrigeeritud  | Salvestatud   |        |              |         |                     |          |                 |
| Olulisuse määr aruande tasemel:                                  |            | 3 |       |                | 3             |        |              |         |                     |          |                 |
| Läbiviimise olulisuse määr:                                      | <b>9</b>   | % |       |                |               |        |              |         |                     |          |                 |
| Läbiviimise olulisus:                                            |            | 2 |       |                | 2             |        |              |         |                     |          |                 |
| Vigade tuvastamise määr:                                         | <b>1</b> 2 | % |       |                |               |        |              |         |                     |          |                 |
| Vigade tuvastamise piir:                                         |            | 0 |       |                | 0             |        |              |         |                     |          |                 |
| Olulisuse aluse selgitus, spetsiifilise olulisus (kui määratud): |            |   |       |                | .:            |        |              |         |                     |          |                 |
| Salvesta                                                         |            |   |       |                |               |        |              |         |                     |          |                 |

Olulisuse kirje lisamine toimub "Lisa uus" nupule klõpsamisel (vt Joonis 89).

Ülevaadet olemasolevate kirjetest ja valemitest saab näha töölehel "Olulisuse valemid" (vt Joonis 87).

Kui veerg "Summa käsitsi" on täidetud, siis lähtutakse olulisuse näitajate arvutus(t)es veerust "Summa käsitsi". Muidu kasutatakse "Summa auto" tulba väärtust.

"Kasuta" (vt Joonis 89 numbriga 2 märgitud veergu) valikud määravad, kas kirjet kasutatakse näitajate arvutuses või mitte.

Näitajate salvestamine toimub klõpsates "Salvesta" nupule (vt Joonis 89 numbriga 3 tähistatud sinist nuppu "Salvesta"). Kolm põhilist olulisuse näitajat – aruandetasemel olulisus, läbiviimise olulisus ja väärkajastuste tuvastamiskünnis kuvatakse projekti igas vaates paremal üleval nurgas juhul kui need on nullist suuremad (vt Joonis 89 numbriga 1 tähistatud piirkonda). Kuvatavate olulisuse näitajate lühendeid saab muuta menüüvalikus "Olulisuse mallid".

Olulisuse töölehte saab siduda konkreetse ülesandega (vt ptk PROJEKTI TÖÖVAADE JA PROJEKTIJUHTIMISVAHENDID alaptk Projektivaade - selgitused). Sellisel juhul, kui seotud ülesanne on määratud tehtuks, siis sellel töölehel enam muutusi teha ei saa ning nn töölehel oleva ülesandeviite (vt Joonis 57) juurde ilmub staatuse märk "tehtud" (lilla taba).

#### **Riskianalüüs**

#### **Sissejuhatus**

Sõltuvalt töövõtu omapärast võib praktikas tekkida vajadus tuvastatud riske registreerida enne, kui aruannete impordini ja väitetasemel riskide analüüsi tööleheni jõutakse. Seetõttu kirjeldame töölehte **"Riskid**" enne, kui töölehte **"Väitetasemel riskid**". Samas võib audiitoril tekkida vajadus

väitetasemel riskianalüüsi teostamisel minna tagasi töölehele "Riskid" ja seal riskianalüüs lõpuni dokumenteerida.

#### Riskid

Töövõtu(projekti) teostamise käigus tuvastatud riskid koondatakse töölehele "Riskid". Siin saab nii koondvaate tuvastatud ja dokumenteeritud riskidest (vt Joonis 90) ning nende staatustest kui saab ka jätkata riskianalüüsi (vt Joonis 92).

| Riskid                                                                                                    |   |                                          |             |                       |                             |                              |                      |
|----------------------------------------------------------------------------------------------------|---|------------------------------------------|-------------|-----------------------|-----------------------------|------------------------------|----------------------|
| Lisa uus Impordi mallidest                                                                                                    |   |                                          |             |                       |                             |                              |                      |
| Lisa uus Impordi mallidest (1)<br>Allikaviide Kirjeldus                                                                          |   | Aruandekirje                             | Väited      | Tõenäosus             | Võimalik mõju               | Märkimisväärne               | Soovituslik ülesanne |
| Allikavlide Kirjeldus  411ikavlide Kirjeldus  411ikavlide Kirjeldus  411ikavlide Kirjeldus  412  412  41  41  41  41  41  41  41 | 3 | Aruandekirje<br>Kinnisvarainvesteeringud | Väited<br>V | Tõenäosus<br>90% Suur | Võimalik mõju<br>5 Keskmine | <b>Märkimisväärne</b><br>Jah | Soovituslik ülesanne |

#### Joonis 90

Tuvastatud riski registreerimiseks (dokumenteerimiseks) muus töövõtuetapis kui väitetasemel riskianalüüs tuleb vajutada sinist nuppu "Lisa uus" (juhul kui riski plaanitakse alles kirjeldada) või "Impordi mallidest" (juhul kui risk on korduva iseloomuga ning taoline risk on riskimalli lisatud (vt Joonis 90 numbriga 1 tähistatud valikuvõimalusi). Riskimallidest vt lähemalt ptk Haldus, alaptk Mallid, Riskimallid.

Allika (vt Joonis 90 numbriga 2 tähistatut) või soovitatava ülesande viitele (vt Joonis 90 numbriga 5 tähistatut) klõpsamisel avaneb tööleht "Tööülesanded" vaates seonduva ülesande töövaade. Sellest lähemalt alaptk "Tööülesanded". Soovitusliku ülesande viite lisamisel lisandub ülesandele lisatööleht "Riskid" (vt Joonis 91). Edasist, ülesande tasemel tööd tuvastatud ja dokumenteeritud riskiga, millel on soovitusliku ülesande viide, saab jätkata ülesande tasemel – selleks ei pea enam naasma töölehele "Riskid".

| 142 — Vestlused võtmeis         | ikute  | ega (juhat   | aja, finantsjuht, raama  | atupida | ija)      |               |     | $\Box$               |  |  |  |
|---------------------------------|--------|--------------|--------------------------|---------|-----------|---------------|-----|----------------------|--|--|--|
| Staatus:                        |        | Pooleli      | Ν                        |         |           |               |     |                      |  |  |  |
| Teostaja:                       |        | [SeTs2] Serg | Sergei Tšistjakov        |         |           |               |     |                      |  |  |  |
| Eesmärk:                        | 1      |              |                          |         |           |               |     |                      |  |  |  |
| Üldandmed Failid F              | Riskia | d (1)        |                          |         |           |               |     |                      |  |  |  |
| Lisa uus Lisa viide             |        |              |                          |         |           |               |     |                      |  |  |  |
| Adresseerimata riskid           |        |              |                          |         |           |               |     |                      |  |  |  |
| Kirjeldus                       |        |              | Aruandekirje             | Väide   | Tõenäosus | Võimalik mõju | MV  | Soovituslik ülesanne |  |  |  |
| Kinnisvarainvesteeringud võivad | olla ü | lehinnatud   | Kinnisvarainvesteeringud | V       | 90% Suur  | 5 Keskmine    | Jah | 220                  |  |  |  |

#### Joonis 91

Sinisele hüperlingitud kirjeldusele (vt Joonis 91 (või Joonis 90 numbriga 3 tähistatud piirkonda)) klõpsatates saab teostada (või jätkata pooleliolevat) riskianalüüsi (vt Joonis 92). **NB!** Riskid lisanduvad siia registrisse ka automaatselt väitetasemel riskianalüüsi teostamisel mingi riski märkimisväärseks (punaseks) märkimisega, mistõttu tuleks sellele töölehele naasta, et pooleliolev risk lõpuni sõnastada ja riski vastuseks oleva ülesandega (nn "soovituslik ülesanne") seostada.

| Risk                                                |                                                                     |
|-----------------------------------------------------|---------------------------------------------------------------------|
| Allikaviide:                                        | 142 Vestlused võtmeisikutega (juhataja, finantsjuht, raamatupidaja) |
| Kirjeldus: * 2                                      | Kinnisvarainvesteeringud võivad olla ülehinnatud                    |
| Aruandekirje:                                       | Kinnisvarainvesteeringud                                            |
| Väide: *                                            |                                                                     |
| Tõenäosus:                                          | 90% Suur 🗘                                                          |
| Võimalik mõju:                                      | 5 Keskmine (3) +                                                    |
| Kogumõju:                                           | Suur 🗘                                                              |
| Märkimisväärne:                                     | 🔿 Ei 💿 Jah                                                          |
| Kontrollid - ülesehitus ja<br>toime:                | 4                                                                   |
| Kas kontolli ülesehitus ja<br>toime on rahuldavad?: | ● Ei ◯ Jah                                                          |
| Soovituslik ülesanne:                               | 220 Substantiivsed protseduurid                                     |
| Salvesta Sulge                                      | Kustuta                                                             |

Allikaviide, aruandekirje ja soovituslik ülesanne on valitavad asjakohasest dialoogiaknast (vt näidet: Joonis 93) kui vajutada sinisele hüperlingitud tekstile (vt Joonis 92 numbriga 1 tähistatud valikuid).

| Tööülesanded                                                          | × |
|-----------------------------------------------------------------------|---|
|                                                                       |   |
| Otsi                                                                  |   |
| 0 TÖÖVÕTU AKTSEPTEERIMINE                                             |   |
| - 010 Aktseptitoimingud                                               |   |
| — — 0111 Töövõtu aktsepteerimistoimingud                              |   |
| — — 012 Rahapesuseaduse nõuded                                        |   |
| — — 013 Avakohtumine juhtkonnaga                                      |   |
| — — 014 Taustauuring ja registripäringud                              |   |
| 015 Esmased aktsepteerimiseelsed analüütilised protseduurid           |   |
| — — 016 Esmane olemuslike riskide analüüs                             |   |
| — — 017 Töövõtu pakkumine                                             |   |
| — — 018 Muud aktseptitoimingud ja seotud dokumendid                   |   |
| — — 018-1 Äriseadustikus nõutava audiitori nõusoleku väljastamine     |   |
| 018-2 Kliendipoolse audiitoriks valimise protseduuri ülekontrollimine |   |
| — 020 Töövõtu eelarve ja ajakava                                      |   |
| — 030 Töövõtu lepingu sõlmimine                                       |   |
| - 040 Ettevalmistust vajavate dokumentide nimekiri kliendile          |   |
| 1 RISKIHINDAMINE                                                      |   |
| — 110 Auditi üldstarteegia                                            |   |
| - 120 Tegevuste kaardistus, sh olulised arvestuspõhimõtted            |   |
| - 130 Olulisuse arvutus                                               |   |
| - 140 Olemuslike riskide, sh pettuseriski analüüs                     |   |

#### Joonis 93

"**Riskikirjeldus**" ja "**seotud väited**" on kohustuslikult täidetavad väljad (vt Joonis 92 numbriga 2 tähistatud alasid).

Riski tõenäosuse, võimaliku mõju ja nende kahe funktsioonina riski koondmõju skaala (vt Joonis 90 numbriga 4 ja Joonis 91 numbriga 3 tähistatud sektsiooni) on defineeritav klassifikaatorite moodulis (vt ptk SEADISTUSED alamptk Klassifikaatorid).

#### Väitetasemel riskianalüüs

| Projektia » r                        | Nausi ja Lolle O         | 0 2014   | audit, Ni     | ausi ja Lo |             |                            |       |         |   |   |   |             |          |     |    |             |                        |            |            | OM: 55 00     |
|--------------------------------------|--------------------------|----------|---------------|------------|-------------|----------------------------|-------|---------|---|---|---|-------------|----------|-----|----|-------------|------------------------|------------|------------|---------------|
| Projekti üldandmed                   | Aruandeandmed            | Olulisus | Riskid        | V          | äärkajastam | mised Tähelepanekud Kokkur |       |         |   |   |   |             | kuvõte   |     |    |             | SMT: 27 00<br>TE: 6 00 |            |            |               |
| Väite tasemel riskid<br>Lisa uus 1 2 |                          |          |               |            |             |                            |       | 3       | ( | 4 | ) | – Ei        | <b>-</b> | Jah | -  | Risk        |                        |            | (<br>• • • | 5<br>oimingud |
| Ülesande<br>viide                    | Aruandekirje             | Algs     | aldo / Võrdlu | speriood   | Lõppsalo    | do / Aruandeperioo         | d     | Oluline | т | E | Α | Väite<br>VA | d<br>V C | P   | Co | Pettuserisk | Läh                    | enemi<br>A | sviis<br>D |               |
| 🗆 221-1 🌶 Rat                        | a ja pangakontod         |          |               | 1 049 217  |             | 76                         | 9 871 |         |   |   |   |             |          |     |    |             |                        |            |            | kustuta       |
| 🗆 221-2 🖋 Ostj                       | atelt laekumata arved    |          |               | 12 291     |             | 5                          | 5 139 |         |   |   |   |             |          |     |    |             |                        | 6          | $\gamma$   | kustuta       |
| 221-3 🖋 🖌 Mau                        | d nõuded (intressitulud) |          |               | 113 156    |             | 17                         | 5 070 |         |   |   |   |             |          | ם נ |    |             |                        | U          | 2          | kustuta       |
| 221-6 🖋 Kinn                         | isvarainvesteeringud     |          |               | 4 262 906  |             | 4 26                       | B 000 |         |   |   |   |             |          |     |    |             |                        |            |            | kustuta       |
| 221-11 🖋 Laer                        | nukohustus (lühiajaline) |          |               | 384 540    |             | 404                        | 4 220 |         |   |   |   |             |          | ם ו |    |             |                        |            |            | kustuta       |
| P/A 🕨 Intre                          | ssivõlad                 |          |               | 3 045      |             | :                          | 2 951 |         |   |   |   |             |          | ם ו |    |             |                        |            |            | kustuta       |
| 221-11 / Laer                        | nukohustus (pikaajaline) |          |               | 1 659 932  |             | 1 25                       | 5 712 |         |   |   |   |             |          | ם ו |    |             |                        |            |            | kustuta       |
| 221-13 🖋 Muu                         | d pikaajalised võlad     |          |               | 79 427     |             | 7                          | 1 235 |         |   |   |   |             |          |     |    |             |                        |            |            | kustuta       |
| 221-14 🖋 Oma                         | akapital                 |          |               | 3 303 033  |             | 3 51                       | 1 791 |         |   |   |   |             |          |     |    |             |                        |            |            | kustuta       |
| 222-1 🥒 Müü                          | gitulu                   |          |               | 199 825    |             | 32                         | 5 949 |         |   |   |   |             |          | ם ו |    |             |                        |            |            | kustuta       |
| 222-3 🥒 Muu                          | d tegevuskulud           |          |               | 62 250     |             | 6                          | 4 299 |         |   |   |   |             |          |     |    |             |                        |            |            | kustuta       |
| 222-7 🖋 Fina                         | ntstulud                 |          |               | 135 557    |             | 7                          | 0 106 |         |   |   |   |             |          |     |    |             |                        |            |            | kustuta       |
| 222-7 🖋 Fina                         | ntskulud                 |          |               | 156 234    | _           | 9                          | 5 664 |         |   |   |   |             |          | ם ו |    |             |                        |            |            | kustuta       |
| Lisa uus (1                          | )                        |          |               |            |             | Salvesta 8                 | ) '   |         | - |   |   |             |          |     |    |             |                        |            |            | (7)           |

#### Joonis 94

Väitetasemel riskianalüüsi tegemiseks aruandekirje lisamine võib toimuda nii käsitsi kui automaatselt. Käsitsi lisamine käib samal lehel "Lisa uus" nupu abil (vt Joonis 94 numbriga 1 tähistatud sinist nuppu "Lisa uus"). Automaatselt lisanduvad konto- või aruandekirjete importimise käigus - lisatakse automaatselt kõik kirjed/kontod millel on saldo määratud. Selleks peaks olema projekti loomisel märgitud andmeallikast tulenevalt asjakohasel "Aruandekirjed" töölehel ("Kontosaldode import", "Aruande import") esmakordsel andmete importimisel ära märgitud valik "Lisa "Väitetasemel riskid" automaatselt" (vt Joonis 76 numbriga 4 tähistatud piirkonda). NB! Kui viimatimainitud valik jääb tegemata, siis sellist analüüsi vaadet nagu on näha joonisel (vt Joonis 94) ei ole.

Numbriga 2 tähistatud ülesannete viidete piirkonnas (vt Joonis 94) saab pliiatsile klõpsates sisestada ülesande viite kas käsitsi või avanevas dialoogiaknas kerides leida õige ülesanne ja see hiireklõpsuga valida. Sinisega on tähistatud juba toimiv ülesandeviide, halliga on tähistatud ülesandeviide, millel projektis veel puudub seostatav ülesanne (nt on see mallist veel importimata) ja "P/A" viitab kirjele, millel ülesandeviide veel puudub (seda pole näiteks peetud asjakohaseks ebaoluliste saldode tõttu).

Numbriga 3 märgitud piirkonnas (vt Joonis 94) saab märkida kas manuaalselt või automaatselt, millised kirjed on olulised. Selleks, et märkimine toimuks automaatselt tuleb valiku "Toimingud" (vt Joonis 94 numbriga 5 tähistatud "Toimingud" nuppu) menüüvalikul "Märgi oluliseks (läbiviimise olulisuse alusel)" klõpsates. Olulisuse alusel saab filtreerida – selleks tuleb päises olevasse kastikesse "linnuke" märkida.

Väitetasemel riskianalüüsi staatuste legend on toodud numbriga 4 tähistatud piirkonnas (vt Joonis 94). Väiteid tähistavatele tähtedele hiire kursori viimisel ilmuvad tähtedele selgitused. Asjakohast väite ja kirje ristumiskohas olevat kastikest linnutades muutub kastikese staatus iga hiireklõpsuga ("väide märgitud" (mustal taustal linnuke) tuleks valida siis kui kirje on oluline ning on seotud väitega, kuid riski ei peeta oluliseks, "risk" (punane kastike) tuleks märkida kui kirjega seoses on konkreetse väitega risk olemas ning uus klõps tühjendab valikud). Juhul kui valikuks on punane ja analüüsi tulemused salvestatakse vajutades numbriga 8 tähistatud nuppu "Salvesta" (vt Joonis 94), salvestatakse lehel tehtud seosed ja muudatused tarkvaras ja need on nähtavad töölehel "Riskid", kus lisandunud riskide (nimetusega "**Automaatselt lisatud risk**") kirjeldamisega ja nende tõenäosuse ja võimaliku mõju analüüsiga saab jätkata (vt Joonis 92).

Näide (märgime materiaalse põhivara väärtuse riski punaseks ja salvestame selle (vt Joonis 95):

|   | Mida  | A muse de binis                              | Alexandra (Mändhummariand | Lännanida (Amendananiand   | Oluline | vaiteu |   |   |   |   |   |  |  |
|---|-------|----------------------------------------------|---------------------------|----------------------------|---------|--------|---|---|---|---|---|--|--|
|   | viide | vide Aruande kirje Algsaido / vordiusperiood |                           | Loppsaido / Aruandeperiood | Oluline | С      | Е | Α | v | 0 | Р |  |  |
| 3 |       | Materiaalne põhivara                         | 19 555,00                 | 11 892,00                  |         |        |   |   |   | D |   |  |  |

#### Joonis 95

Salvestamisel lisandub riskiregistrisse punaseks märgitud risk analoogselt teiste punaseks värvitud riskidega töölehel "Riskid" (vt Joonis 96):

# Riskid

| Allikas | Kirjeldus                   | Aruande kirje        | Väited | Tõenäosus | Võimalik mõju |
|---------|-----------------------------|----------------------|--------|-----------|---------------|
| 3       | [Automaatselt lisatud risk] | Materiaalne põhivara | V , P  |           |               |
| 3       | [Automaatselt lisatud risk] | Materiaalne põhivara | E,P    |           |               |

#### Joonis 96

Klõpsates hiirega sinisele kirjeldusele "Automaatselt lisatud risk" (vt Joonis 96) avaneb riskianalüüsi dialoogiaken (vt Joonis 92).

Lähenemisviisi defineerimine toimub numbriga 6 märgitud piirkonnas (vt Joonis 94). Tähtedele hiire kursori viimisel ilmuvad tähtedele selgitused.

Numbriga 7 tähistatud piirkonnas (vt Joonis 94) saab (ebaolulisi) kirjeid kas kustutada (nupp "Kustuta") või kustutatuks märgitud kirjeid taastada (nupp "Taasta"), seni kuni pole vajutatud nupule "Salvesta".

MS Excel formaadis tabeli andmete alla laadimine toimub valiku "Toimingud" (vt Joonis 94 numbriga 5 tähistatud "Toimingud" nuppu) menüüvalikul "Lae alla - Excel" klõpsates.

Olulistele riskidele ülesannete automaatne loomine toimub valiku "Toimingud" (vt Joonis 94 numbriga 5 tähistatud "Toimingud" nuppu) menüüvalikul "Loo ülesanded" klõpsates. Samas, kui on analoogse töövõtuprojekti mall loodud, siis oleks otstarbekas importida juba olemasolev ülesanne mallist. Malli(de)st riskiga seotud ülesande importimine toimub valiku "Toimingud" valikul "Impordi mallidest"klõpsates. Eeliseks on, et juba mallis teostatud väite- ja lähenemisviisi analüüsi tüüpsätted imporditakse olemasolevasse väitetasemel riskianalüüsi, kus neid saab vajaduspõhiselt modifitseerida (vt Joonis 92).

#### Näide:

Kasutaja tahab projektimallist importida kirjega "Kinnisvarainvesteeringud" seotud ülesande viitega 221-6 (vt Joonis 94). Valime "Toimingud" / "Impordi mallidest" ja avaneb järgmine projektimallide loetelu aken (Joonis 97):

| Projektim    | Projektimallid                                                                                                    |                                                                                                    |            |  |  |  |  |
|--------------|----------------------------------------------------------------------------------------------------|----------------------------------------------------------------------------------------------------|------------|--|--|--|--|
| H<br>Töövõtu | Keel:       - ei ole määratud - 2       Nimi:         Töövõtu liik:       - ei ole määratud - 2       Uuendatud:         1       1       1 |                                                                                                    |            |  |  |  |  |
| Keel         | Töövõtu liik                                                                                                    | Nimi                                                                                               | Uuendatud  |  |  |  |  |
| Eesti        | Audit                                                                                                    | KOV audit                                                                                          | 01.04.2015 |  |  |  |  |
| Eesti        | Audit                                                                                                    | Audit template (in english)                                                                        | 27.02.2015 |  |  |  |  |
| Eesti        | Audit                                                                                                    | Projektiaudit                                                                                      | 02.02.2015 |  |  |  |  |
| Eesti        | Audit                                                                                                    | AK näidismall (sh substantiivsed näidisprotseduurid)                                               | 30.11.2014 |  |  |  |  |
| Eesti        | Audit                                                                                                    | Auditi töövötu mall - Koolitus                                                                     | 13.11.2014 |  |  |  |  |
| Eesti        | Audit                                                                                                    | Audiitorettevõtja Koolitus - Väike Audiitorettevõtja (DEMO) - Audit 2013 (29.07.2014) (27.08.2014) | 09.09.2014 |  |  |  |  |
| English      | Audit                                                                                                    | Sample Audit Engagement for Demo Purposes 28.07.2014                                               |            |  |  |  |  |
| Eesti        | Audit                                                                                                    | Ernst & Young Baltic AS - Tootmisettevõtte auditi mall (24.07.2014) 24.07.2014                     |            |  |  |  |  |
| Sulge        |                                                                                                    |                                                                                                    |            |  |  |  |  |

Valida tuleb asjakohane projektimall (milles on otsitav ülesanne) ja seejärel ilmub järgmine vaade, milles imporditav ülesanne (221-6) on juba valitud (vt Joonis 98) ning kasutaja saab selle projekti importida (koos selle ülesande nn ülemise taseme ülesande või -ülesannetega):

| Projektimallid » Tööülesanded                                                                                                    |   |        |          |       |      |    |    |    |             |      |       |       | 1          |
|----------------------------------------------------------------------------------------------------|---|--------|----------|-------|------|----|----|----|-------------|------|-------|-------|------------|
| Projektimallid » Auditi töövõtu mall - Koolitus                                                                                                    |   |        |          |       |      |    |    |    |             |      |       |       |            |
| Viide Nimi Lähenemisviis K A D                                                                                                    | V | iited  |          | r I I | F    | Δ. | VA | v  | O P Co      |      |       |       |            |
| Uuendatud: Seotud arvandmetega: Z Jah Ei Pettuserisk:                                                                                                    |   | intota | . (      |       |      |    |    | 0  |             |      | Otsi  |       |            |
|                                                                                                    |   |        |          |       |      |    |    |    |             |      |       |       |            |
| Märgi kõik Eemalda kõik Märgi kohustuslikud                                                                                                    |   |        |          |       |      |    |    |    |             |      |       |       |            |
| <b>2</b> 0071                                                                                                    |   |        |          | Vä    | ited |    |    |    | D. H. H. H. | Lähe | enemi | sviis |            |
| looulesande nimetus                                                                                                    | 1 | ΓE     | A        | VA    | v    | 0  | Ρ  | Co | Pettuserisk | ctl  | anl   | dtl   | Uuendatuo  |
| 2 0 RISKIDELE VASTAMINE                                                                                                    | C |        |          |       |      |    |    |    | Ei          | Ei   | Ei    | Ei    | 29.07.2014 |
| - 210 1 Sisekontrollide toimimise tulemuslikkuse testimine                                                                                                    | C |        |          |       |      |    | Ο  |    | Ei          | Ei   | Ei    | Ei    | 07.11.2014 |
| — — 210-1 🚯 Raha ja pank                                                                                                    |   |        | <b>•</b> |       |      |    |    |    | Ei          | Ei   | Ei    | Ei    | 04.12.2014 |
| — — 210-2 🚯 Nõuded                                                                                                    | C |        | <b>•</b> |       |      |    |    | Ο  | Ei          | Ei   | Ei    | Ei    | 04.12.2014 |
| _ — _ 210-3 🚯 Varud                                                                                                    | 6 |        |          |       | ~    | ≤  |    |    | Ei          | Ei   | Ei    | Ei    | 04.12.2014 |
| — — 210-4 () Kinnisvarainvesteeringud                                                                                                    | C |        |          |       | ~    | ~  |    |    | Ei          | Ei   | Ei    | Ei    | 04.12.2014 |
| — — 210-5 🟮 Põhivara                                                                                                    |   |        |          |       | ~    |    |    |    | Ei          | Ei   | Ei    | Ei    | 04.12.2014 |
| — — 210-6 🚯 Bioloogiline vara                                                                                                    |   |        |          |       | ~    |    |    |    | Ei          | Ei   | Ei    | Ei    | 04.12.2014 |
| — — 210-7 🚯 Müügitulu                                                                                                    |   |        | <b>v</b> |       |      |    |    |    | Ei          | Ei   | Ei    | Ei    | 04.12.2014 |
| _ — _ 210-8 🚯 Kaubakulu                                                                                                    | C |        | <b>1</b> |       |      |    |    | Ο  | Ei          | Ei   | Ei    | Ei    | 04.12.2014 |
| — — 210-9 () Tegevuskulu                                                                                                    | C |        | <b>•</b> |       |      | •  |    |    | Ei          | Ei   | Ei    | Ei    | 04.12.2014 |
| — — 210-10 🚯 Tööjöukulud                                                                                                    | 6 |        | <b>•</b> |       |      |    |    |    | Ei          | Ei   | Ei    | Ei    | 04.12.2014 |
| — 220 1 Substantiivsed protseduurid                                                                                                    | C |        |          |       |      |    |    |    | Ei          | Ei   | Ei    | Ei    | 29.07.2014 |
| — — 221 🚯 Bilanss                                                                                                    | C |        |          |       |      |    |    |    | Ei          | Ei   | Ei    | Ei    | 07.11.2014 |
| — — — 221-1 🚯 Raha ja pank                                                                                                    | 0 |        |          |       |      | •  | •  |    | Jah         | Ei   | Ei    | Jah   | 07.11.2014 |
| 221-2 🚯 Nõuded                                                                                                    | 0 |        | <b>•</b> |       | •    |    | •  |    | Ei          | Ei   | Jah   | Jah   | 07.11.2014 |
| 221-3) Laenunõuded                                                                                                    |   |        |          |       | •    | •  |    |    | Ei          | Ei   | Ei    | Jah   | 07.11.2014 |
|                                                                                                    | 5 | 2 2    |          |       | Ο    | Ο  | •  | Ο  | Ei          | Ei   | Jah   | Jah   | 07.11.2014 |
| 221-5 Varud                                                                                                    | 0 |        | <b>V</b> |       | ~    | ~  | ~  |    | Ei          | Ei   | Jah   | Jah   | 07.11.2014 |
| Image: A state of the state of the state | 0 |        |          |       | ~    | ~  | ≤  |    | Ei          | Ei   | Ei    | Jah   | 07.11.2014 |
| ——— (221-7) Põhivara                                                                                                    |   | ∕ ⊻    | <b>_</b> |       | ~    | ~  | ~  |    | Ei          | Ei   | Ei    | Jah   | 07.11.2014 |

#### Joonis 98

Viimane käik on võimalik, kuna mallis on ülesanne defineeritud "seotud arvandmetega" (vt Joonis 98 filtrivalikuid).

**NB!** Juhul kui linnukest vaikesättena ei ilmu, siis ülesannet ei ole seostatud arvandmetega kuid seda saab ära märkida ja ikkagi importida.

Impordijärgne vaade on järgmine (vt Joonis 99) ning kasutaja saab jätkata kliendikeskselt väitetasemel riskianalüüsi ning määratleda täpsustatud lähenemisviisi:

| 221-6 / Kinnisvarainvesteeringud | 4 262 906 | 4 268 000 |  |  |  |  |  |  | kustuta |
|----------------------------------|-----------|-----------|--|--|--|--|--|--|---------|

- ☑ Sellise ülesande importimisega korrespondeeruvad väited Väitetasemel riskianalüüsi töölehel ja imporditud ülesande töölehel.
- Ülesandeid on võimalik importida ka projektimallist (vt ptk PROJEKTIREGISTER alaptk Projekti loomine projektimalli baasil) või "Toimingud" nupu alt ülesannete töölehel (vt Joonis 100) kuid sellisel juhul korrespondeeruvus veel puudub ja väitetasemel riskianalüüs ja ülesande väited tuleks viia vastavusse manuaalselt.
- Soovituslik on need ülesanded, mis ei ole väitetasemel riskianalüüsiga seotud, importida juba projekti loomisel. Sellisel juhul saab vältida seda, et ülesannete struktuur ei säilu, ning tuleb hilisema impordi järgselt ümber struktureerida.

#### **Tööülesanded**

#### **Sissejuhatus**

Tööülesanded (ülesanded) on projekti üks olulisemaid komponente. Ülesandeks (või alama taseme ülesandeks) võib olla mingi toiming või protseduur, millega võib olla seotud mõni tööleht (nt "Olulisus", "Aruandeandmed" "Riskid", "Väitetasemel riskid"), millele liikumiseks tuleb töölehe sakile klõpsata, spetsiifiline küsimustik, fail, küsimused ja vastused, tähelepanekud jne.

Ülesannete struktuurivaade asub projekti töövaates vasakus paanis. Paremal paanis on ülesandega seotud detailide dokumenteerimiseks mõeldud tööleht (ülesande detailide vaade). Ülesandeid saab luua nullist, kopeerida teiselt ülesandelt, arhiveeritud projekti baasilt uut projekti avades või importida projektimallidest. Sellest kõigest järgnevalt.

#### Ülesannete loetelu, struktuur ning otsing

Ülesannete vaade (vt Joonis 100) avaneb projekti nimekirjas projekti nime või "Tööülesanded" hüperlingil klõpsates või projekti üldandmete vaates "Tööülesanded" sakile klõpsates.

#### Projektid » Test projekt (kontopõhine), Klient 1

| Projekti üldandmed Tööülesanded              | Ris  | kid vä | iite tasemel | Riskid     | Vead      | Aruande    | andmed             |                    |             |            |                           | Õigus – Tase 1 |
|----------------------------------------------|------|--------|--------------|------------|-----------|------------|--------------------|--------------------|-------------|------------|---------------------------|----------------|
| 1<br>5                                       |      |        |              |            |           |            |                    | $\bigcirc$         | 🗌 – Pooleli | 🗹 – Valmis | 🛕 – Lahendamata küsimus 🧯 | – Üle vaadatud |
| Lisa uus Kopeeri                             |      |        |              |            |           |            | *                  | 0                  |             |            |                           | ▼ Toimingud    |
| ▼ 0 Töövõtu ettevalmistus                    |      |        | 002 — Klie   | ndi ja töö | ivõtu üld | andmed     |                    | 4                  |             |            |                           |                |
| 002 Kliendi ja töövõtu üldandmed             | TAVA |        | Staatus:     |            |           | 1          | Pooleli            | -                  |             |            |                           | Märgi tehtuks  |
| 005 Auditi eelarve ja tegelik ajakulu        | PS   |        | Töö teostaia |            |           | 1          | TAVAI Tava Ka      | sutaia             |             |            |                           |                |
| 010 Kliendi ja töö aktsepteerimine           | PS   |        | Fesmärk:     |            |           |            | sdsd               | ,-                 |             |            |                           |                |
| 012 Rahapesu seadusele<br>vastavuse kontroll | TAVA | •      | Väited:      |            |           | (          | C, E, A, V, O, P   |                    |             |            |                           |                |
| 015 Avavestlus juhtkonnaga                   | -    |        | Üldandme     | d Eaili    | d (3)     | Rickid (2) | 084                | Vead (A)           | Aiakulu/3   | ) Kontod   | Staatuse muutused (2)     |                |
| 🔻 1 Planeerimine                             |      |        |              | - Tain     | u (5)     | NISKIG (2) | Cadri pe           | Veau (4)           | Ajakulu(S   | ) Kontou   | Staatuse muutused (2)     |                |
| 110 Auditi strateegia                        | -    |        | Muuda        |            |           |            |                    |                    |             |            |                           |                |
| 120 Ülevaade - majandustegevus               | -    |        | Standardi nu | umber/punk | t         | (          | Z <sup>*</sup> asd |                    |             |            |                           |                |
| 121 Ülevaade - protokollid                   | -    |        |              |            |           |            | asdfasdfasdf       | erere              |             |            |                           |                |
| 122 Ülevaade - olulised lepingud             | -    |        | Tehtud töö k | irjeldus:  |           |            |                    |                    |             |            |                           |                |
| 150 Kokkuvõte - riskihinnang                 | -    |        |              |            |           |            | asdasd11           |                    |             |            |                           |                |
| ▼ 2TEST Testimine                            |      |        | Tulemus:     |            |           | 4          | asdf               |                    |             |            |                           |                |
| 🔻 🗚 Raha ja pangakontod                      |      |        | Järeldus:    |            |           | 4          | adsasdasd          |                    |             |            |                           |                |
| A011 Kolmas tase                             | -    |        | Lähenemine   | e          |           |            | Kontrollipõhine    | e<br>etailide teat |             |            |                           |                |
| A012 Kolmas tase 2                           | -    |        |              |            |           |            | Allepolitie - u    | etailide test      |             |            |                           |                |
| A2 Lühiajalised                              | -    |        |              |            |           |            |                    |                    |             |            |                           |                |
| finantsinvesteeringud                        |      |        |              |            |           |            |                    |                    |             |            |                           |                |
| A013 Kolmas tase 3                           | -    |        |              |            |           |            |                    |                    |             |            |                           |                |
| sd Sd                                        | -    |        |              |            |           |            |                    |                    |             |            |                           |                |
| c a                                          | -    |        |              |            |           |            |                    |                    |             |            |                           |                |

#### Joonis 100

Avanev tööleht koosneb järgmistest põhiosadest:

**Uue ülesande lisamise nupp** (vt Joonis 100 numbriga 1 tähistatud nuppu). Uue ülesande lisamiseks peavad kasutajal olema määratud projektis vastavad õigused.

Otsingufilter (Vaata Joonis 100 numbriga 2 tähistatud sümbolit (Vaata Joonis 100 numbriga 2 tähistatud sümbolit) avamiseks tuleb klõpsata (Vaata Sümbolile. Otsingu kriteeriumiväljade täitmisel ning "Otsi" nupu klõpsamisel kuvatakse ülesannete struktuuris (vt Joonis 100 numbriga 3 tähistatud vasakpoolset paani) ainult kriteeriumtele vastavad ülesanded.

| Lisa uus      | *                                                               | Impordi |
|---------------|-----------------------------------------------------------------|---------|
| Töö teostaja: | Staatus: 🔲 Pooleli 📄 Valmis 📄 Lahendamata küsimus 📄 Ülevaadatud | Otsi    |

NB! Juhul kui kõik väljad on jäetud tühjaks – kuvatakse kõik projekti ülesanded.

Ülesannete struktuur (ülesannete puu) - (vt Joonis 100 numbriga 3 tähistatud vasakpoolset paani). Ülesandeid on võimalik kuvada mitmetasemelise hierarhilise struktuurina (nn ülesannete puu kujul).

Struktuuris (vt Joonis 102) saab ülesannete vahel üles/alla liikumiseks kasutada ka klaviatuuri nooleklahve. Puus kuvatakse ülesannete kaupa unikaalne ülesandespetsiifline viide, ülesande nimetus, teostajaks määratud isiku initsiaalide lahtrike (juhul kui teostajat ei ole määratud kuvatakse initsiaalide kohale "–, märk) ja ülesande valmidusaste staatuseikoon(id). Staatuseikoonide legend (ikoonimärkide selgitused) on kuvatud ülesannete töölehe paremas ülemises nurgas (vt Joonis 100 toimingute nupu kohal olevat piirkonda).

Juhul kui ülesandel on alama taseme ülesandeid, loetakse seda ülesannet **ülesannete kategooriaks**. Ülesannete viited on värvilistes kastikestes, kusjuures kolme esimese taseme ülesannete viited on eri

Joonis 101

värvi (peakategooria viide on sinine, järgmine roheline ja kolmas oranž (sealt edasi on kõik ülesannete viited oranžid)).

Vaikimisi on puus avatud 2 esimest taset.

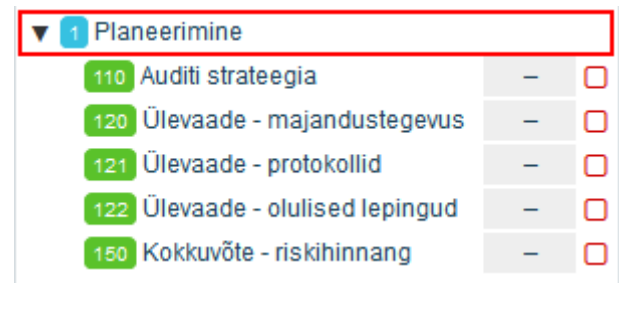

Joonis 102

Noolekujulised sümbolid ( , 
) ülesannete nimetuste ees näitavad, et ülesandel on olemas alamülesanded. Nende avamiseks ja sulgemiseks tuleb klõpsata vastavale noolele. 
- avamiseks.

- sulgemiseks.

Näiteks (vt Joonis 103):

| ▼ 2TEST Testimine                        |   |   |
|------------------------------------------|---|---|
| 🕨 🗚 Raha ja pangakontod                  |   |   |
| A2 Lühiajalised<br>finantsinvesteeringud | - |   |
| Joonis 103                               |   |   |
|                                          |   |   |
| Avaneb (vt Joonis 104):                  |   |   |
| ▼ 2TEST Testimine                        |   |   |
| 🔻 🗚 Raha ja pangakontod                  |   |   |
| A011 Kolmas tase                         | - |   |
| A012 Kolmas tase 2                       | - |   |
| A2 Lühiajalised<br>finantsinvesteeringud | - | 0 |
|                                          |   |   |

Joonis 104

Projekti Tase 1 ja Tase 2 õigustega kasutaja (vt alamptk Projekti kasutaja õiguste määramine) saab ülesannete struktuuris olevate ülesannete asukohta muuta, lohistades hiirega ümberpaigutatavat ülesannet struktuuris üles, alla või ülesande peale, mille alamülesandeks tahetakse ülesannet määrata.

Tööülesannete struktuuri "värskendus" toimub, kui hiirega klõpsata projekti "Tööülesanded" sakil.

© 2015 E-dok OÜ

Ülesande detailide vaade (vt Joonis 100 numbriga 4 tähistatud parempoolset paani). Ülesannete ning nendega seotud objektide (ülesandelehtede, failide jne) haldamine toimub parempoolses paanis, milles kuvatavaid konkreetse ülesande andmeid saab näha klõpsates ülesande struktuuripuus ülesande nimetuse (tekstiosa) peal (vt Joonis 100 numbriga 3 tähistatud vasakpoolset paani) peal. Ülesande andmed on jagatud eri ülesandelehtedele. Vaikimisi on kuvatud ülesandeleht "Üldandmed".

**NB!** Ülesande andmete vaates saab näha ülesandega seotud detaile ning neid muuta vaid siis, kui kasutajal on selleks vastavad õigused ning ülesanne ei ole "Valmis" ega "Üle vaadatud" staatustes. Viimatinimetatud staatustes on andmed lukus. Lahtilukustamiseks tuleb ülesande staatust muuta. Seda saab teha kas ülesande muutmise vaates või otse üldandmete lehel (vt Joonis 106).

| 002 — Kliendi ja töövõtu üldandme | d (1)                                                    |
|-----------------------------------|----------------------------------------------------------|
| Staatus:                          | Pooleli (2) Märgi tehtuks                                |
| Töö teostaja:                     | [TAVA] Tava Kasutaja                                     |
| Eesmärk:                          | sdsd                                                     |
| Väited:                           | C, E, A, V, O, P                                         |
| Üldandmed Epilid (2) Diskid (     | ) ORA 🗮 Mood (A) Alakulu(2) Kontod Staatuce muutuced (2) |

#### Joonis 105

Staatust saab muuta otse detailvaatest klõpsates staatuse ikoonil (vt Joonis 105 numbriga 1 tähistatud ikooni) või staatuse tekstiosal (vt Joonis 105 numbriga 2 tähistatud tekstiosa).

#### Ülesande lisamine

Uue ülesande lisamiseks tuleb hiire vasakpoolse klahviga klõpsata tööülesannete vaates (vt Joonis 100) nupule "Lisa uus" (vt numbriga 1 tähistatud nuppu). Nupp on nähtaval ainult siis, kui kasutajale on antud vastavad õigused (vt alamptk Projekti kasutaja õiguste määramine).

Seejärel avaneb ülesande lisamiseks ülesande detailide täisvorm "Ülesande üldandmed" (vt Joonis 106). See on üldjoontes sarnane projektimalli ülesande loomise vormile, milles on 2 viimast detailirida ("Kohustuslik (alati kopeeritakse)", "Seotud arvandmetega") rohkem (vt Joonis 14 numbriga 4 tähistatud ridu).

#### Ülesande üldandmed

| oldandined                                         |                                                                                                    |
|----------------------------------------------------|----------------------------------------------------------------------------------------------------|
| ← Tagasi                                           | 🕒 Salvesta                                                                                                    |
| Viide: *                                           | 011                                                                                                    |
| Tööülesande<br>nimetus: *                          | Töövõtu aktsepteerimistoimingud                                                                                                    |
| Teostaja:                                          | [SeTs2] Sergei Tšistjakov 💠                                                                                                    |
| Tehtu ülevaataja:                                  | [SeTs2] Sergei Tšistjakov 💠                                                                                                    |
| Staatus:                                           | Üle vaadatud                                                                                                    |
| Eesmärk:                                           |                                                                                                    |
| Pettuserisk:                                       | • Ei Jah                                                                                                    |
| Väited:                                            | T         E         A         VA         V         O         P         Co           I         I |
| Lähenemisviis:                                     | K – Kontrollipõhine<br>A – Ainepõhine - analüütiline<br>D – Ainepõhine - detailide test                                                                                                    |
| Tehtava / tehtu<br>kirjeldus:                      |                                                                                                    |
| Kokkuvõte tehtust:                                 |                                                                                                    |
| Muu info:                                          |                                                                                                    |
| Seotud projekti<br>leht:                           | - ei ole määratud -                                                                                                    |
| Aja eelarve (t):                                   | 0.2                                                                                                    |
| Viidatava standardi<br>/ standardilõigu<br>number: |                                                                                                    |
| Standardi<br>hüperlink:                            | http://                                                                                                    |
| Ülesandesakid:                                     | Vali kõik       ✓ Üldandmed         ✓ Failid       ✓ Failid         Vali eelmääratud:       Riskid         Kõik       ✓ Väärkajastamised         Numbrite test       Ajakulu         Planeerimine       Kontod         Suva blokid       XBRL         Tähelepanekud       Kontroll-leht                                                                                                    |

**NB!** Sellesse vormi saab juba olemasoleva ülesande puhul alati siseneda, kui klõpsata vasaku hiireklahviga ülesande viitele või alternatiivina, klõpsata ülesande nimetusele ükskord ja seejärel ülesande üldandmete vaates nupule "Muuda".

Kohustuslikud väljad on märgitud tärniga (\*) – vt Joonis 106.

**Ülesande viide** (vt Joonis 106 esimest tärniga (\*) märgitud rida) on unikaalne ülesandekood (sama projekti lõikes kasutatud viidet uuesti kasutada ei saa).

**Tööülesande nimetus** (vt Joonis 106 esimest tärniga (\*) märgitud rida) - võib olla nimetatud kuidas vaja.

**Töö teostaja** ja **töö ülevaataja** saab määrata rippmenüüst projektile lisatud kasutajate hulgast (vt ptk PROJEKTIREGISTER alamptk Projekti kasutaja õiguste määramine). Teostajat ja ülevaatajat saab määrata ka massmääramisega klõpsates "Toimingud" nupul ning valides "Massmääramine" (vt Joonis 65 ptk PROJEKTI TÖÖVAADE JA PROJEKTIJUHTIMISVAHENDID alamptk Projektivaade - selgitused).

**NB!** Töö teostaja ja töö ülevaataja mittemääramisel (mõistlik näiteks üksikult tegutseva vandeaudiitori puhul) ilmuvad teostaja ja ülevaataja andmed ülesande tehtuks määramisel (ülesande lukustamisel).

**Staatus** (vt Joonis 106) on kas "pooleli", "vastamata küsimus", "tehtud". Staatus märgitakse ülesande lisamisel automaatselt pooleliolevaks.

**Eesmärk** (vt Joonis 106) – siin lahtris sätestatakse ülesande eesmärk. Eesmärgiks võib olla näiteks kujundada arvamus selle kohta, kas kulude kajastamise aluseks olevad tehingud on tegelikult toimunud ja ettevõtte poolt sooritatud (väide: Toimumine). Ülesande lühivaates piisab pliiatsimärgile klõpsamisest, et eesmärki kirjutada või modifitseerida.

Väited (vt Joonis 106) – siin märgitakse ülesandega seotud väiteid tähistavad tähed (nt eelneva näite puhul täht, mis tähistab väidet "Toimumine"). Meeldetuletus: täispikk väitenimetus ilmub kui viia hiire kursor väidet tähistavate tähtede peale.

**Lähenemisviis** (vt Joonis 106) – siin märgitakse ülesandega seotud lähenemisviisi tähistavad tähed. Meeldetuletus: täispikk lähenemisviisi nimetus ilmub kui viia hiire kursor lähenemisviisi tähistavate tähtede peale.

**NB!** Kui ülesanne on imporditud projektimallist, milles on väited ja lähenemisviis defineeritud (väiteid ja lähenemisviisi tähistavad tähed on märgitud), siis tuleb veenduda, et need on vastavuses riskianalüüsi käigus märgituga. Kui ülesanded on imporditud nii nagu selgitatud ptk TÖÖVÕTU TEOSTAMINE JA DOKUMENTEERIMINE alamptk Väitetasemel riskianalüüs, siis on vastavus olemas, kui ülesanded on imporditud projekti loomisel otse mallist, siis automaatset väidete ja lähenemisviisi vastavust hetkel tagatud ei ole.

**Tehtud / tehtava töö kirjeldus** (vt Joonis 106) - väli võimaldab lisaks tekstile lisada hüperlinki failile, värvi ja muid stiile (vt Joonis 107). Ülesande lühivaates piisab pliiatsimärgile klõpsamisest, et tehtud töö kirjeldust lisada või modifitseerida.

|                       | asdfasdfasdf terere |
|-----------------------|---------------------|
|                       | a <u>sdas</u> d     |
| Tehtud töö kirjeldus: |                     |
|                       |                     |
|                       |                     |

Joonis 107

**Kokkuvõte tehtust** (vt Joonis 106) – siia kastikesse tuleks lisada kokkuvõte tehtust selle kohta, kas ja kuidas ülesande eesmärk on täidetud. Ülesande lühivaates piisab pliiatsimärgile klõpsamisest, et tehtud töö kokkuvõtet lisada või modifitseerida.

**NB!** Juhul, kui tehakse mingi oluline tähelepanek, siis on soovituslik see dokumenteerida ülesande lisalehel "Tähelepanekud" (vt alamptk Tähelepanekud). Sellisel juhul auditi jooksul tehtud tähelepanekud koonduvad "Tähelepanekud" töölehele ning neid on võimalik sealt märgukirja väljastamise vm eesmärgil eksportida nii MS Excel kui ka MS Word formaati (vt Joonis 126).

**NB!** Juhul, kui tuvastatakse mingi märkimisväärne väärkajastamine, siis on soovituslik see dokumenteerida ülesande lisalehel "Väärkajastamised" (vt alamptk Väärkajastamised). Sellisel juhul auditi jooksul tuvastatud nii parandatud kui parandamata väärkajastamised koonduvad "Väärkajastamised" töölehele ning "Kokkuvõtted" all-lehel "Parandamata väärkajastuste kokkuvõte" koonduvad parandamata väärkajastamiste koondtabel, mida on võimalik eksportida nii MS Excel kui ka MS Word formaati (vt Joonis 122). Samuti ilmub "Kokkuvõtted" all-lehel "Audiitori aruanne" parandamata väärkajastuste kokkuvõtte tabel eesmärgiga aidata vandeaudiitoril väljastada õige sõltumatu audiitori aruanne (vt Joonis 123).

Muu info (vt Joonis 106) – siia võib lisada mitmesugust muud informatsiooni.

**Seotud projektileht** (vt Joonis 106) – ülesandega on võimalik siduda ühte projekti töölehte (nt "Arvandmed", "Olulisus", "Kokkuvõtted" jne), kusjuures meeles tuleb pidada, et kui projekti tööleht on mingi ülesandega seotud, siis seda mõne muu ülesandega siduda enne ei saa, kui endine seos tühistatakse.

Aja eelarve (t) (vt Joonis 106) – siin saab panna hinnangu ülesande teostamisele kuuluvale ajale.
**Viidatava standardi / standardilõigu number** ja **Standardi hüperlink** (vt Joonis 106) – siin saab tekitada hüperlingi ülesandega seotud standardile (kui standard on .pdf failiformaadis) või isegi konkreetsele standardi paragrahvile (kui standard on .html formaadis).

**Ülesandesakid** (vt Joonis 106, Joonis 108) – siin saab valida, millised ülesandega seotud toimingute dokumenteerimise töölehed (ülesandelehed) on ülesande dokumenteerimisel vajalikud. Kui midagi on liiga palju määratud, siis saab neid siit ka eemaldada ja kui midagi on puudu, siis saab neid lehti igal ajal lisada.

|         | Vali eelmääratud: | 🗹 Lisaandmed  |
|---------|-------------------|---------------|
|         | Kõik              | Failid        |
|         | asd               | Riskid        |
| Blokid: | XZCV              | 🔲 Q&A         |
| DIVIN.  | asdasd            | Vead          |
|         | Juhu              | 🔲 Ajakulu     |
|         | Suva mall         | Kontod        |
|         |                   | Aruande summa |

#### Joonis 108

Kui ülesande detailid on määratud, tuleb need salvestada. Salvestamisel esinevad vead kuvatakse vormi ülaossa (vt Joonis 109).

| Tööül | lesand | le üld | land | med |
|-------|--------|--------|------|-----|
| 1004  |        |        |      |     |

| <ul> <li>Palun täitke kohustuslik väli 'Tööülesanne - Tööülesande nimetus'</li> <li>Palun täitke kohustuslik väli 'Tööülesanne - Viide'</li> </ul> |                                      |  |  |  |
|----------------------------------------------------------------------------------------------------|--------------------------------------|--|--|--|
| Ülemine tase:                                                                                                    | — [001] Kliendi ja töövõtu üldandmed |  |  |  |
| Viide: *                                                                                                    |                                      |  |  |  |

#### Joonis 109

Ülesande kopeerimiseks klõpsake ülesannete struktuuris kopeeritava ülesande nimetusel ning seejärel nupule "Kopeeri" (vt Joonis 100 numbriga 5 märgitud nuppu "Kopeeri").

#### Ülesande muutmine

Ülesannet saab muuta ainult vastavate õiguste olemasolul. Tase 3 kasutajaõigusega saab ülesannet muuta ainult siis kui selle staatus ei ole "Üle vaadatud".

Muutmiseks tuleb klõpsata "Muuda" nupule (vt Joonis 110 numbriga 1 tähistatud nuppu).

| 002 — Kliendi   | ja töövõtu i | üldandmed  |          |
|-----------------|--------------|------------|----------|
| Staatus:        |              |            | Pooleli  |
| Töö teostaja:   |              |            | [TAVA] T |
| Eesmärk:        |              |            | sdsd     |
| Väited:         |              |            | C, E, A, |
| Üldandmed       | Failid (3)   | Riskid (2) | Q        |
| Muuda 1         |              |            |          |
| Standardi numbe | er/punkt:    |            | 🕑 asd    |

#### Ülesande kustutamine

Ülesannet saab kustutada tööülesande muutmise vaates. "Kustuta" nupp asub vormi lõpus.

|          |            | (1 | )         |
|----------|------------|----|-----------|
| ← Tagasi | 🖺 Salvesta | Ĭ  | 🖻 Kustuta |

#### Ülesande sidumine mõne projekti töölehega

Tööülesannet saab **siduda** projekti lehega (Riskid, Vead, Tähelepanekud jmt). **NB!** Ühe projekti lehega saab olla seotud ainult üks ülesanne. Sidumine toimub ülesande muutmise vaates (vt Joonis 111).

| Seotud projekti leht: | Riskid 🔻                          |  |  |  |
|-----------------------|-----------------------------------|--|--|--|
|                       | - ei ole määratud -               |  |  |  |
|                       | Riskid                            |  |  |  |
| ← Tagasi              | Vigade kokkuvõte                  |  |  |  |
|                       | Tähelepanekud                     |  |  |  |
|                       | Riskid väite tasemel              |  |  |  |
|                       | Olulisus                          |  |  |  |
| rsion ee              | Parandused ja lõppsaldode võrdlus |  |  |  |
|                       | Parandamata vigade kokkuvõte      |  |  |  |
| Rana Honaoo 1         | Audiitori aruanne                 |  |  |  |

#### Joonis 111

Seotud lehel kuvatakse seotud ülesande viitenumbrit ja staatust töölehe nimetuse real (üleval parempoolses nurgas) (vt Joonis 112 ja Joonis 113).

| Projekti üldandmed | Tööülesanded | Riskid | Vead | Tähelepanekud | Riskid väite tasemel | Olulisus | Aruande andmed | Kokkuvõte |         | LO: 270<br>VTP: 36 |
|--------------------|--------------|--------|------|---------------|----------------------|----------|----------------|-----------|---------|--------------------|
| Vigade kokkuvô     | ite          |        |      |               |                      |          |                |           |         | Viide              |
| ····               |              |        |      |               |                      |          |                |           | <br>- · |                    |

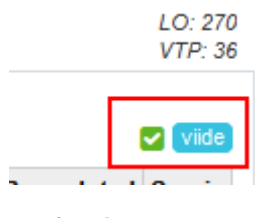

#### Ülesandega seotud failid

Iga ülesandega on võimalik siduda **faile**. Failide haldus toimub ülesande parempoolseis paanis asuvas detailvaates "Failid" ülesandelehel (vt Joonis 114 numbriga 1 tähistatud punasega piiritletud ülesandelehe sakki). Failide kohta lähemalt: ptk TÖÖ FAILIDEGA. Dokumendimallide kohta lähemalt: ptk SEADISTUSED, alaptk Mallid, Dokumendimallid.

| 161 — Riskianalüüs ja nende  | 61 — Riskianalüüs ja nendele vastavad protseduurid |            |  |  |  |  |  |  |
|------------------------------|----------------------------------------------------|------------|--|--|--|--|--|--|
| Staatus:                     | Pooleli Märg                                       | ji tehtuks |  |  |  |  |  |  |
| Teostaja:                    |                                                    |            |  |  |  |  |  |  |
| Tehtu ülevaataja:            | [SeTs2] Sergei Tšistjakov                          |            |  |  |  |  |  |  |
| Eesmärk:                     |                                                    |            |  |  |  |  |  |  |
| Üldandmed Failid             |                                                    |            |  |  |  |  |  |  |
| Muuda                        |                                                    |            |  |  |  |  |  |  |
| Tehtava / tehtu kirjeldus: 🥒 |                                                    |            |  |  |  |  |  |  |
| Kokkuvõte tehtust:           |                                                    |            |  |  |  |  |  |  |
| Seotud projekti leht:        | Väite tasemel riskid                               |            |  |  |  |  |  |  |

#### Joonis 114

#### Ülesandega seotud riskid

Igat tööülesannet saab määratleda kui riskiallikat ("Allikas") või kui ülesannet, milles tuleb riskianalüüsi käigus tuvastatud ja dokumenteeritud riskile kujundada audiitoripoolne riskivastus ("Soovitatav ülesandeks"), mis maandab riski. Riskide haldus ülesande tasemel toimub tööülesande sakis "**Riskid**" (vt Joonis 115 numbriga 1 tähistatud punasega piiritletud ülesandelehe sakki).

| 161 — Riskianalüüs ja nende   | le vastavad protseduurid  |
|-------------------------------|---------------------------|
| Staatus:                      | Pooleli Märgi tehtuks     |
| Teostaja:                     |                           |
| Tehtu ülevaataja:             | [SeTs2] Sergei Tšistjakov |
| Eesmärk:                      |                           |
| Üldandmed Failid <b>Riski</b> | d 1                       |

#### Joonis 115

Riski kuvatakse nimekirjas (vt Joonis 116) ainult siis kui antud ülesanne on määratud riski "Soovitatavaks ülesandeks" (vt Joonis 18 numbriga 4 tähistatud valikupiirkonda).

| Üldandm     | ed Failid (1)                                                                                                    | Riskid (1) | Väärkajastamised | Kontod (2) | Aruandekirjed (1) | XBRI  | _ (4)           |                  |     |
|-------------|----------------------------------------------------------------------------------------------------|------------|------------------|------------|-------------------|-------|-----------------|------------------|-----|
| Staatuse    | muutused (3)                                                                                                    |            |                  |            |                   |       |                 |                  |     |
| Lisa uus    | Lisa viide                                                                                                    |            |                  |            |                   |       |                 |                  |     |
| Allikaviide | Kirjeldus                                                                                                    |            |                  |            | Aruandekirje      | Väide | Tõenäosus       | Võimalik<br>mõju | MV  |
| 221-6       | Risk väite tasandil. Kinnisvarainvesteeringute väärtus<br>Kinnisvarainvesteeringut kajastatakse õiglses väärtuses. Hindab Pindi Kinnisvara OÜ<br>(väline ekspert). Auditi seisukohalt on risk, et KVI väärtus oleks leitud kasutades<br>õiglaseid sisendeid (kap määr, diskontomäär, indekseerimine jne) |            |                  |            | P/A<br>ra OÜ<br>s | A, V  | 50%<br>Keskmine | 5<br>Keskmine    | Jah |

#### Adresseerimata riskid

| Kirjeldus                                                                                                    | Aruandekirje             | Väide | Tõenäosus       | Võimalik<br>mõju | ΜV  | Soovituslik<br>ülesanne |
|----------------------------------------------------------------------------------------------------|--------------------------|-------|-----------------|------------------|-----|-------------------------|
| Risk väite tasandil. Kinnisvarainvesteeringute väärtus<br>Kinnisvarainvesteeringut kajastatakse õiglses väärtuses. Hindab Pindi<br>Kinnisvara OÜ (väline ekspert). Auditi seisukohalt on risk, et KVI väärtus<br>oleks leitud kasutades õiglaseid sisendeid (kap määr, diskontomäär,<br>indekseerimine jne) | Kinnisvarainvesteeringud | A, V  | 50%<br>Keskmine | 5<br>Keskmine    | Jah | 221-6                   |

#### Joonis 116

Riski lisamine ülesandest lahkumata toimub "Lisa uus" nupu abil (vt Joonis 115 või Joonis 116). Riski detailinfo vaatamine ning muutmine toimub vastava sinise fondiga hüperlingitud riskikirjelduse peale hiire kursori viimise ja hiire vasakpoolse klahviga klõpsamisega, mille tagajärjel avaneb riski analüüsi dialoogiaken (vt Joonis 18). Selles saab vajadusel riski ka kustutada, eeldades, et see pole asjakohane.

#### Ülesande teostamisel tuvastatud väärkajastamiste dokumenteerimine

Tööülesande käigus tuvastatud väärkajastamiste dokumenteerimine toimub ülesandelehel "Väärkajastamised" (vt Joonis 117 numbriga 1 tähistatud punasega piiritletud ülesandelehe sakki). Kui ülesandelehte "Väärkajastamised" pole aktiveeritud, tuleb ta väärkajastamise dokumenteerimiseks aktiveerida (vt Joonis 106 viimast sektsiooni "Ülesandesakid:").

| 221-6 — Kinnisvarainvesteer | ingud                                                                                   | $\cup$        |  |  |  |  |  |
|-----------------------------|-----------------------------------------------------------------------------------------|---------------|--|--|--|--|--|
| Staatus:                    | Pooleli                                                                                 | Märgi tehtuks |  |  |  |  |  |
| Teostaja:                   | [SM] Signy M                                                                            |               |  |  |  |  |  |
| Tehtu ülevaataja:           | eTs2] Sergei Tšistjakov                                                                 |               |  |  |  |  |  |
| Eesmärk:                    | eenduda, et KVI oleks kajastatud CEAVOP                                                 |               |  |  |  |  |  |
| Pettuserisk:                | Jah                                                                                     |               |  |  |  |  |  |
| Väited:                     | T, E, A, V, O, P                                                                        |               |  |  |  |  |  |
| Lähenemisviis:              | K – Kontrollipõhine<br>A – Ainepõhine - analüütiline<br>D – Ainepõhine - detailide test |               |  |  |  |  |  |
| Üldandmed Failid (1) R      | iskid (1) Väärkajastamised Kontod (2) Aruandekirjed (1) XBRL (4)                        |               |  |  |  |  |  |
| Staatuse muutused (3)       |                                                                                         |               |  |  |  |  |  |
| Lisa uus Lisa viide         |                                                                                         |               |  |  |  |  |  |

#### Joonis 117

Ülesande tasemel registreeritud väärkajastamiste tabel näeb välja järgmine (vt Joonis 118):

| Üldandmed                            | Failid (1)                                               | Riskid                                        | Väärkajastamised (3)                                                              | Staatuse muutused (2) |                  |        |            |    |
|--------------------------------------|----------------------------------------------------------|-----------------------------------------------|-----------------------------------------------------------------------------------|-----------------------|------------------|--------|------------|----|
| Lisa uus l                           | -isa viide                                               |                                               |                                                                                   |                       |                  |        |            |    |
| Nimi                                 | Selgitus                                                 |                                               |                                                                                   | Tüüp                  | Grupi<br>nimetus | Summa  | Parandatud |    |
| Ebatõenäoline<br>nõue - Rentnik<br>1 | * Rentnik 1 - sur<br>ebatõenäoliseks                     | nma 6000 El                                   | JR, laekumata 2 kuud - ettev                                                      | Kvantitatiivne        |                  | 6 000  | Jah        |    |
| Ebetõenäoline<br>nõue - Rentnik<br>2 | Rentnik 2 - sum<br>ettevõtte juhtaja<br>laekumist. Audii | ma 27 000 E<br>nõus nõuet e<br>torina ei hind | UR, laekumata 5 kuud - kuigi<br>ebatõenäoloseks kandma, ku<br>a seda tõenäoliseks | Kvantitatiivne        |                  | 27 000 | Ei         |    |
| Rentnik 3                            | Rentnik on pank                                          | rotis ja laeku                                | mine äärmiselt ebatõenäoline                                                      | 9                     | Kvantitatiivne   |        | 30 000     | Ei |

Väärkajastamise detailinfo vaatamine, muutmine või kustutamine toimub veerus "Nimi" vastava väärkajastamise nimetusel (sinises kirjas hüperlingitud tekst) klõpsamisega (vt Joonis 118).

Väärkajastamise lisamine toimub "Lisa uus" nupu abil.

Avaneb väärkajastamise dokumenteerimise aken:

|                                      | 0                                                                                                    |
|--------------------------------------|----------------------------------------------------------------------------------------------------|
| Allikaviide:                         | 221-2.1-1 Nõuete vanuseline analüüs (1)                                                               |
| Nimi: *                              | Ebatõenäoline nõue - Rentnik 1                                                                        |
| Selgitus:                            | * Rentnik 1 - summa 6000 EUR, laekumata 2 kuud - ettevõtte juhataja nõustus<br>kandma ebatõenäoliseks |
| Füüp:                                | • Kvantitatiivne 🔿 Kvalitatiivne 🚺                                                                    |
| Deebet:                              | Muud tegevuskulud                                                                                     |
| Kreedit:                             | Ostjatelt laekumata arved 3                                                                           |
| Grupi nimetus: 🚯                     | (7)                                                                                                   |
| Parandatud:                          | $\bigcirc$ Ei $\odot$ Jah $(8)$                                                                       |
| Füüp:                                | - ei ole määratud - 🗘 🗘                                                                               |
| Oluline:                             | ⊙ Ei ◯ Jah                                                                                            |
| Läbiv väärkajastus:                  | • Ei ) Jah $(10)$                                                                                     |
| /iide pettusele:                     | ⊙ Ei ⊖ Jah                                                                                            |
| Mittekorrigeerimise<br>põhjendus:    |                                                                                                    |
| Eelmise perioodi<br>väärkajastamine: | ⊙ Ei                                                                                                  |
| Salvesta Sulge                       | (13) Kustuta                                                                                          |

#### Joonis 119

Numbriga 1 (vt Joonis 119) on tähistatud "Allikaviide" (allikaviiteks oleva ülesande viide ja nimetus).

Numbriga 2 (vt Joonis 119) tähistatud "Nimi" tühja teksti sisestamise kastikesse tuleks kirjutada väärkajastamise lühike nimetus.

Numbriga 3 (vt Joonis 119) tähistatud "Selgitus" tühja teksti sisestamise kastikesse tuleks kirjutada väärkajstamise sisu.

Numbriga 4 (vt Joonis 119) tähistatud "**Tüüp**" puhul tuleb otsustada ja ära märkida, kas tegemist on kvantitatiivse või kvalitatiivse väärkajastamisega.

Numbriga 5 (vt Joonis 119) tähistatud "**Deebet**" / "**Kreedit**" puhul on võimalik märkida, millistel aruandekirjetel on debiteeritav või krediteeritav muutus vaja kajastada. Selle võimaluse kasutamise puhul saab töölehel "Parandused ja lõppsaldode võrdlus" (sakk "Kokkuvõte") veerus "Parandused" ülevaate, millised on vajalikuks peetud parandused. Kui parandused viidaks sisse, oleks veerus "Võrdlus" asjakohasel kirjel 0 (vt Joonis 120).

| Projekti üld | andmed Aruandeandmed                                                                                   | Olulisus  | Riskid       | Väitetase    | mel riskid    | Tööülesanded | Väärkajastamis | sed Tä    | ihelepanekud | Kokkuvõte        |                 | SMT: 35 000<br>TE: 244 |
|--------------|----------------------------------------------------------------------------------------------------|-----------|--------------|--------------|---------------|--------------|----------------|-----------|--------------|------------------|-----------------|------------------------|
| Paranduse    | Parandused ja lõppsaldode võrdlus Parandamata väärkajastuste kokkuvõte Audiitori aruanne Arhiveerimine |           |              |              |               |              |                |           |              |                  |                 |                        |
| Parandu      | Parandused ja lõppsaldode võrdlus                                                                      |           |              |              |               |              |                |           |              |                  |                 |                        |
| Allikaviide  | Kirje nimetus                                                                                          | Lõppsaldo | o / Aruandep | eriood – Töö | ovõtu alguses | Parandused   | Parandatud le  | oppsaldo  | Lõppsaldo    | / Aruandeperiood | – Töövõtu lõpus | Võrdlus                |
| 221-2        | Ostjatelt laekumata arved                                                                              |           |              |              | 82 7          | -12 000      |                | 70 709    |              |                  | 55 140          | -15 570                |
| 221-2        | Muud nõuded (intressitulud)                                                                            |           |              |              | 262 6         | 6 0          |                | 262 606   |              |                  | 175 071         | -87 535                |
| 221-6        | Kinnisvarainvesteeringud                                                                               |           |              |              | 6 402 0       | 0 0          |                | 6 402 000 | 4 268 00     |                  |                 | -2 134 000             |
|              | Põhivara                                                                                               |           |              |              | 2 6           | 3 0          |                | 2 673     |              |                  | 1 782           | -891                   |
| 221-11       | Laenukohustus (lühiajaline)                                                                            |           | 606 330      |              |               | 80 C         |                | 606 330   |              |                  | 404 220         | -202 110               |
|              | Võlad tarnijatele                                                                                      |           | 30 095       |              |               | 95 0         |                | 30 095    |              |                  | 20 063          | -10 032                |
|              | Maksuvõlad                                                                                             |           |              |              | 58            | 6 0          |                | 5 836     |              |                  | 3 891           | -1 945                 |
|              | Intressivõlad                                                                                          |           |              |              | 4 4           | 8 0          |                | 4 428     | 2 952        |                  |                 | -1 476                 |
| 221-11       | Laenukohustus (pikaajaline)                                                                            |           |              |              | 1 883 5       | 8 0          |                | 1 883 568 | 1 255 712    |                  |                 | -627 856               |
| 221-13       | Muud pikaajalised võlad                                                                                |           |              |              | 106 8         | 52 0         |                | 106 852   | 71 235       |                  |                 | -35 618                |
| 221-14       | Omakapital                                                                                             |           |              |              | 5 267 6       | 37 C         |                | 5 267 687 | 3 511 79     |                  |                 | -1 755 896             |
| 222-1        | Müügitulu                                                                                              |           |              |              | 488 9         | 24 0         |                | 488 924   | 32           |                  |                 | -162 975               |
| 222-6        | Muud äritulud                                                                                          |           |              |              | 78            | 08 (         |                | 7 808     |              |                  |                 | -2 603                 |
|              | Kaubakulu                                                                                              |           |              |              | 38 8          | 8 0          |                | 38 818    |              |                  | 25 878          | -12 939                |
| 222-3        | Muud tegevuskulud                                                                                      |           |              |              | 96 4          | 12 000       |                | 108 449   |              |                  | 64 299          | -44 150                |
|              | Põhivara kulum (KA)                                                                                    |           |              |              | 9 9           | 11 0         |                | 9 911     |              |                  | 6 607           | -3 304                 |
|              | Muud ärikulud                                                                                          |           |              |              |               | 32 0         |                | 82        |              |                  | 55              | -27                    |
| 222-7        | Finantstulud                                                                                           |           |              |              | 105 1         | i9 (         |                | 105 159   |              |                  | 70 106          | -35 053                |
| 222-7        | Finantskulud                                                                                           |           |              |              | 143 4         | 96 C         |                | 143 496   |              |                  | 95 664          | -47 832                |

#### Joonis 120

Numbriga 6 (vt Joonis 119) tähistatud "**Summa**" puhul saab kvantitatiivse väärkajastuse puhul märkida, väärkajastamise rahaliselt mõõdetava suuruse.

Numbriga 7 (vt Joonis 119) tähistatud "**Grupi nimetus**" puhul saab sorteerimiseesmärgil väärkajastamisi grupeerida (ei ole kohustuslik).

Numbriga 8 (vt Joonis 119) tähistatud "**Parandatud**" puhul tuleb märkida, kas on parandatud ("Jah") või parandamata ("Ei"). Sellest sõltub, millisetes väärkajastamiste kokkuvõttetabelites info väärkajastamine kajastub või ei kajastu (vt Joonis 122, Joonis 123).

Numbriga 9 (vt Joonis 119) tähistatud "**Tüüp**" puhul tuleb valida, kas on faktiline ("**Faktiline**") või hinnnaguline ("**Hinnanguline**").

Numbriga 10 (vt Joonis 119) tähistatud piirkonnas tuleb märkida raadionupukesega, kas väärkajastamine on oluline ("**Oluline**"), läbiv ("**Läbiv**") või viitab võimalikule pettusele ("**Viide pettusele**").

Numbriga 11 (vt Joonis 119) tähistatud piirkonnas tuleb dokumenteerida, miks juhtkond ei pea korrigeerimist vajalikuks (juhul, kui numbriga 8 märgitud piirkonnas on märge "**Parandatud**", pole seda lahtrit vaja täita).

Numbriga 12 (vt Joonis 119) tähistatud piirkonnas "**Eelmise perioodi väärkajastamine**" tuleb raadionupukesega märkida, kas tegemist on eelmise perioodi ("**Jah**") või aruandeperioodi väärkajastamisega ("**Ei**").

Numbriga 13 (vt Joonis 119) tähistatud piirkonnas on salvestamise ("**Salvesta**"), salvestamata sulgemise ("**Sulge**") või väärkajastamise kustutamise ("**Kustuta**") nupud.

Väärkajastamise registreerimise järgselt kajastub väärkajastamine ülesande tasemel (vt Joonis 118), töölehe tasemel (sakk "Väärkajastamised") väärkajastuste kokkuvõtte tabelina "Väärkajastuste kokkuvõte" (vt Joonis 121), töölehel "Parandamata väärkajastuste kokkuvõte" (sakk "Kokkuvõte", allsakk "Parandamata väärkajastuste kokkuvõte"), kust on võimalik vajadusel asjakohast tabelit eksportida MS Excel või MS Word failina (vt Joonis 122) ning töölehel "Audiitori aruanne" (sakk "Kokkuvõte", allsakk "Audiitori aruanne") nn meelespea tabelina, aitamaks õige sõltumatu audiitori aruande tüübi otsustuse tegemisel (vt Joonis 123).

|                                   |                                                                                                    |                                                                                                    |                                                                                                    |                                                                                                    |                                                                                                    | 1                                                                                                    |                                                                                                    |                                                                                                    |                                                                                                    |                                                                                                    |                                                                                                    | 0                                                                                                    |  |
|-----------------------------------|----------------------------------------------------------------------------------------------------|----------------------------------------------------------------------------------------------------|----------------------------------------------------------------------------------------------------|----------------------------------------------------------------------------------------------------|----------------------------------------------------------------------------------------------------|----------------------------------------------------------------------------------------------------|----------------------------------------------------------------------------------------------------|----------------------------------------------------------------------------------------------------|----------------------------------------------------------------------------------------------------|----------------------------------------------------------------------------------------------------|----------------------------------------------------------------------------------------------------|----------------------------------------------------------------------------------------------------|--|
| dmed Aruan                        | deandmed                                                                                                    | Olulisus                                                                                                    | Riskid                                                                                                    | Väitetasemel riskid                                                                                                    | Tööülesanded                                                                                                    | Väärkajastamised                                                                                                    | Tähelep                                                                                                    | anekud                                                                                                    | Kokkuvõte                                                                                                    |                                                                                                    | SMT:                                                                                                    |                                                                                                    |  |
| tuste kokku                       | võte                                                                                                    |                                                                                                    |                                                                                                    |                                                                                                    |                                                                                                    |                                                                                                    |                                                                                                    |                                                                                                    |                                                                                                    |                                                                                                    |                                                                                                    | 01                                                                                                    |  |
| <u>Nimi</u>                       | Kirjeldus                                                                                                    |                                                                                                    |                                                                                                    |                                                                                                    |                                                                                                    | :                                                                                                    | Tüüp                                                                                                    | <u>Summa</u>                                                                                                    | Deebet                                                                                                    | Kreedit                                                                                                    | Parandatud                                                                                                    | Grupi<br>nimetus                                                                                                    |  |
| Parandatud viga                   | Leitud 6000                                                                                                    | EUR nõue, mi                                                                                                    | s kanti kulude                                                                                                    | esse meie nõudmisel                                                                                                    |                                                                                                    | Kvantitatiivne                                                                                                    | 6 000                                                                                                    | Muud<br>tegevuskulud                                                                                                    | Ostjatelt<br>laekumata<br>arved                                                                                                    | Jah                                                                                                    |                                                                                                    |                                                                                                    |  |
| Ebatõenäoline<br>nõue - Rentnik 1 | * Rentnik 1 -                                                                                                    | summa 6000                                                                                                    | EUR, laekum                                                                                                    | ata 2 kuud - ettevõtte juh                                                                                                    | nataja nõustus kandm                                                                                                    | a ebatõenäoliseks                                                                                                    | Kvantitatiivne                                                                                                    | 6 000                                                                                                    | Muud<br>tegevuskulud                                                                                                    | Ostjatelt<br>laekumata<br>arved                                                                                                    | Jah                                                                                                    |                                                                                                    |  |
| Ebetõenäoline<br>nõue - Rentnik 2 | Rentnik 2 - s<br>nõus nõuet e<br>tõenäoliseks                                                                                               | tentnik 2 - summa 27 000 EUR, laekumata 5 kuud - kuigi Rentnik 2 on pankrotis, ei o<br>õus nõuet ebatõenäoloseks kandma, kuna loodab siiski selle laekumist. Audiitorina e<br>õenäoliseks                                                                                                    |                                                                                                    |                                                                                                    |                                                                                                    |                                                                                                    | Kvantitatiivne                                                                                                    | 27 000                                                                                                    | Muud<br>tegevuskulud                                                                                                    | Ostjatelt<br>laekumata<br>arved                                                                                                    | Ei                                                                                                    |                                                                                                    |  |
| Rentnik 3                         | Rentnik on p                                                                                                    | ankrotis ja lae                                                                                                    | kumine äärm                                                                                                    | iselt ebatõenäoline                                                                                                    |                                                                                                    |                                                                                                    | Kvantitatiivne                                                                                                    | 30 000                                                                                                    | Muud<br>tegevuskulud                                                                                                    | Muud<br>nõuded<br>(intressitulud)                                                                                                    | Ei                                                                                                    |                                                                                                    |  |
|                                   | dmed Aruan<br>tuste kokku<br>Nimi<br>Parandatud viga<br>Ebatõenäoline<br>nõue - Rentnik 1<br>Ebetõenäoline<br>nõue - Rentnik 2<br>Rentnik 3 | Aruandeandmed       tuste kokkuvte       Nim     Kirjeldus       Parendatud viga     Leitud 6000       Ebatõenāoline nõue - Rentnik 1 -<br>nõue - Rentnik 2 -<br>nõue s nõue s n | Aruandeandmed     Olulisus       tuste kokkurote     Kirjeldus       Nim     Kirjeldus       Parandatud viga     Leitud 6000 EUR nõue, mil       Ebatõenäoline nõue - Rentnik 1     * Rentnik 1 - summa 6000       Ebetõenäoline nõue - Rentnik 2     Rentnik 2 - summa 27 000       Rentnik 3     Rentnik on pankrotis ja lae | Aruandeandmed     Olulisus     Riskid       tuste kokkuvöte     Kirjeldus       Nim     Kirjeldus       Parandatud viga     Leitud 6000 EUR nõue, mis kanti kulude       Ebatõenäoline<br>nõue - Rentnik 1     * Rentnik 1 - summa 6000 EUR, laekum<br>nõue - Rentnik 2       Rentnik 2     Rentnik 0 pankrotis ja laekumine äärm | Aruandeandmed         Olulisus         Riskid         Väitetasemel riskid           tuste kokku-võte           Nim         Kirjeldus           Parandatud viga         Leitud 6000 EUR nõue, mis kanti kuludesse mele nõudmisel           Ebatõenäoline nõue - Rentnik 1 - summa 6000 EUR, laekumata 2 kuud - ettevõtte jul nõue - Rentnik 2 - summa 27 000 EUR, laekumata 5 kuud - kuigi Rentni nõue - Rentnik 2           Ebetõenäoline nõue - Rentnik 2 - summa 27 000 EUR, laekumata 5 kuud - kuigi Rentni rõue - Rentnik 2           Rentnik 3         Rentnik on pankrotis ja laekumine äärmiselt ebatõenäoline | Aruandeandmed         Olulisus         Riskid         Väitetasemel riskid         Tööülesanded           tuste kokku-võte         Kirjeldus         E         E | Aruandeendmed     Olulisus     Riskid     Väitetasemei riskid     Tööülesanded     Väärkajastamised       tuste kokkuut       Ituste kokkuut       Nim     Kirjeldus       Parandatu viga     Leitud 6000 EUR nõue, mis kanti kuludesse meie nõudmisel       Ebötöenäoline nõue - Rentnik 1 - summa 6000 EUR, laekumata 2 kuud - ettevõtte juhataja nõustus kandma ebatõenäoliseks       Ebötöenäoline nõue - Rentnik 2     Rentnik 2 on pankrotis, ei ole ettevõtte juhtaja nõustus kandma ebatõenäoliseks       Rentnik 3     Rentnik on pankrotis ja laekumine äärmiselt ebatõenäoline | Aruandeendmed       Olulisus       Riskid       Väitetasemel riskid       Tööülesanded       Väärkajastamised       Tählepp         tustes korkkurviste         Nimetoise korkkurviste       Kirjeldus       Tüüp         Parandatu viga       Leitud 6000 EUR nõue, mis kanti kuludesse mele nõudmisel       Kurditatiivne         Ebötöenäoline nõue - Rentnik 1 - summa 6000 EUR, laekumata 2 kuud - ettevõtte juhataja nõustus kandma ebatõenäoliseks       Kantitatiivne         Ebötöenäoline nõue - Rentnik 2       Rentnik 2 - summa 27 000 EUR, laekumata 5 kuud - kuigi Rentnik 2 on pankrotis, ei ele ettevõtte juhtaja       Kvantitatiivne         Rentnik 3       Rentnik on pankrotis ja laekumine äärmiselt ebatõenäoline       Kvantitatiivne       Kvantitatiivne | Aruandeandmed       Otulisus       Riskid       Väitetasemel riskid       Tööülesanded       Väärkajastamised       Tähelepanekud         tuste kokkut         tuste kokkut         Nim       Kirjeldus       Tüüe       Summa         Parandatud viga       Leitud 6000 EUR nõue, mis kanti kuludesse meie nõudmisel       Kurantitatiivene       6 000         Ebötöenäoline nõue - Rentnik 1 - summa 6000 EUR, laekumata 2 kuud - ettevõtte juhataja nõustus kandma ebatõenäoliseks       Kvantitatiivene       6 000         Ebötõenäoline nõue - Rentnik 2 - summa 27 000 EUR, laekumata 5 kuud - kuigi Rentnik 2 on pankrotis, ei ole ettevõtte juhataja       Kvantitatiivene       6 000         Ebötõenäoline nõue - Rentnik 2       Rentnik 2 on pankrotis ja laekumine äärmiselt ebatõenäoline       Kvantitatiivene       6 000         Ebotõenäoline nõue - Rentnik 2       Rentnik 2 on pankrotis ja laekumine äärmiselt ebatõenäoline       Kvantitatiivene       6 000         Rentnik 3       Rentnik no pankrotis ja laekumine äärmiselt ebatõenäoline       Kvantitatiivene       8         Kud - statuit - summa 27 000 EUR, laekumata 5 kuud - kuigi Rentnik 2 on pankrotis, ei ole ettevõtte juhtaja       Kvantitativene | Aruandee       Olulisus       Riskid       Väitetasemel riskid       Tööülesanded       Väärkajastamised       Tähelep-nekud       Kokkuvõte         Kurindus       Kirjedus       Summa       Debet       Olulisus       Riskid       Väitetasemel riskid       Tööülesanded       Väärkajastamised       Tähelep-nekud       Kokkuvõte         Nim       Kirjedus       Strijedus       Summa       Deebet       Summa       Deebet       Olulisus       Nud       Deebet       Olulisus       Nud       Deebet       Olulisus       Nud       Deebet       Olulisus       Nud       Deebet       Olulisus       Nud       Deebet       Olulisus       Nud       Deebet       Olulisus       Nud       Deebet       Olulisus       Nud       Olulisus       Nud       Olulisus       Nud       Olulisus       Nud       Olulisus       Nud       Olulisus       Nud       Olulisus       Nud       Nud | Aruandee       Aruandee       Olulisus       Riskid       Väitetasemel riskid       Tööülesanded       Väärkajastamised       Tähelepanekud       Kokkuvõte         tuste kokkuvõte         Nime       Kirjeldus       Summa       Debet       Koekuvõte         Para Ad viga       Leitud 6000 EUR nõue, mis kanti kuludesse mele nõudmisel       Summa       Goud       Muud       Reedemine äärved         Ebötömäoline nõue - Rentnik 1 - summa 6000 EUR, laekumata 2 kuud - ettevõtte juhataja nõustus kandma ebatõenäoliseks       Kvantitative       Goud       Muud       Olulisekumata arved         Ebötömäoline nõue - Rentnik 2 - summa 27 000 EUR, laekumata 5 kuud - kuigi Rentnik 2 on pankrotis, ei ole ettevõtte juhataja nõustus kandma ebatõenäoliseks       Kvantitative       Goud       Olud eseumata arved         Ebötõmäoline nõue - Rentnik 2 - summa 27 000 EUR, laekumata 5 kuud - kuigi Rentnik 2 on pankrotis, ei ole ettevõtte juhataja nõustus kandma eladõenäoliseks       Kvantitative       Qi Muud       Oludekumata arved         Rentnik 2 - summa 27 000 EUR, laekumata 5 kuud - kuigi Rentnik 2 on pankrotis, ei ole ettevõtte juhataja nõustus kandma eladõenäoliseks       Kvantitative       Qi Muud       Giudei | Aruandmed       Olulisus       Riskid       Väitetasemei riskid       Tööülesanded       Väärkajastamised       Tähelepanekud       Kokkuvõte       Cokkuvõte         tuste kokkuvõte         Nime kijet kokkuvõte         Paral du do tust som som som som som som som som som som |  |

#### Joonis 121

Projektid » "Koolitus" audit 2015, Koolitus 2014

| Parandused ja lõppsaldode võrdius Parandamata väärkajastuste kokkuvõte Audiitori aruanne Arhiveerimine Parandamata väärkajastuste kokkuvõte Grupeeri grupi nime järgi Allikavilde Grupe nime järgi Nimi Summa Tüüp Jaotamata kasum Võrdlusperiood Aruandeperiood Aruandeperiood Aruandeperiood 27 000 27 000 27 000 20 02 0                                                                                                    |                     |
|----------------------------------------------------------------------------------------------------|---------------------|
| Branandarustarkajastuste kokkuvõte         Grupe arguno piragi         Allikaviide       Grupi arguno piragi         Allikaviide       Grupi and and and and and and and and and and                                                                                                    |                     |
| Grupi nimetus         Nimi         Summa         Tüüp         Jaotamata kasum         Tulud         Kulud         Varad         Kohustused         I         I                                                                                                    |                     |
| Prinketice         Initiation         Num         Outmain         Princetice         Arrandeperiood         Num         Princetice         Num         Princetice         Num         Prin         Prin< | Mittekorrigeerimise |
| 221-21-1         Ebetőenäoline nőue - Rentnik 2         27 000         Hin •         -27 000         27 000         27 000         27 000         27 000         27 000         27 000         27 000         27 000         27 000         27 000         27 000         27 000         27 000         27 000         27 000         27 000         27 000         27 000         27 000         27 000         27 000         27 000         27 000         27 000         27 000         27 000         27 000         27 000         27 000         27 000         27 000         27 000         27 000         27 000         27 000         27 000         27 000         27 000         27 000         27 000         27 000         27 000         27 000         27 000         27 000         27 000         27 000         27 000         27 000         27 000         27 000         27 000         27 000         27 000         27 000         27 000         27 000         27 000         27 000         27 000         27 000         27 000         27 000         27 000         27 000         27 000         27 000         27 000         27 000         27 000         27 000         27 000         27 000         27 000         27 000         27 000         27 000         27 000         27 00          | põhjendus           |
|                                                                                                    | Ettevõtte juhataja  |
| 221:2:11         Rentrik 3         30 000         Hin +         -30 000         30 000         30 000         III                                                                                                    | Juhtkond usub lae   |
| Kokku 0 -57 000 0 57 000 0                                                                                                    |                     |
| Lae alla – Excei                                                                                                    | Lae alla – Word     |
|                                                                                                    |                     |

#### Joonis 122

Audiitori aruanne

#### Parandamata väärkajastuste kokkuvõte

| Grupeeri grupi nime | Grupeen grupi nime jargi       |        |         |                    |                 |                                           |  |  |  |  |  |
|---------------------|--------------------------------|--------|---------|--------------------|-----------------|-------------------------------------------|--|--|--|--|--|
| Grupi nimetus       | Nimi                           | Summa  | Oluline | Läbiv väärkajastus | Viide pettusele | Mittekorrigeerimise põhjendus             |  |  |  |  |  |
|                     | Ebetőenäoline nõue - Rentnik 2 | 27 000 | Jah     | Ei                 | Ei              | Ettevõtte juhataja hindab nõuet laekuvaks |  |  |  |  |  |
|                     | Rentnik 3                      | 30 000 | Jah     | Ei                 | Ei              | Juhtkond usub laekumisse                  |  |  |  |  |  |

322

#### Ülesande teostamisel tehtud tähelepanekute dokumenteerimine

Iga ülesande käigus tehtud tähelepanekud saab dokumenteerida ülesande tasemel selliselt, et tähelepanekud koonduvad töölehele "**Tähelepanekud**". Selleks peab ülesandelehe tähelepanekud aktiveerima (vt Joonis 106 viimast sektsiooni "Ülesandesakid").

Tähelepaneku(te) dokumenteerimine, täiendamine või kustutamine toimub ülesandelehel "Tähelepanekud" (vt Joonis 124).

| 130 — Olulisuse arvu       | itus  |        |                           |                  |        |               |           | $\Box$ |  |
|----------------------------|-------|--------|---------------------------|------------------|--------|---------------|-----------|--------|--|
| Staatus:                   |       | Poolel | i                         |                  |        |               | Märgi tel | ntuks  |  |
| Teostaja:                  |       | [SM] S | Signy M                   |                  |        |               |           |        |  |
| Tehtu ülevaataja:          |       | [SeTs2 | [SeTs2] Sergei Tšistjakov |                  |        |               |           |        |  |
| Eesmärk:                   | ø     | Vt tab | t tab "Olulisus"          |                  |        |               |           |        |  |
| Üldandmed Failid (         | 1) Ri | skid   | Küsimused ja vastused     | Väärkajastamised | Kontod | Aruandekirjed | XBRL      |        |  |
| Tähelepanekud Kontroll-leh |       | S      | Staatuse muutused (3)     |                  |        |               |           |        |  |
| Lisa uus                   |       |        |                           |                  |        |               |           |        |  |

#### Joonis 124

Tähelepaneku lisamine toimub "Lisa uus" nupu abil, misjärel avaneb tähelepaneku dokumenteerimise aken (vt Joonis 125), milles tähelepanek dokumenteeritakse eelnevalt kirjeldatud väärkajastamise dokumenteerimisele sarnaselt. Tähelepaneku tüübid saab eeldefineerida klassifikaatorite määratlemisel (vt ptk SEADISTUSED alaptk Klassifikaatorid).

| Tähelepanek  |                                                                                                    | ×     |
|--------------|----------------------------------------------------------------------------------------------------|-------|
| Allikaviide: | 011 Töövõtu aktsepteerimistoimingud                                                                               |       |
| Nimi: *      | see pole äriregistri järgi meie klient                                                                            |       |
| Kirjeldus:   | 10 aastat tagasi valiti X audiitoriks. ja kuigi andsime nõusolek pole meid ametlikult<br>audiitoriks vormistatud. |       |
| Tüüp:        | Seadusega mitte vastavuses                                                                                        |       |
| Salvesta     | Sulge                                                                                                    | ituta |

#### Joonis 125

Tehtud tähelepaneku(te) registreerimise järgselt kajastub registreeritu ülesande tasemel (vt Joonis 118) ning töölehe tasemel (sakk "Tähelepanekud") tähelepanekute kokkuvõtte tabelina "Tähelepanekud" (vt Joonis 126), kust on võimalik vajadusel asjakohast tabelit eksportida MS Excel või MS Word failina.

| Projekti üld   | andmed Aruandeandmed                  | Olulisus | Riskid          | Väitetasemel riskid            | Tööülesanded           | Väärkajastamised           | Tähelepanekud      | Kokkuvõte | SMT: 35 000<br>TE: 244     |  |  |
|----------------|---------------------------------------|----------|-----------------|--------------------------------|------------------------|----------------------------|--------------------|-----------|----------------------------|--|--|
| Tähelep        | anekud                                |          |                 |                                |                        |                            |                    |           | 324                        |  |  |
| Allikaviide    | Nimi                                  | Kir      | eldus Tüüp      |                                |                        |                            |                    |           |                            |  |  |
| 011            | see pole äriregistri järgi meie klien | t 10     | aastat tagasi v | valiti X audiitoriks. ja kuigi | i andsime nõusolek p   | ole meid ametlikult audiit | oriks vormistatud. |           | Seadusega mitte vastavuses |  |  |
| <b>A</b> 221-1 | Raha sisekontrollisüsteemi puudu      | s G.     | Chestnaja uwl   | la iz rabote 5 let nazad i v   | v banke do sih por pra | va sdelat sdelki na urove  | n A                |           | Sisekontrolli puudus       |  |  |
|                | 1 Lae alla – Excel 1 Lae alla – Word  |          |                 |                                |                        |                            |                    |           |                            |  |  |

#### Ülesande ajakulu märkimine

Ülesandele kulunud aega saab dokumenteerida "Ajakulu" lehel (vt Joonis 127).

| Üldandmed | Failid Risk | id Ajakulu                                                                    |
|-----------|-------------|-------------------------------------------------------------------------------|
| Lisa uus  | Ajakulu     | ×                                                                             |
|           | Aeg: *      | 22.04.2015 🚞 16:15 😋 – 🚱                                                      |
|           | Kirjeldus:  | 16:15       16:30       16:45       17:00       17:15       17:30       17:45 |
|           | Lisa Sulge  |                                                                               |

#### Joonis 127

Ajakulu lisamine toimub "Lisa uus" nupu abil. Ajakulu muutmine või kustutamine toimub muutmise vaates (valides sinises kirjas hüperlingitud teksti "muuda" (vt Joonis 128)).

| Tööülesan    | de ajakulu                    |            |       |
|--------------|-------------------------------|------------|-------|
| Lisa uus     |                               |            |       |
| Töö teostaja | Kuupäev                       | Kirjeldus  |       |
| [PS]         | 16.10.2013 18:30-19:15 (0:45) | Koolitus   | muuda |
| [PS]         | 10.10.2013 09:00-14:00 (5:00) | Tegin tööd | muuda |
|              | Kokku: 5:45                   |            |       |

Joonis 128

Kontosaldode, aruandekirjete ja XBRL aruandekirjete sidumine ülesandega ja seotud ülesandelehed

Ülesandega saab siduda imporditud kontosaldode aruande, aruande- ja XBRL aruande kirjeid (vt ptk TÖÖVÕTU TEOSTAMINE JA DOKUMENTEERIMINE alaptk Imporditud aruandenäitajate sidumine ülesannetega). Ülesandega Seotud kontosaldode aruandekirjete andmeid nimekirja saab näha klõpsates ülesandelehe sakil "Kontod" (vt Joonis 129).

| <u>Üldandmed</u>       | Failid (3) | Riskid (2)          | Q&A 🎮    | Vead (4) | Ajakulu(3) | Kontod | Staat | use muutused (2) |         |  |
|------------------------|------------|---------------------|----------|----------|------------|--------|-------|------------------|---------|--|
| Lisamiseks otsi konto: |            |                     |          |          |            |        |       |                  |         |  |
| Konto nr               | Nimi       |                     |          |          |            |        |       | Lõppsaldo        |         |  |
| 1000                   | Kassa      |                     | 1 000,60 | kustuta  |            |        |       |                  |         |  |
| 1010                   | Valuutak   | assa                |          | kustuta  |            |        |       |                  |         |  |
| 1370                   | Avansid    | töötajatele         |          |          |            |        |       |                  | kustuta |  |
| 1400                   | Maksude    | /laksude ettemaksed |          |          |            |        |       |                  | kustuta |  |
| 2230                   | Sotsmak    | (s 33%              |          | kustuta  |            |        |       |                  |         |  |
| Salvesta               |            |                     |          |          |            |        |       |                  |         |  |

#### Joonis 129

Konto lisamiseks tuleb klõpsatata konto otsingu lahtrile (vt Joonis 130 numbriga 1 märgitud sisestamislahtrit) ning avanenud nimekirjast valige sobiv konto. Nimekirja saab kitsendada sisestades lahtrisse märksõnu või kontonumbri.

| Lisamiseks otsi ko | onto:           |                          |
|--------------------|-----------------|--------------------------|
| Konto nr           | Nimi            | 1000 - Kassa             |
| 1000               | Kassa           | 1010 - Valuutakassa      |
| 1010               | Valuutakassa    | 1020 - Arveldusarve      |
| 1370               | Avansid töötaja | 1030 - Valuutaarve       |
| 1400               | Maksude etten   | 1100 - Aktsiad ja osakud |
| 2230               | Sotsmaks 33%    | 1150 - Väärtpaberid      |
| Salvesta           |                 | 1200 - Ostjad            |

#### Joonis 130

NB! Juhul kui nimekiri ei avane või on tühi, pole kontosid imporditud.

Nimekirjas tehtud muudatused (lisamised või kustutamine) salvestatakse alles peale "Salvesta" nupule klõpsamist.

Analoogselt lisanduvad ülesandele ülesandelehed "Aruandekirjed" ja XBRL. Asjakohasele sakile hiirega klõpsates kuvatakse ülesandega seotud aruandekirjeid (vt nt Joonis 131).

| Üldandmed         | Failid      | Riskid | Q&A | Vead  | Ajakulu        | Kontod | Aruande kirjed (1) | Tähelepanekud         |    |
|-------------------|-------------|--------|-----|-------|----------------|--------|--------------------|-----------------------|----|
| Staatuse muutu    | ised (2)    |        |     |       |                |        |                    |                       |    |
| Ki                | rje nimetus | ;      |     | Algsa | ldo / Võrdlusp | eriood | Lõpp               | saldo / Aruandeperioo | d  |
| aruande kirje 100 | eur         |        |     |       |                | 10     | 0,00               |                       | 10 |

#### Ülesandega seotud küsimused ja vastused

Ülesande ülevaatamise käigus saab ülevaataja esitada ülesande teostajale küsimusi. Küsimustele tuleb vastata või nad kustutada – muidu ei saa ülesannet märkida lõpetatuks. Ülesandes tekkivaid küsimusi saab esitada ja nendele vastata ülesandelehel "Küsimused ja vastused". Kui ülesandelehte "Küsimused ja vastused" pole aktiveeritud, tuleb see küsimuste ja vastuste dokumenteerimiseks aktiveerida (vt Joonis 106 viimast sektsiooni "Ülesandesakid:").

| Küsimused - Vastused                                    |                 |
|---------------------------------------------------------|-----------------|
| ✓ [PS] Peep Soidberg, 22.10.2013 18:44                  | 🍽 vastus puudub |
| Veeläks küsimus                                         |                 |
|                                                         | 1 vastus        |
| Küsimus - vastus                                        |                 |
| [PS] Peep Soidberg, 22.10.2013 18:44<br>vastus<br>Vasta |                 |

#### Joonis 132

Uue küsimuse lisamine käib "Lisa uus" nupu abil (vt Joonis 132 numbriga 1 tähistatud nuppu). Seni kuni küsimus on vastamata näeb kasutaja punast lipukest ja kirja "vastus puudub", nii nagu kuvatud eelneval joonisel.

Selleks, et vastata või vaadata juba olemasolevaid vastuseid tuleb kõigepealt klõpsata küsimuse pealkirjal, mis omakorda teeb küsimuse lahti. Üles/alla nool (vt numbriga 2 tähistatud sümbolit) näitab kas küsimus on lahti või mitte.

Vasta (vt Joonis 132 numbriga 3 tähistatud sinist nuppu) nuppu abil saab alustada vastuste kirjutamist (vt Joonis 133).

Olemasolevate vastuste (kommentaaride) muutmiseks või kustutamiseks tuleb kasutada vastava kommentaari juures olevaid nuppe "Muuda" või "Kustuta" (vt Joonis 133). Kasutaja saab muuta või kustutada ainult enda vastuseid (kommentaare).

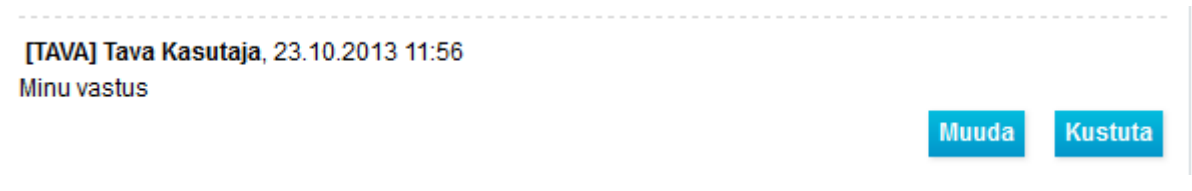

#### Joonis 133

#### Ülesande staatuse muutused

Tase 1 õigustega projekti kasutajad saavad ülesande detailvaates näha ka staatuste muutuste alast informatsioonilehte klõpsates asjakohasele ülesandelehe sakile (vt Joonis 134).

| Staatuse muutused    |                           |           |
|----------------------|---------------------------|-----------|
| Kasutaja             | Staatuse muutmise kuupäev | Staatus   |
| [PS] Peep Soidberg   | 23.10.2013 12:00          | Valmis 🛃  |
| [TAVA] Tava Kasutaja | 23.10.2013 11:51          | Pooleli 🗌 |

#### Ülesannete koondvaade

**Ülesannete koondvaatest** saame ülevaate tööülesannetest, nende staatusest, ülesannetega seotud isikutest (teostajast ja ülevaatajast) ja seotud elementide (failid, riskid, küsimused ja vastused, väärkajastamised) arvust. Arvule klõpsates saab kiiresti liikuda konkreetsele elemendile (failile, riskile jne).

Koodvaade (vt Joonis 136) avaneb ülesannete vaatest "Koodvaade" nupule klõpsamisel (vt Joonis 135).

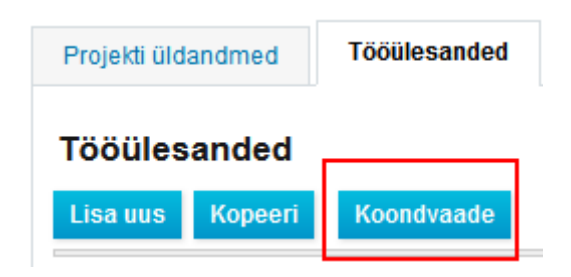

Joonis 135

| <u>Tööülesanne</u> | Ш  | <u>ST</u> | TT KP            | <u>ÜV</u> | <u>ÜV KP</u>     | Failid | Riskid | <u>Q&amp;A</u> | Vead |
|--------------------|----|-----------|------------------|-----------|------------------|--------|--------|----------------|------|
| 1 2                | тк |           |                  | ТК        |                  |        | 1      | 1              | 3    |
| 3 4                |    |           |                  |           |                  | 1      |        |                |      |
| 213 123            | ТК | <b>A</b>  | 27.02.2014 12:02 | ТК        | 27.02.2014 12:03 |        |        |                |      |
| 11 11              | ТК | A         |                  |           |                  | 1      |        |                |      |
| 22 22              |    |           |                  |           |                  |        |        | 1              | 1    |
| a b                |    |           |                  |           |                  |        |        | 1              |      |
| 123 2              | ТК |           |                  |           |                  |        |        |                |      |
| z z                | ТК |           |                  | TK        |                  |        |        |                | 2    |
| c b                | ТК | A         |                  |           |                  |        |        |                |      |
| ZXC ZXC            |    |           |                  |           |                  |        |        |                |      |
| f f                | ТК | A         |                  | ТК        |                  |        |        |                | 1    |
| w w                |    |           |                  |           |                  |        |        |                | 3    |
| 1-1 2              | тк |           |                  | тк        |                  |        | 1      | 1              | 1    |
| 1-1-1 2            | тк |           |                  |           |                  |        |        |                |      |
| de de              |    |           |                  |           |                  |        |        |                |      |

#### Joonis 136

Tabelis (vt Joonis 136) olevaid veerge on võimalik sorteerida hiire klõpsuga päisel. Teine klõps samal päisel sorteerib veergu vastupidises järjekorras (kahanevas või kasvavas). Mitme veeru üheaegseks

#### sorteerimiseks hoidke klaviatuuril all "shift" <sup>1</sup> klahvi.

| <u>ST</u> • | <u>TT KP</u> | <u>ÜV</u> 🔻 |
|-------------|--------------|-------------|
| 0           |              | тк          |
|             |              | тк          |
|             |              | тк          |
| A           |              | ТК          |

#### Joonis 137

#### Väärkajastamised

Tööleht "Väärkajastamised" sisaldab ülesannete dokumenteerimisel tuvastatud parandatud ja parandamata väärkajastuste kokkuvõtet (vt Joonis 121). Väärkajastamised dokumenteeritakse ülesande tasemel (vt ptk TÖÖVÕTU TEOSTAMINE JA DOKUMENTEERIMINE alaptk Ülesande teostamisel tuvastatud väärkajastamiste dokumenteerimine).

#### **Tähelepanekud**

Tööleht "Tähelepanekud" sisaldab ülesannete dokumenteerimisel tehtud tähelepanekute kokkuvõtet (vt Joonis 126). Tähelepanek(ud) dokumenteeritakse ülesande tasemel ( vt ptk TÖÖVÕTU TEOSTAMINE JA DOKUMENTEERIMINE alaptk Ülesande teostamisel tehtud tähelepanekute dokumenteerimine).

#### Sakk "Kokkuvõte"

#### Sissejuhatus

Kokkuvõttesakil on järgmised töölehed:

- "Parandused ja lõppsaldode võrdlus" (vt alaptk Parandused ja lõppsaldode võrdlus);
- "Parandamata väärkajastuste kokkuvõte" (vt alaptk Parandamata väärkajastuste kokkuvõte);
- "Audiitori aruanne" (vt alaptk Audiitori aruanne);
- "Arhiveerimine".

#### Parandused ja lõppsaldode võrdlus

Tööleht annab ülevaate alg- ja lõppsaldodest ja töövõtu käigus toimunud muutustest (parandustest). Ülevaade (vt Joonis 138) on andmeallikakeskne, st ülevaade sõltub sellest, milline aruanne, kas kontode saldoaruanne või aruandekirjed, on määratud andmeallikaks.

| Parandus | sed ja lõppsaldode võrdlus | Parandamata vigade kokkuvõte Audiitori aruanne |            |                      |                                            |          |
|----------|----------------------------|------------------------------------------------|------------|----------------------|--------------------------------------------|----------|
| Paranc   | lused ja lõppsaldod        | e võrdlus                                      |            |                      |                                            | asd      |
| Allikas  | Kirje nimetus              | Lõppsaldo / Aruandeperiood – Töövõtu alguses   | Parandused | Lõppsaldo parandatud | Lõppsaldo / Aruandeperiood – Töövõtu lõpus | Võrdlus  |
| 123      | aruande kirje 100 eur      | 2                                              | 0          | 2                    | 100                                        | 98       |
|          | aruande kirje 200 rubla    | 100 500                                        | 5          | 100 505              | 200                                        | -100 305 |
|          | jaotamata kasum            | 0                                              | -150       | -150                 | 100 600                                    | 100 750  |
|          | kohustused                 | 400                                            | 895        | 1 295                | 400                                        | -895     |
|          | kulud                      | 800                                            | 65         | 865                  | 800                                        | -65      |
|          | new s                      | 6                                              | 0          | 6                    | 8                                          | 2        |
| 0 1-1    | nimetus muudetud           | 0                                              | 0          | 0                    | 0                                          | 0        |
|          | tulud                      | 600                                            | 15         | 615                  | 600                                        | -15      |
|          | varad                      | 100                                            | -980       | -880                 | 100                                        | 980      |

#### Parandamata väärkajastuste kokkuvõte

Parandamata väärkajstuste kokkuvõtte vaade: vt Joonis 122.

Tööleht annab ülevaate parandamata väärkajastustest (kuvatakse ainult need väärkajastused millel on väärkajastamise dokumenteerimise aknas "Parandatud" väljal määrang "Ei" (vt Joonis 119 numbriga 8 märgitud raadionupud)).

Summa kuvatakse eelmise perioodi jaotamata kasumi veerus ainult siis, kui väärkajastamine on seotud jaotamata kasumi konto või aruande kirjega.

#### Audiitori aruanne

Tööleht annab esmalt ülevaate parandamata väärkajastamistest ning võimaldab lisada **audiitori aruande** informatsiooni (vt Joonis 139).

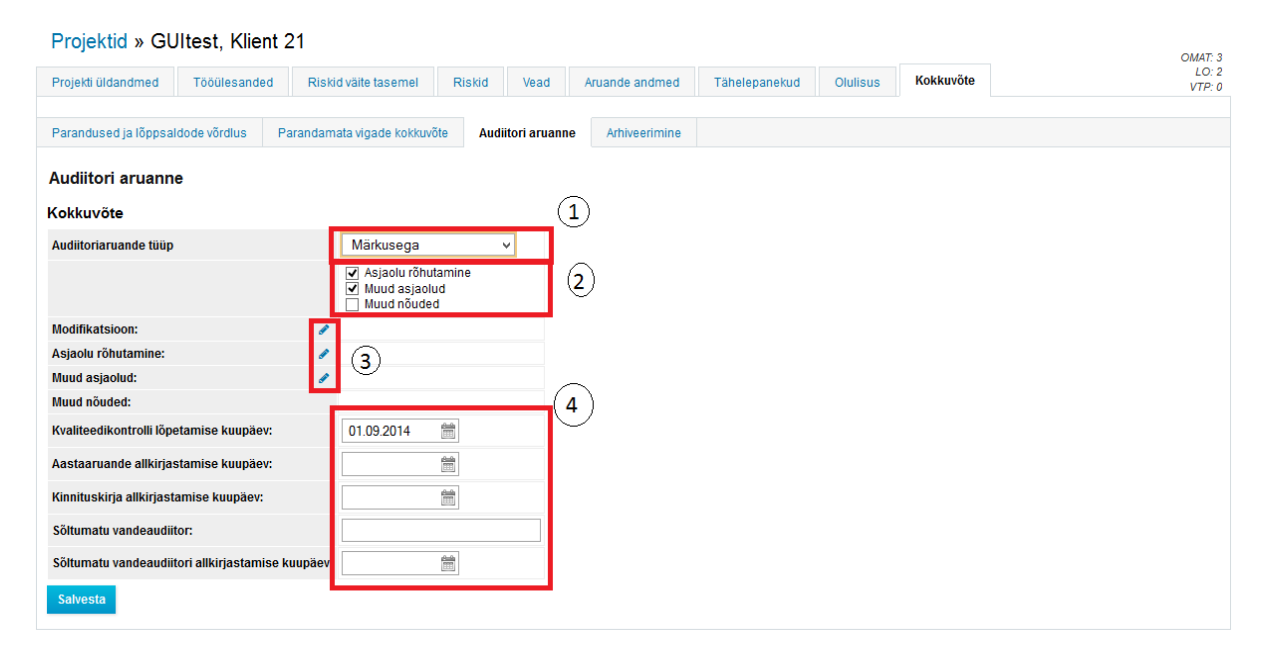

#### Joonis 139

Numbriga 1 määratud lahtris (vt Joonis 139) tuleb valida sõltumatu audiitori aruande tüüp. Numbriga 2 tähistatud piirkonnas (vt Joonis 139) saab määrata (kui asjakohane), kas sõltumatu vandeaudiitori aruandele lisatakse asjaolu rõhutav lõik, muu asjaolu lõik või muud nõuded lõik. Valikupõhiselt aktiveeruvad asjakohased muutmisnupud (pliiatsid) (vt Joonis 139 numbriga 3 tähistatud piirkonda). Pliiatsile klõpsates, saab kasutaja aktiviseerunud tekstivälja sisu muuta. Numbriga 4 (vt Joonis 139) tähistatud piirkonnas saab kasutaja lisada asjakohaseid kuupäevi ja sõltumatu vandeaudiitori aruannet väljastava vandeaudiitori nime.

#### Arhiveerimine

Töölehel saab valmis projekti **arhiveerida**. Samuti saab kasutaja sellel töölehel ülevaate projekti arhiveerimiste ja lahtiarhiveerimiste ajaloost ning vajadusel saab arhiveeritud faile alla laadida (vt Joonis 140).

| Projektid » GUI               | test, Klier                                                                                    | nt 21                      |           |          |                |               |           |           |              |            |
|-------------------------------|------------------------------------------------------------------------------------------------|----------------------------|-----------|----------|----------------|---------------|-----------|-----------|--------------|------------|
| Projekti üldandmed            | Tööülesanded                                                                                   | Riskid väite tasemel       | Riskid    | Vead     | Aruande andmed | Tähelepanekud | Olulisus  | Kokkuvőte |              |            |
|                               |                                                                                                |                            |           |          |                |               |           |           |              |            |
| Parandused ja lõppsaldod      | Parandused ja lõppsaldode võrdlus Parandamata vigade kokkuvõte Audiitori aruanne Arhiveerimine |                            |           |          |                |               |           |           |              |            |
| Arhiveerimine                 |                                                                                                |                            |           |          |                |               |           |           |              |            |
| Autokontroll                  |                                                                                                |                            |           |          |                |               |           |           |              |            |
| Projektil on 7 lõpetamat      | ta ülesannet t                                                                                 | egemata ( Tööülesanded » K | oondvaade | )        |                |               |           |           |              |            |
| Projekti ei ole võimalik arhi | veerida                                                                                        |                            |           |          |                |               |           |           |              |            |
| Arhiveerimise kuupäev         |                                                                                                | Kommentaar                 |           |          | Kasutaja       |               | Faili sta | atus      | Faili suurus |            |
| 12.05.2014                    | test                                                                                           |                            | [PS] Peep | Soidberg |                |               | Tehtu     | đ         | 283 KB       | laadi alla |

Arhiveerimiseks peavad kõik asjakohasteks peetud ülesanded olema üle vaadatud lõpetatud (lukustatud). Kui kasvõi üks ülesanne on lõpetamata arhiveerida ei saa – arhiveerimisnupp ei muutu nähtavaks.

Arhiveeritud projekti staatuse väärtuseks on "Lõpetatud" ning lõpetatud projekt(id) ei ilmu vaikimisi projektide loetelu lehele. Need tuleb leida filtri abil (vt Joonis 141).

| Teostaja:                  | Sergei Tšistjakov |                     |                         |      |         |                       |                                              |                 |                 |                                      |
|----------------------------|-------------------|---------------------|-------------------------|------|---------|-----------------------|----------------------------------------------|-----------------|-----------------|--------------------------------------|
| Klient:                    |                   | Tööv                | võtu liik Kõik 🗘        |      |         |                       |                                              |                 |                 |                                      |
| Projekti nimetus:          |                   | Projekti s          | staatus: Arhiveeritud 🗘 |      |         |                       |                                              |                 |                 |                                      |
| Aruandeaasta alguskuupäev: |                   | Aruandeaasta lõppku | Jupäev:                 | ÷ _  |         | Otsi                  |                                              |                 |                 |                                      |
|                            |                   |                     |                         | Eng. |         |                       |                                              |                 |                 |                                      |
| Lisa uus                   |                   |                     | *                       | — F  | Pooleli | 🛛 – Valmis 🔺          | – Lahendamata                                | küsimu          | s 🔒 -           | Üle vaadatud                         |
| Lisa uus                   | Klient            |                     | ♠                       | - F  | Pooleli | – Valmis A            | – Lahendamata<br>Aruandeaasta                | küsimu<br>Tööül | s 🔒 –<br>esande | Üle vaadatud<br>d Projekt            |
| Lisa uus                   | Klient            |                     |                         | — F  | Pooleli | Valmis A Töövõtu liik | – Lahendamata<br>Aruandeaasta<br>Iõppkuupäev | küsimu<br>Tööül | s 🔒 –<br>esande | Üle vaadatud<br>d Projekt<br>staatus |

Antud moodulite kogum on mõeldud ettevõtjate juhtivtöötajatele tehtud töödest ülevaate saamiseks ja aruannete koostamiseks. Moodulite kasutamine nõuab kasutajalt autentimist ning süsteemis vastavate õiguste olemasolu (vastav aruanne).

| 🗮 Menüü | 📋 Projektid        |                               | _                   |
|---------|--------------------|-------------------------------|---------------------|
|         | Aruanded >         | Ajakulu (kasutajad/projektid) |                     |
| Aruand  | 🚢 Kliendid         | Ajakulu (kasutajad/kliendid)  |                     |
|         | i Aldus 💦 🔸        | Detailne ajakulu              |                     |
|         | 🗱 Minu seaded      | Lőpetatud projektid           |                     |
|         | Sysinfo            | Projektid: 🖲 Ká               | šik () Vali projekt |
|         | 😃 Välju süsteemist | Kasutajad: 🖲 Ká               | δik 🔘 Vali kasutaja |
|         |                    | Laad                          | di alla             |

#### Joonis 142

Aruanded tagastavad kasutajale väljavõtte andmetest Exceli failina vastavalt valitud perioodile ja muudele sisenditele.

## **TÖÖ FAILIDEGA**

#### **Sissejuhatus**

Tarkvaras on võimalik erinevatele objektidele lisada faile:

Objektid, millele saab faile lisada:

- Klient (vt ptk KLIENDIREGISTER alaptk Kliendiga seotud failide haldus).
- Projekt (vt ptk PROJEKTI TÖÖVAADE JA PROJEKTIJUHTIMISVAHENDID, alaptk Projektivaade selgitused, nuppu Toimingud (vt Joonis 70).
- Tööülesanne (vt ptk TÖÖVÕTU TEOSTAMINE JA DOKUMENTEERIMINE alaptk Ülesandega seotud failid).

#### Faili lisamine

**Faili lisamiseks** tuleb vastava objekti (kliendi, projekti, ülesande) asjakohasel lehel klõpsata nupule "Lisa uus".

Avaneb faili(de) lisamise hüpikaken (vt Joonis 143).

| Faili andmed |             |                   |                  |   | ×  |
|--------------|-------------|-------------------|------------------|---|----|
| Faili tüüp:  | Tavafail    | O 🕒 Dokumendimall | O Traberdokument | 1 | (5 |
| Nimetus: *   |             |                   |                  | 0 |    |
|              | Vali fail 3 |                   |                  | • |    |
| Lisa Sulg    | • 4         |                   |                  |   |    |

#### Joonis 143

**Faili tüüp** (vt Joonis 143 numbriga 1 tähistatud raadionupu tüüpi valikuvõimalusi). Faili lisamisel tuleb valida millise faili tüübiga on tegemist. Faili tüüp mõjutab faili alla laadimist. Juhul kui tüübiks on valitud **"Tavafail**", milleks võib olla mistahes formaadis fail, siis faili sisu tarkvara poolt ei modifitseerita.

Failitüübi "**Dokumendimall**", milleks võib olla tööfail .xlsx (Microsoft Excel Workbook) või .docx (Microsoft Word) formaadis (.xls ja .doc laienditega MS Excel ja MS Word faile saab kasutada, kuid nende info modifitseerimise funktsiooni süsteem ei toeta). Dokumendimallidest vt lähemalt alaptk Dokumendimallid.

"**Paberdokument**" tüüpi kasutatakse paberdokumendile viitamiseks. Tarkvarasse laetava faili maksimumsuuruseks on 50MB. Suurema kui 50MB faili puhul tuleks faili kahandada või siis saab temale viidata kui "paberdokumendile".

**Faili nimetus** (vt Joonis 143 numbriga 2 tähistatud välja) on kohustuslik väli. Kui väli on tühi ning fail on valitud (vt Joonis 143 numbriga 3 tähistatud nuppu "Vali fail") siis väli täidetakse automaatselt faili nimetusega. Nimetust saab väljal modifitseerida.

**Vali fail** (vt Joonis 143 numbriga 3 tähistatud nuppu "Vali fail") nupule klõpsamine toob ette brauseri otsinguakna, mis võimaldab valida tarkvara kasutaja arvutist soovitud faili.

**Lisa/Salvesta** (vt Joonis 143 numbriga 4 tähistatud nuppe) nupp alustab faili laadimist tarkvara serverisse. Võimalikud veateated ilmuvad hüpikakna algusesse.

### Faili muutmine

Faili muutmiseks tuleb vastava objekti (kliendi, projekti, ülesande) lehel "Seotud failid" failide loetelu muudetava faili faili kirjel vajutada lingile "Muuda" (vt Joonis 144 numbriga 1 ja punase kastikesega tähistatud sinist hüperlingitud sõna "muuda"). Näide kliendi failide lehest:

| Seotud failid |         |             |              |            |       |
|---------------|---------|-------------|--------------|------------|-------|
| Lisa uus      |         |             |              | (1)        |       |
| Faili tüüp    | Nimetus |             | Faili suurus | $\bigcirc$ |       |
| Tavafail      | LICENSE | LICENSE.TXT | 26 KB        | laadi alla | muuda |

#### Joonis 144

Avaneb hüpikaken. Väljade paigutus ning andmete sisestusloogika toimub sarnaselt faili lisamisele (vt Joonis 143).

### Faili kustutamine

Faili kustutamiseks tuleb alustada faili muutmist (vt Joonis 144). Avanenud hüpikaknas vajutada nupule "Kustuta" (vt Joonis 145 joonisel numbriga 1).

| Faili andmed |              | 30             | 8 |
|--------------|--------------|----------------|---|
| Faili tüüp:  | 🔿 🔇 Tavafail | Dokumendimall  |   |
| Nimetus: *   | test1        |                |   |
|              | Vali fail    |                |   |
|              | test1.xlsx   | 0              |   |
| Salvesta     | Sulge        | (1)<br>Kustuta |   |

#### Joonis 145

Kustutatud projekti / ülesande faile saab näha ning taastada.

### Projekti failid

Projektid-> Projekt -> Tööülesanded -> Toimingud -> Projekti failid

Siin saame ülevaate kõikide projekti tööülesannetega seotud failidest (ligipääsu moodulile omavad ainult Tase 1 ja Tase 2 õigustega projekti kasutajad).

 Projekti úldandmed
 Tööülesanded
 Riskid Vead
 Tähelepanekud
 Riskid väite tasemel
 Olulisus
 Aruande andmed
 Kokkuvõte
 VIP. 36

 Tööülesanded
 - Pooleli
 - Valmis
 - Lahendamata küsimus
 - Üle vaadatud

 Lisa uus
 Kopeeti
 Koondvaade
 V
 Vip. 36

 I ala
 TK
 V
 Vip. 36

#### Failide loetelule saab ligi läbi "Toimingud" menüü valides "Projekti failid" (vt Joonis 146).

#### Joonis 146

Seejärel avaneb failide nimekiri (vt Joonis 147).

| Projekti üldandmed | Tööülesanded | Riskid | Vead | Tähele | panekud    | Riskid väite tasemel        | Olulisus | Aruande andmed | Kokku | /õte      |     |          |
|--------------------|--------------|--------|------|--------|------------|-----------------------------|----------|----------------|-------|-----------|-----|----------|
| Projekti failid    |              |        |      |        |            |                             |          |                |       |           |     |          |
| i rojeka lama      |              |        |      |        |            |                             |          |                |       |           |     |          |
| Tööülesanne        | Faili tüüp   |        | v    | liide  |            |                             |          |                |       | Faili suu | rus |          |
| 11                 | Dokumendim   | nall   | 1    | 1.1    | document   | t_vars_empty                |          |                |       | 8 KB      |     | Muutujad |
| 3                  | Tavafail     |        | 3    | .1     | font_icons | s (taastatud, 17.02.2014 15 | :43)     |                |       | 89 KB     |     |          |

Joonis 147

#### **Kustutatud failid**

Projektid-> Projekt -> Tööülesanded -> Toimingud -> Kustutatud failid

Siin saame ülevaate kõikide projekti tööülesannetega seotud kustutatud failidest (ligipääsu moodulile omavad ainult Tase 1 ja Tase 2 õigustega projekti kasutajad).

Failide loetelule saab ligi läbi "Toimingud" menüü valides "Kustutatud failid" (vt Joonis 146).

| Kustutatud failid |            |       |                                          |                |            |            |              |
|-------------------|------------|-------|------------------------------------------|----------------|------------|------------|--------------|
| Tööülesanne       | Faili tüüp | Viide | Nimetus                                  |                | Faili suur | us         | Taasta       |
| 3                 | Tavafail   | 3.1   | font_icons (taastatud, 17.02.2014 15:43) | font_icons.PNG | 89 KB      |            |              |
|                   |            |       |                                          |                |            |            |              |
|                   |            |       |                                          |                |            | Taasta val | litud failid |

#### Joonis 148

Failide taastamiseks valige sobiva faili ning klõpsake "Taasta valitud failid" nupule (vt Joonis 148).

Taastatud failide nime lõppu lisatakse "taastatud" märge ja taastamise kellaaeg (vt Joonis 149).

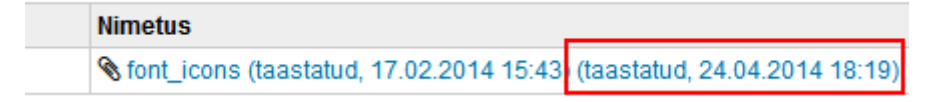

Joonis 149

Arhiveerimisega toimub kustutatud failide lõplik kustutamine ja arhiveerimisjärgselt "kustutatud" faile taastada ei saa.

#### Dokumendimallid

#### Sissejuhatus

**Dokumendimallid** on eelkujundatud MS Word (failivorming laiendiga docx) või MS Excel (failivorming laiendiga xlsx) failid (nn "targad failid"), milles on tarkvara poolt lisatud metaandmeid (kliendi-, projekti ja tööülesande andmed), mistõttu on võimalik neid faile kasutades saavutada suurem efektiivsus töövõtu dokumenteerimisel.

Dokumendimalle saab hoida dokumendimalli hoidlas või võib ka lisada projektimalli asjakohasele ülesandele (sellisel juhul on dokumendimalli võimalik importida projektidesse koos projektimalli üksikülesande või projektimalli importimisega) (vt ptk SEADISTUSED, alaptk Mallid, Projektimallid).

#### MS Word formaadis dokumendimallid

Dokumendimallide kasutamiseks peab failivorming olema laiendiga ".docx". Vana vorminguga (".doc" laiendiga) failidesse automaatselt muutujaid **ei lisata**. Muutujaid värskendatakse automaatselt iga kord, kui faili tarkvarast avatakse.

Uue muutuja viite dokumendi lisamiseks valige "INSERT" menüüst valik "Quick Parts" ning selle alammenüüst valik "Field":

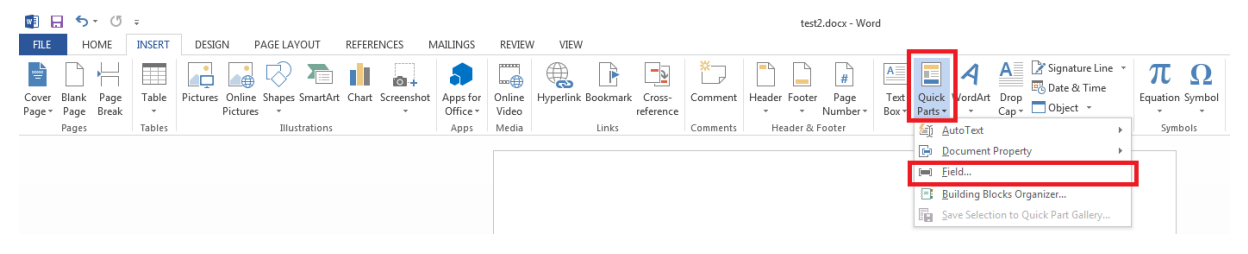

#### Joonis 150

Avanevas dialoogiaknas valige blokist "Field names" valik "DocProperty". Seejärel kuvatakse teile blokis "Field properties" loetelu kõigist dokumendis kirjeldatud muutujatest. Kliendi nime jaoks valige nt valik "projects\_\_companies\_name". Kõigi muutujate loetelu ja kirjelduse leiate audiitorite tarkvarast, liikudes toimingute rajal "**Projekt** -> **Tööülesanded** -> **Toimingud** -> **Projekti failid** -> faili real viide **Muutujad**".

**NB!** MS Word ei uuenda muutujaid dokumendi vaates automaatselt dokumendi avamisel. Seetõttu on soovitatav dokumendiga tööd alustades alati uuendada kõik dokumendi vaates kasutatavad muutujad vajutades klaviatuuril Ctrl-A (vali kogu dokumendi tekst), tehes valitud tekstil parem hiireklõps ja valides avanevast menüüst valik "Update Field" (*parema klõpsu ja sellele järgneva* tegevuse saate ka asendada klahvi F9 vajutusega, seega kokku toimingud Ctrl-A ja F9).

| Kiri<br>Kliendi nimi: Klient 1           |       | × × Å                                                                                                    | A V Ar                                           |
|------------------------------------------|-------|----------------------------------------------------------------------------------------------------|--------------------------------------------------|
| Kuupäev:                                 | в     |                                                                                                    | * <sup>2</sup> / <sub>3</sub> * Styles           |
| Projekt: Test projekt (konte             | onől  | nine)                                                                                                    | 1                                                |
|                                          | ፠     | Cu <u>t</u>                                                                                                    |                                                  |
|                                          | Ē     | <u>С</u> ору                                                                                                    |                                                  |
| Lorem ipsum dolor sit ame                | Ġ     | Paste Options:                                                                                                    | lit, sed do eiusmod tempor incididunt ut labore  |
| et dolore magna aliqua. U                |       | n da la companya da la companya da la | uis nostrud exercitation ullamco laboris nisi ut |
| aliquip ex ea commodo co                 |       | LA                                                                                                    | olor in reprehenderit in voluptate velit esse    |
| cillum dolore eu fugiat nu               | 1 "1  | Update Field                                                                                                    | occaecat cupidatat non proident, sunt in culpa   |
| qui officia deserunt mollit              |       | Edit Field                                                                                                    |                                                  |
|                                          |       | <u>T</u> oggle Field Codes                                                                                                    |                                                  |
| Lorem ipsum dolor sit ame                | А     | Font                                                                                                    | elit, sed do eiusmod tempor incididunt ut labore |
| <u>et dolore</u> magna <u>aliqua</u> . U |       | Daragraph                                                                                                    | uis nostrud exercitation ullamco laboris nisi ut |
| aliquip ex <u>ea commodo co</u>          | = 1   | <u>r</u> arayiapii                                                                                                    | olor in reprehenderit in voluptate velit esse    |
| cillum dolore eu fugiat null             | la pa | riatur. Excepteur sint                                                                                                    | occaecat cupidatat non proident, sunt in culpa   |
| qui officia deserunt mollit              | anin  | id est laborum.                                                                                                    |                                                  |
| Lugupidamisega.                          |       |                                                                                                    |                                                  |
|                                          |       |                                                                                                    |                                                  |
|                                          |       |                                                                                                    |                                                  |
|                                          |       |                                                                                                    |                                                  |
|                                          |       |                                                                                                    |                                                  |
| -                                        |       |                                                                                                    |                                                  |
|                                          |       |                                                                                                    |                                                  |

#### MS Excel formaadis dokumendimallid

Dokumendimallide kasutamiseks peab failivorming olema laiendiga ".xlsx". Vanas vormingus (laiendiga ".xls")failidesse automaatselt muutujaid **ei lisata**. Muutujaid värskendatakse automaatselt iga kord, kui faili tarkvarast avatakse.

Muutujad salvestatakse Excel failides neljale viimasele töölehele, mis vajadusel lisatakse automaatselt:

- "var" projekti ja ülesande andmed:
- "acc" ülesandega seotud kontode andmed
- "rep" ülesandega seotud aruandekirjete andmed
- "chk" ülesande kontrolllehe andmed

Uute muutujate lisandumisel lisatakse need alati nimekirja lõppu, st olemasolevate muutujate asetus töölehel ei muutu ja seetõttu on võimalik nendele positsiooniliselt viidata teistelt töölehtedelt.

Muutuja viitamiseks saab kasutada standardset Exceli ristviitamise funktsionaalsust, kas valides viidatava välja hiirega või kasutades valemit, nt "=var!C28" – välja väärtus võetakse töölehe "var" väljast C28.

### **ONLINE / OFFLINE TÖÖREZIIMID**

#### **Sissejuhatus**

Tarkvara võimaldab mõningate erisustega tööd offline versioonis.

**Online-režiim** on e-dok.rik.ee alamdomeeni kaudu kättesaadav tarkvaraversioon, millega on võimalik töötada juhul, kui on internetiühendus.

**Offline-režiim** on tarkvara kasutaja arvutisse installeeritav tarkvaraversioon, millega on võimalik töötada juhul, kui internetiühendus puudub. Tarkvaraversioon võimaldab kasutajatel laadida online-režiimist (e-dok.rik.ee) alla projektide andmeid ja töödelda neid oma arvutis olenemata sellest, et puudub internetiühendus. Kasutaja saab hilisemalt internetiühenduse olemasolu korral tehtud tööd sünkroniseerida. Selles režiimis on funktsionaalsuspiirangud (nt ei saa lisada uut klienti ning luua uut projekti). Täpsemalt on funktsionaalsuspiiranguid kirjeldatud kasutajajuhistes.

Offline versioonis töötamiseks peab see olema kasutaja arvutisse installeeritud ning online versioonis loodud tööks vajalikud projektid eelnevalt sünkroniseeritud offline versiooni.

Offline versioon on toetatud Windows operatsioonisüsteemi kasutamisel järgnevatel operatsioonisüsteemidel:

- Windows XP (SP2);
- Windows Vista 32/64 bit;
- Windows 7 32/64 bit;
- Windows 8 32/64 bit.

**NB!** Mac OS ei ole toetatud. Apple Macintosh arvutite kasutajatel on võimalik tarkvara offlinerežiimis kasutada juhul, kui kasutatakse Windows operatsioonisüsteemi virtuaalmasinat.

#### Offline versiooni installeerimine

Offline installeerimiseks tuleb valida menüüst "Offline versioon" (vt Joonis 152).

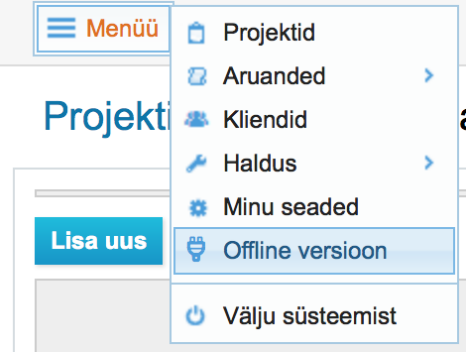

#### Joonis 152

Seejärel avaneb järgnev vaade (vt Joonis 153), milles tuleb valida "Lae alla":

📃 Menüü

### Offline versioon

"Off-line" rakendusega saab teha tööd võrguühenduseta... Viimane versioon – 22.12.2014 Lae alla

#### Joonis 153

Allalaetud failikonteiner tuleb lahti pakkida sobivas kõvaketta kataloogis, misjärel avaneb järgmisega sarnanev failide loetelu vaade (vt Joonis 154):

| Name                     | Date modif | Туре        | Size   |
|--------------------------|------------|-------------|--------|
| 🖿 extralibs              | 20.01.201  | File folder |        |
| 🖮 platforms              | 20.01.201  | File folder |        |
| 🖮 static                 | 20.01.201  | File folder |        |
| 0_LOEMIND.html           | 7.12.2014  | HTML Doc    | 1 KB   |
| 🖹 aud.qm                 | 15.05.201  | QM File     | 31 KB  |
| 🖻 cacert.pem             | 22.12.201  | PEM File    | 302 KB |
| 🔺 e-dok.exe              | 22.12.201  | Application | 10 66  |
| 🗟 icudt52.dll            | 16.06.201  | Application | 22 95  |
| 🗟 icuin52.dll            | 16.06.201  | Application | 1 790  |
| 🗟 icuuc52.dll            | 16.06.201  | Application | 1 315  |
| Qt5Core.dll              | 25.09.201  | Application | 4 019  |
| 🗟 Qt5Gui.dll             | 11.09.201  | Application | 4 275  |
| Qt5Multimedia.dll        | 11.09.201  | Application | 538 KB |
| Qt5MultimediaWidgets.dll | 11.09.201  | Application | 83 KB  |
| Qt5Network.dll           | 11.09.201  | Application | 827 KB |
| Qt5OpenGL.dll            | 11.09.201  | Application | 264 KB |
| Qt5Positioning.dll       | 11.09.201  | Application | 156 KB |
| Qt5PrintSupport.dll      | 11.09.201  | Application | 260 KB |
| Qt5Qml.dll               | 11.09.201  | Application | 2 474  |
| Qt5Quick.dll             | 11.09.201  | Application | 2 233  |
| Qt5Sensors.dll           | 11.09.201  | Application | 147 KB |
| 🖄 Qt5Sql.dll             | 11.09.201  | Application | 153 KB |
| Qt5WebKit.dll            | 11.09.201  | Application | 17 17  |
| Qt5WebKitWidgets.dll     | 11.09.201  | Application | 191 KB |
| Qt5Widgets.dll           | 11.09.201  | Application | 4 269  |
| 🖄 sqlite3.dll            | 18.05.201  | Application | 486 KB |

#### Joonis 154

Tarkvara käivitamine toimub failiga e-dok.exe, misjärel avaneb järgmine sisselogimise aken (vt Joonis 155):

| 00 | 💷 E-da                                | ık 🗌                                     |
|----|---------------------------------------|------------------------------------------|
| Λ  | Rakendusse siser<br>oma kasutajanimi  | iemiseks sisestage palun<br>ja salasõna: |
|    | Turvasertifikaat:                     | udiitorkogu_sergeit.crt Vali             |
|    | Kasutaja:                             | sergeit                                  |
|    | Salasõna:                             |                                          |
|    | Sisene                                | Välju                                    |
|    | esti-šveitsi koos<br>Stonian-swiss (0 | TÖÖPROGRAMM<br>DOPERATION PROGRAMME      |

**NB!** Tarkvara käivitamiseelselt oleks oleks vaja, et kasutajal oleks juba olemas salasõna ja oma arvutisse salvestatud turvasertifikaat.

### Kasutajale turvasertifikaadi genereerimine

Tarkvara offline versiooni kasutamiseks peab kas süsteemihaldur või organisatsioonihaldur kasutajale looma **turvasertifikaadi**. Selleks tuleb avada kasutaja andmete muutmise vorm, kus kuvatakse mh kasutaja turvasertifikaadi andmed (kui need on genereeritud).

| 🍈 Uus turvasertifikaat gener                                                                | reeriti ja selle salasõna on "wr7FDs3C%e". Palun märkige see üles, hiljer                                                                                 | m seda vaadata ei ole võimalik.                                   | x                                         |
|---------------------------------------------------------------------------------------------|----------------------------------------------------------------------------------------------------|-------------------------------------------------------------------|-------------------------------------------|
| Kasutajad »                                                                                 |                                                                                                    |                                                                   |                                           |
| Kasutaja isikuandmeo                                                                        | ł                                                                                                    |                                                                   |                                           |
| Audiitorettevõtja:                                                                          | Inversion Software OÜ                                                                                                    |                                                                   |                                           |
| Eesnimi: *                                                                                  | Indrek                                                                                                    | Perenimi: *                                                       | Test2                                     |
| lsikukood: *                                                                                | 38108100253                                                                                                    | Initsiaalid:                                                      | IJ2                                       |
| Telefoninumber:                                                                             |                                                                                                    | Mobiil ID telefon:                                                | +37258058966                              |
| E-posti aadress:                                                                            |                                                                                                    | Töötaja tunnus:                                                   | ● Audiitorettevõtja töötaja O Väline isik |
| Personaalne kood                                                                            |                                                                                                    |                                                                   |                                           |
| 9cd60ac405d196a6ce6b165a                                                                    | 04ddf31e68b7001d4b387fda39e5385de590faf9                                                                                                    |                                                                   |                                           |
| Turvasertifikaat                                                                            |                                                                                                    |                                                                   |                                           |
| Väljaandja: /C=EE/ST=Harjum<br>Saaja: /C=EE/ST=Harjumaa/L<br>Kehtib kuni: Sep 30 17:46:17 ( | naa/L=Tallinn/O=Audiitorkogu/OU=Tarkvara kasutajad/CN=Demokeskkond/e<br>=Tallinn/O=Audiitorkogu/OU=Tarkvara kasutaja/CN=incx2,38108100253/ema<br>2015 GMT | mailAddress=indrek@inversion.e<br>ailAddress=audiitorkogu@audiito | ie<br>rkogu.ee                            |
| Lae turvasertifikaat alla   Gene                                                            | ereeri uus turvasertifikaat                                                                                                    |                                                                   |                                           |

#### Joonis 156

Klõpsates viitel "Genereeri uus turvasertifikaat" (vt Joonis 156 all helesinises kirjas hüperlinki "Genereeri turvasertifikaat") luuakse kasutajale turvasertifikaat.

**NB!** Kui kasutajale on sellele eelnevalt turvasertifikaat juba väljastatud, siis eelnevalt väljastatud sertifikaat tühistatakse ja kasutaja ei saa vana sertifikaati enam serveriga suhtlemiseks kasutada.

Turvasertifikaadi genereerimisel määratakse kasutaja sertifikaadile automaatgenereeritud salasõna, mille peab kasutajale edastama (kasutaja saab salasõna menüüst muuta (menüüvalik "Minu seaded"). Salasõna ja turvasertifikaadi privaatvõti, mida saab ainult kasutaja alla laadida menüüvalikust "Minu seaded", moodustavad tarkvara offline versiooni kasutamiseks vajaliku turvameetmete paari.

**NB!** Haldur võib küll kasutaja turvasertifikaadi avaliku osa laadida alla klikkides viitel "Lae turvasertifikaat alla", kuid selles **ei sisaldu** privaatvõtit ja seega ei saa seda kasutada offline versiooni käivitamisel autentimiseks.

#### **Töö offline versioonis**

Sisselogimine toimub nii nagu kirjeldatud: tuleb teha topeltklõps failinimel e-dok.exe, misjärel avaneb sisselogimisaken (vt Joonis 155).

Seejärel määrata, kus asub turvasertifikaat (fail) ja sisestada kehtiv kasutaja salasõna. Kui see on tehtud ja sertifikaat ja kasutaja salasõna on kehtivad, avaneb järgmine vaade (vt Joonis 157):

| mine <u>A</u> bi <u>V</u> älju |                                                                                                    |                                                                                                    | 1 Dudillorkogu – Sergei Tšistjakov                                                                                                    |
|--------------------------------|----------------------------------------------------------------------------------------------------|----------------------------------------------------------------------------------------------------|----------------------------------------------------------------------------------------------------|
| Projektid » Sergei T           | šistjakov                                                                                                    | (3)                                                                                                    |                                                                                                    |
| Olete viimati andmebaasi sünkr | roniseerinud enam kui nädal aega ta                                                                                                    | gasi. Palun sünkroniseerige andmebaa                                                                                                    | asi esimesel võimalusel.                                                                                                    |
| Töö teostaja:                  | Sergei Tšistjakov 📓                                                                                                    |                                                                                                    |                                                                                                    |
| Klient:                        |                                                                                                    | Töövőtu lii                                                                                                    | ik Kõik 🔹                                                                                                    |
| Projekti nimi:                 |                                                                                                    | Projekti staatus                                                                                                    | s: Pooleli 🔹                                                                                                    |
| Aruandeaasta alguskuupäev:     | -                                                                                                    | Aruandeaasta lõppkuupäev                                                                                                    | v: 🛗 – 🛗 Otsi                                                                                                    |
| Ei leitud midagi               |                                                                                                    | Ŕ                                                                                                    |                                                                                                    |
|                                |                                                                                                    |                                                                                                    |                                                                                                    |
|                                |                                                                                                    |                                                                                                    |                                                                                                    |
| Kasutajatugi                   |                                                                                                    |                                                                                                    |                                                                                                    |
|                                | nine Abi Yälju<br>Menüü<br>Projektid » Sergei T<br>Olete viimati andmebaasi sünki<br>Töö teostaja:<br>Kiient:<br>Projekti nimi:<br>Aruandeaasta alguskuupäev:<br>Ei leitud midagi | nine Abi Yälju  Menüü  Projektid » Sergei Tšistjakov  Olete viimati andmebaasi sünkroniseerinud enam kui nädal aega ta  Kilent: Projekti nimi: Aruandeaasta alguskuupäev: Ei leitud midagi  Kasutajatugi | nine Abi Yālju  Mendu  Projektid » Sergei Tšistjakov  Olete viimati andmebaasi sünkroniseerinud enam kui nädal aega tagasi. Palun sünkroniseeringe andmeba  Toö teostaja: Sergei Tšistjakov  Kilent: Projekti nimi: Projekti nimi: Projekti nimi: El letud midagi  Kasutajatugi |

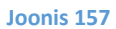

Numbriga 1 tähistatud piirkonnas (vt Joonis 157) on punase ringiga tähistatud offline töörežiimi meeldetuletav punane pistikusümbol.

Numbriga 2 tähistatud piirkonnas (vt Joonis 157) on offline režiimile iseloomilik lisamenüü.

Numbriga 3 tähistatud piirkonnas (vt Joonis 157) on punase kastikesega tähistatud meeldetuletus viimase sünkroniseerimise kohta.

Sünkroniseerimise menüüvalikus on valikud "Sünkroniseeri" ja "Vali projektid" (vt Joonis 158).

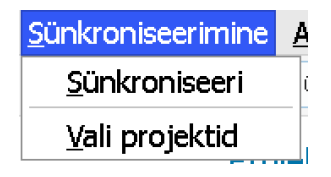

#### Joonis 158

"Vali projektid" valiku puhul avaneb järgnev dialoogiaken (vt Joonis 159):

| 0                 |                           | 🔳 E-do             | k: allalaetava       | te projektid | e valik                 |                             |                              |                         |
|-------------------|---------------------------|--------------------|----------------------|--------------|-------------------------|-----------------------------|------------------------------|-------------------------|
| Projekti nimi     |                           |                    |                      | Kuva aktiivs | ed projektid            |                             |                              | •                       |
| Klient            | Projekti nimi             | Ülesandeid<br>töös | Ülesande<br>üle vaad | Staatus      | Lae<br>lukusta-<br>mata | Lukusta<br>terve<br>projekt | Lukusta<br>minu<br>ülesanded | Lae<br>tutvumi-<br>seks |
| Audiitorkogu liik | E-dok OÜ lepi             | 0                  | 0                    |              |                         |                             |                              |                         |
| Audiitorkogu liik | Raamatupida               | 1                  | 0                    |              |                         |                             |                              |                         |
| Audiitorkogu liik | Audiitorkogu li           | 1                  | 1                    |              |                         |                             |                              |                         |
| Audiitorkogu liik | E-dok progra              | 1                  | 0                    |              |                         |                             |                              |                         |
| LTU kliendid      | Leedu kasutaj             | 1                  | 0                    |              |                         |                             |                              |                         |
|                   | Salvesta ja sünkroniseeri |                    |                      |              |                         | Salvesta                    | valikud                      |                         |

#### Joonis 159

Offline režiimis töötamiseks tuleb valida sobivaim töörežiimi valik:

- Lae lukustamata
  - (st teised projekti kasutajad saavad ka projekti modifitseerida ja hiljem tehtud modifitseerimised määravad, mis salvestub).

- Lukusta terve projekt
  - (st teised projekti kasutajad ei saa projekti modifitseerida).
- Lukusta minu ülesanded
  - (st lukustuvad modifitseerimispiirangutega teistele kasutajatele ainult lukustaja ülesanded, teised projekti kasutajad ei saa projektis neid ülesandeid modifitseerida aga teisi saavad).
- Lae tutvumiseks.

Menüüs on piiratud valik ("Kliendid", "Projektid", "Minu andmed"). Muus osas toimub edasine töö tavamenüü abil ja harjumuspärases korras.

### KORDUMA KIPPUVAD KÜSIMUSED

Kuidas ma saan viidata olemasolevale failile, et mitte ühte ja sama faili mitme ülesande puhul ülesse laadida?

Ülesande vaates tuleb failide ülesandelehel valida "Lisa", "**Lisa viide**" (vt Joonis 160) ning seejärel valida ülesanne, milles on viidatav fail (vt Joonis 161) ja klõpsata hiirega viidatava faili nimetuse (sinises kirjas) või sõna "vali" (sinises kirjas) peal (vt Joonis 162). Seejärel ilmub viidatav fail failide nimekirja (vt Joonis 163).

| Üldandmed                         | Failid (1)                 | Riskid       | Küsimused ja vastused | Väärkajastamised | Kontod | Aruandekirjed | XBRL          |
|-----------------------------------|----------------------------|--------------|-----------------------|------------------|--------|---------------|---------------|
| Tähelepanekud                     | Kontroll-                  | leht St      | aatuse muutused (3)   |                  |        |               |               |
| ▼ Lisa                            |                            |              |                       |                  |        |               |               |
| Lisa uus                          |                            |              |                       |                  |        | Lisaja        |               |
| Lisa viide                        |                            |              | KEEM 2                |                  |        | [SeTs2]       | lae alla muud |
| Impordi dokumo<br>Impordi arhivee | endimall<br>ritud võrdlusp | erioodi proj | ektist                |                  |        |               |               |

#### Joonis 160

| Tööülesanded                                                            | × |
|-------------------------------------------------------------------------|---|
| The c                                                                   |   |
| Otsi                                                                    |   |
| RISKIHINDAMINE                                                          |   |
|                                                                         |   |
| 01 Aktseptitoimingud                                                    |   |
| — — 012 Rahapesuseaduse nõuded                                          |   |
| — — 013 Avakohtumine juhtkonnaga                                        | 0 |
| — — 014 Taustauuring ja registripäringud                                |   |
| 015 Esmased aktsepteerimiseelsed analüütilised protseduurid             |   |
| ———— (016) Esmane olemuslike riskide analüüs                            |   |
| — — 017) Töövõtu pakkumine                                              |   |
| 018 Muud aktseptitoimingud ja seotud dokumendid                         |   |
| — — — — [018-1] Äriseadustikus nõutava audiitori nõusoleku väljastamine |   |
| [014-1] proov signy                                                     |   |
| 018-2 Kliendipoolse audiitoriks valimise protseduuri ülekontrollimine   | 0 |
| — — 030 Töövõtu lepingu sõlmimine                                       |   |
| 040 Ettevalmistust vajavate dokumentide nimekiri kliendile              | 0 |
| — — 0401 Ettevalmistust vajavate dokumentide nimekiri kliendile         | 0 |
| - 110 Auditi üldstrateegia                                              |   |
| O11 Töövõtu aktsepteerimistoimingud                                     |   |
| — 120 Tegevuste kaardistus, sh olulised arvestuspõhimõtted              |   |
| — — — 12345 Rahapesuseaduse nõuded                                      |   |

#### Joonis 161

| Viide | Nimetus   | Lisaja     |
|-------|-----------|------------|
| 01.1  | KV kontod | [SeTs2] va |

| Üldandmed                 | Failid (1)    | iskid      | Küsimused ja vastused | Väärkajastamised | Kontod | Aruan | dekirjed | XBRL     |         |
|---------------------------|---------------|------------|-----------------------|------------------|--------|-------|----------|----------|---------|
| Tähelepanekud             | Kontroll-leht | St         | aatuse muutused (3)   |                  |        |       |          |          |         |
| ▼ Lisa                    |               |            |                       |                  |        |       |          |          |         |
| Viide                     | Nimetus       | tus Lisaja |                       |                  |        |       |          |          |         |
| 130.1 S Copy of Aruande k |               |            | irjed - SKEEM 2       |                  |        | [5    | SeTs2]   | lae alla | muuda   |
| Viited                    |               |            |                       |                  |        |       |          |          |         |
| Viide                     | Nimetus       |            |                       |                  |        |       | Lisa     | a        |         |
| 01.1                      | KV kontod     |            |                       |                  |        |       | [SeTs2]  |          | kustuta |

#### Kuidas ma saan viidata olemasolevale failile ülesande lühivaates?

Ülesande lühivaates tuleb teksti sisestamiseks klõpsata pliiatsimärgile. Seejärel sisestada tekst ja kui tahetakse failile viidata on vaja teada selle **faili indeksit** (viidet). Sisestatava viite ette ja taha trellimärgi (#) lisamine tekitab salvestamisel failiga hüperlingi seose (vt Joonis 164).

| Üldandmed          | Failid (1) | Riskid    | Küsimused ja vastused    | Väärkajastamised | Kontod | Aruandekirjed | XBRL |
|--------------------|------------|-----------|--------------------------|------------------|--------|---------------|------|
| Tähelepanekud      | Kontroll-I | eht St    | aatuse muutused (3)      |                  |        |               |      |
| Muuda              |            |           |                          |                  |        |               |      |
| Tehtava / tehtu ki | rjeldus:   | 🖋 Dokum   | nenteerin failis #01.01# |                  |        |               |      |
| Kokkuvõte tehtus   | t:         | <b>\$</b> |                          |                  |        |               |      |
| Seotud projekti le | ht:        | Olulisu   | IS                       |                  |        |               |      |

#### Joonis 164

Hüperlingile klõpsates avaneb asjakohase ülesande vajaliku failide ülesandeleht (vt Joonis 165).

| 01 — Aktseptito   | imingud      |                                     |                                                            |                  |         |     |             |          | $\cup$  |
|-------------------|--------------|-------------------------------------|------------------------------------------------------------|------------------|---------|-----|-------------|----------|---------|
| Staatus:          |              | Pooleli                             |                                                            |                  |         |     |             |          | tehtuks |
| Teostaja:         |              | [AAS] Ala                           | r-Ants Smirnov                                             |                  |         |     |             |          |         |
| Tehtu ülevaataja: |              | [SeTs2] Sergei Tšistjakov           |                                                            |                  |         |     |             |          |         |
| Eesmärk:          | 1            | Töövõtu a<br>Riskifakto<br>Töörühma | ktsepteerimise kaalumine<br>rite määramine<br>a sõltumatus |                  |         |     |             |          |         |
| Üldandmed         | Failid (1)   | liskid                              | Küsimused ja vastused                                      | Väärkajastamised | Ajakulu | Täh | nelepanekud |          |         |
| Kontroll-leht (2) | Staatuse muu | utused (2)                          |                                                            |                  |         |     |             |          |         |
| ▼ Lisa            |              |                                     |                                                            |                  |         |     |             |          |         |
| Viide             | Nimetus      |                                     |                                                            |                  |         |     | Lisaja      |          |         |
| 01.1              | KV kontod    |                                     |                                                            |                  |         |     | [SeTs2]     | lae alla | muuda   |

Kas on võimalik viitamine olemasolevale failile või tema osale dokumendi (faili) sees? Hetkeseisuga veel ei ole.

#### Kuidas ma saan avada juba lukustatud ülesande?

Jah. Selleks peavad olema Tase 1 või Tase 2 kasutajaõigused. Tuleb ülesande üldandmete vaates klõpsata sinist nuppu "Muuda" (vt Joonis 68) ja seejärel ülesande detailvaates ülesanne uuesti salvestada. Ülesande staatuse lehel jääb staatuste muutustest jälg (vt ptk TÖÖVÕTU TEOSTAMINE JA DOKUMENTEERIMINE, Ülesande staatuse muutused).

#### Kuidas ma saan projekti kustutada?

Projekti saab kustutada projekti üldandmete muutmise režiimis. Kustutamise alustamiseks tuleb vajutada nupule "Kustuta". Avanenud hüpikaknas (vt Joonis 166) "Oled kindel, et soovid kustutada?" tuleb valida "Ok".

|          | The page asks:                    | × |   |
|----------|-----------------------------------|---|---|
| Ľ        | Oled kindel, et soovid kustutada? |   |   |
|          |                                   |   | - |
|          |                                   |   |   |
| _        |                                   |   |   |
| <u>a</u> |                                   |   |   |
|          | Ok Tühista                        |   |   |
|          |                                   |   |   |

#### Joonis 166

**NB!** Tarkvara lubab projekti andmeid kustutada ainult siis, kui projektiga ei ole seotud mitte ühtegi objekti – faili, riski, väitetasemel riskikirjet, ülesannet jne.

Kas offline versiooni on võimalik kasutada kui puudub internetiühendus?

On. Aga eelnevalt peaks olema online versioonist offline versiooni sünkroniseeritud vajalikud projektid. Hiljem saab need tagasi sünkroniseerida.

#### Kas offline versiooni installeerimine on kohustuslik?

Ei ole. Juhul, kui eelistate tööd online versioonis ja internetivabalt töötada ei ole vaja, siis pole offline versiooni sisuliselt oma arvutisse installeerida.

# Kas Rahandusministeeriumi, Audiitorkogu või E-dok OÜ esindajatel on ligipääs minu informatsioonile?

Ei. Tarkvara asub turvaliselt Registrite ja Infosüsteemide Keskuse serveris ja selles olevale kasutajainfol on ligipääs ainult kasutajal endal. Konfidentsiaalsuslepingud on sõlmitud nii Registrite ja Infosüsteemide Keskusega, IT administraatoriga kui ka tarkvara arendajaga. Tegin ülevaatuse Audiitorkogu auditi põhjale. Nüüd oleks vaja saada ära sakid "riskid" ja "riskid väite tasemel" ning salvestada saadud tulemus ülevaatuse mallina. Siinkohal tuleb teadmistest puudu. Ehk saaks abi?

Olemasolevat projekti ei saa salvestada mallina. Malli pead eraldi kujundama. Riskide sakkide ärasaamisega on niimoodi, et neid vist pole ette nähtud ära saada. Riske on, kuigi oluliselt vähem, vaja analüüsida ka ülevaatuste juures.

Olles proovinud läbi viia auditit E-dok tarkvaraga on kerkinud üles järgmine küsimus: "Kuidas täita ISA315 (EE) §26-d nõuet riskihindamise tabelis? Nõuab vastav standard et audiitor peaks "kaaluma väärkajastamise tõenäosust" ning "kas võimalik väärkajastamine kuulub sellisesse suurusjärku, et selle tulemuseks võib olla oluline väärkajastamine". Juhendi ISAde kasutamise kohta väikese ja keskmise suurusega majandusüksuste 2. Köite näidises 9.3-1 on eraldi veerud esinemise tõenäosuse ning mõju märkimiseks, aga auditi tarkvaras vastavad veerud puuduvad. Kuidas teoreetiliselt on võimalik niivõrd olulisest nõudest loobuda või ei näe ma õiget pilti?

Väitetasemel riski märkimisel (punane) tuleb töölehel "Riskid" riskiregistrisse automaatselt risk, kus tarkvara kasutaja saab hinnata selle riski mõju, tõenäosust ja koondmõju eesmärgile (sh kas ta on märkimisväärne, kas on seotud kontrolle jne) ja seejärel saab selle riski siduda ülesandega, kus selle riskiga edaspidi (riskivastuste kujundamise ja teostamise kaudu) tegeletakse.

## VIITED OLULISEMATELE MÄRKSÕNADELE

| A                                                                                                    |  |
|----------------------------------------------------------------------------------------------------|--|
| Andmeallikas<br>aruandepõhine, 37<br>kontopõhine, 37<br>Arhiveerimine, 86<br>Aruanded<br>Aruandekirjete import, 52<br>Aruandestruktuur, 56<br>importimine, 51<br>kontosaldode import, 51<br>sidumine, 56<br>XBRL import, 54<br>Audiitori aruanne, 86                     |  |
| D                                                                                                    |  |
| Demoversioon<br>sisenemine, 9                                                                                                    |  |
| F                                                                                                    |  |
| Failid<br>dokumendimall, 89<br>dokumendimallid, 91<br>lisamine, 89<br>paberdokument, 89<br>tavafail, 89<br>tüüp, 89<br>viitamine, 99<br>viitamine tekstist, 100                                                                                                    |  |
| Infosüsteemi peaadministraator, 9                                                                                                    |  |
| К                                                                                                    |  |
| Kasutaja<br>asukohariik, 14<br>kasutajanimi, 14<br>personaalne kood, 12<br>roll, 14<br>roll ja õigused projektis, 14<br>roll organisatsioonis, 14<br>salasõna määramine, 13<br>Kasutajakonto, 9<br>Kasutajanimi, 9<br>tõstetundlik, 14<br>Klassifikaator, 15<br>Kliendid |  |

andmete vaade, 28 failide haldus, 30 haldus- ja asutusjaotus, 26 kustutamine, 30 lisamine, 25 nimekiri, 25 seotud kontaktid, 26 seotud projektid, 29 staatuse kehtivus, 29

#### L

Liides keel, 10 liidese keel, 12 vaikekeel, 10

#### Μ

Mall definitsioon, 16 jagatud projektimall, 17 õiguste andmine organisatsioonivälis(t)ele kasutaja(te)le, 18 olulisuse mall, 16 personaalne kood, 17 projektimall, 17 Minu seaded Seotud kasutajakontod, 12 turvasertifikaat, 12

#### 0

Olulisus tööleht, 59 Online režiim sisenemine, 9 Organisatsioonihaldur, 9 Organisatsioonihalduri kasutajakonto, 9

#### Ρ

Projekt kasutaja õigused, 37 Projektid andmeallikas, 36, 37 avamine eelnevalt arhiveeritud projektist, 32 avamine nullist, 32 avamine projektimallist, 32 haldus- ja asutusjaotus, 35 lisamine, 31 projektivaade, 31 tööülesannete staatus, 31 üldvaade, 31

#### R

| Režiim                                |
|---------------------------------------|
| offline, 94                           |
| online, 94                            |
| Risk                                  |
| alamkategooria, 22                    |
| allikaviide, 23                       |
| kategooria, 22                        |
| kogumõju, 23                          |
| riski analüüsi dokumenteerimine, 23   |
| riskimall, 21                         |
| riskimall, tüüprisk, 22               |
| riskimalli importimine projekti, 22   |
| riskimallide eksport MS Excelisse, 22 |
| seotud aruandekirje, 23               |
| soovituslik ülesanne, 24              |
| tõenäosus, 23                         |
| võimalik mõju, 23                     |
| Riskid                                |
| automaatselt lisatud, 64              |
| riskianalüüs, 60                      |
| riskikirjeldus, 62                    |
| seotud väited, 62                     |
| väitetasemel riskid, 60               |

#### S

Seadistused Minu seaded, 12

Т

Töötaja

audiitorettevõtja väline kasutaja, 14

tunnus, 14 vaatleja õigused, 14 Tõstetundlik, 9 Turvasertifikaat genereerimine, 96 lae alla, 12 privaatvõti, 96

#### Ü

Ülesanne detaiide vaade, 69 koondvaade, 84 seotud failid, 75 seotud projektileht, 72 seotud riskid, 75 sidumine töölehega, 74 staatus, 71 staatused, 47 struktuur, kategooria, 67 struktuur, struktuuripuu, 49 tähelepanekute dokumenteerimine, 80 tase "Tipp", 21 toimingud, 48 ülemine tase, 21 ülesandeleht, ülesandesakk, 21 ülesandesakid, 73 väärkajastamiste dokumenteerimine, 76 viide, 21

#### V

Veebiaadress sisenemisel demoversioon, 9 online versioon, 9